# Testfall B1

Themengebiet: Innergemeinschaftliche Lieferung in das EU-Ausland als Sender

Beförderung: Der Gegenstand wird befördert oder versendet

Unternehmer: Lieferant und Empfänger sind Vollunternehmer

## Typ: Ausgangsrechnung von Maschinenfabrikant Müller

# Sachverhalt:

Maschinenfabrikant Müller aus Mannheim verkauft im Jahr 2018 eine Holzbearbeitungsmaschine HBM2 an die Firma SpaceX in Frankreich. Die Maschine wird am 12.01.2018 mit einem LKW der Spedition Späth geliefert.

Die Rechnung versendet der Maschinenfabrikant Müller am 12.01.2018 per E-Mail mit folgenden Daten:

1. Name und Anschrift des Lieferanten: Maschinenfabrik Müller, Dieselstr. 1, 68159 Mannheim, Deutschland, Ust-ID DE50056321 Hinweis: die ID-Nr. DE50056321 kann nicht eigegeben werden, wird als ungültiges ID-Format gemeldet, anstatt dessen diese ID-Nr. benutzt: DE128945749

2. Name und Anschrift des Empfängers: SpaceX SA, Rue d'ElonMusk 1, Nancy 8945, Frankreich, Ust-ID FR98755332 Hinweis: die ID-Nr. FR98755332 kann nicht eingegeben werden, wird als ungültiges Format gemeldet, anstatt dessen diese ID-Nr. benutzt: FR61811219617

- 3. Steuernummer des Lieferanten: 152/244/40192 Finanzamt Mannheim
- 4. Rechnungsnummer: 2018103
- 5. Rechnungsdatum: 12.01.2018
- 6. Leistungsdatum: 12.01.2018
- 7. Positionen der Rechnung: Holzbearbeitungsmaschine HBM2, Menge 1 Stck
- 8. Entgelt: 12.000 EUR

# Test: Die Rechnung soll mit diesen Angaben beim Maschinenfabrikanten Müller als Ausgangsrechnung verbucht werden.

Benötigte Unterlagen:

- I. Screenshots aller Masken zu Rechnungserfassung
- II. Screenshots aller relevanten Sachkonten
- III. Screenshot Hauptbuch
- IV. Screenshot USt-Voranmeldung
- V. Screenshot Verprobungsliste Ust
- VI. Screenshot ,Zusammenfassende Meldung'
- VII. Screenshot UR-Liste (am Jahresende)
- VIII. Beschreibung, wie man zu den o.g. Screenshots gelangt

Hinweis – Bearbeitungen auf Seiten:

2, 3, 4, 7, 9, 13, 14, 15, 16, 17, 18, 19, 20, 23, 24, 25, 26, 27, 28, 29, 30, 31, 34, 35, 36, 39

# I. Screenshots aller Masken zu Rechnungserfassung

| り ★ Q III                                                         | Ereignis                                                           |                        |
|-------------------------------------------------------------------|--------------------------------------------------------------------|------------------------|
| Buchhaltung und Finanzen                                          | Stand des Informationssystem                                       | 😨 Kalender             |
| 🛋 Geschäft und Logistik                                           | Betriebsergebnis des laufenden Jahres GEWINN: 10 200,00 EUR        | Info                   |
| ▶ 2. 1 Einkauf                                                    |                                                                    |                        |
| 2. 2 Verkauf                                                      |                                                                    |                        |
| 2 2 3 Ausgangsrechnungen                                          |                                                                    |                        |
| 2. 2. 3. 1 Buch- Ausgangsrechnung<br>2. 2. 3. 2 Anzahlungrechnung |                                                                    |                        |
| 2. 2. 3. 3 Steuer- Anzahlungrechnung                              |                                                                    |                        |
| 2. 3 Lager                                                        |                                                                    |                        |
| Systemeinstellung                                                 | 🗙 Systeminformationen                                              | P Andere Informationen |
|                                                                   | Nainstalovaná ESO9 verze 5.07.0002 ze dne 29.05.2018 / bez doplňku | Info                   |
|                                                                   | Joby ukončené s chybou - počet: 0                                  | Info                   |
|                                                                   |                                                                    |                        |
|                                                                   |                                                                    |                        |
|                                                                   |                                                                    |                        |
|                                                                   |                                                                    |                        |
|                                                                   |                                                                    |                        |
|                                                                   |                                                                    |                        |

Im Baum der Aktivitäten klicken Sie auf Aktivität 2. 2. 3. 1 Buch- Ausgangsrechnung

# Es wird die Liste der Muster angeboten, in der Liste der Muster klicken Sie auf Muster Rechnung Produktion EU:

| Wählen Sie Muster für Belegtyp Ausgangsrechnung                                                    |
|----------------------------------------------------------------------------------------------------|
| Rechnung Drittländer Sonstige                                                                      |
| Rechnung in EU Sonstige                                                                            |
| Rechnung Inland Sonstige                                                                           |
| Rechnung Nord Ersatzteile Drittländer                                                              |
| Rechnung Nord Ersatzteile EU                                                                       |
| Rechnung Nord Ersatzteile Inland                                                                   |
| Rechnung Produktion Drittländer                                                                    |
| Rechnung Produktion EU                                                                             |
| Rechnung Produktion Inland                                                                         |
| Rechnung Service Nord Drittländer-Leistung (Material mit Servicearbeiten oder nur Servicearbeiten) |
| Rechnung Service Nord Drittländer-Lieferung (nur Material)                                         |
| Rechnung Service Nord in EU-Leistung (Material mit Servicearbeiten oder nur Servicearbeiten)       |
| Rechnung Service Nord in EU-Lieferung (nur Material)                                               |
| Rechnung Service Nord Inland                                                                       |
| Rechnung Service Süd Drittländer-Leistung (Material mit Servicearbeiten oder nur Servicearbeiten)  |
| Rechnung Service Süd Drittländer-Lieferung (nur Material)                                          |
| Rechnung Service Süd in EU-Leistung (Material mit Servicearbeiten oder nur Servicearbeiten)        |
| Rechnung Service Süd in EU-Lieferung (nur Material)                                                |
| Rechnung Service Süd Inland                                                                        |
| Rechnung Süd Ersatzteile Drittländer                                                               |
| Rechnung Süd Ersatzteile EU                                                                        |
| Rechnung Süd Ersatzteile Inland                                                                    |
|                                                                                                    |

Falls Sie eine schon erstellte Rechnung suchen, geben Sie die Nummer der Rechnung an. Z. B. **2018103,** den Zeitraum löschen (man muss auf dem bestimmten Posten stehen), dann entweder die Taste "Filter" oder "Enter" wählen:

| 😻 Filter für: Rechnung Produktion EU             |              |                                    |                 |                            |                 |                | 7 ×                            |
|--------------------------------------------------|--------------|------------------------------------|-----------------|----------------------------|-----------------|----------------|--------------------------------|
| Grundfilter Erweiterte Filter Manuelle Filter Ko | onliguration |                                    |                 |                            |                 |                |                                |
| Filter für: Rechnung Produktio                   | on EU        |                                    |                 |                            |                 |                |                                |
| Typ Nummer                                       | / _ 2018103  | Zeitraum                           | ~               | Subjekt                    | ~ ~             | Ust-Ident-Nr ~ | Ust-Nr. Überprüfung            |
| Ihre Bestellung<br>Belegdatum:                   | =            | Kon. Symbol                        | ~               | ~<br>Besteuerungsart       | = Nicht filtern |                |                                |
| Leistungsdatum<br>Fällig                         | =            | Var. Symbol<br>Var. Sym. Vorschuss | ~               | Konto<br>Preisgruppe       | ~               |                |                                |
| Kostenstelle HABEN                               | ~            | Sachkonto                          | ~               | Zuschlag                   | %+ =            | %              |                                |
| Bruttobetrag EUR / Bruttobetrag FV               | N =          | geleistete Anzahlung               | =               | Währung                    | ~               | Kurs           | =                              |
| Rechnungsbetrag EUR                              | =            | Anzahlung EUR                      | =               | Kostenträger/Projektnummer | ~               | Status         | = Nicht filtern                |
| Datum INTRASTAT                                  | -            | INTRASTAT                          | = Nicht filtern | ~                          |                 | Zahlungsdatum  | =                              |
| Gutschrift Datum                                 | =            | Steuercode = ~                     |                 |                            |                 |                |                                |
| Zahlungsbedin.                                   | ~ ~          | Skonto =                           |                 | Konto MD D/K               | ~               |                |                                |
|                                                  |              |                                    |                 |                            |                 |                | (Filter) (Einzahlen) (Löschen) |

Im Belegkopf der Ausgangsrechnung sind der Zeitraum und das Leistungsdatum angegeben. Das Leistungsdatum muss in dem angegebenen Zeitraum sein. Der Abnehmer /Kunde wird durch Zeigerblatt angegeben. Es wird auch der Kostenträger /Projektnummer angegeben =B1, so kann man einfacher den angegebenen Fall im Hauptbuch finden. (Der Auftrag wird auch in den Posten und Buchungen übertragen). Weiter wird auch variables Symbol und Währung, Konto Haben, Zahlungsbedingungen usw. Der angezeigte Betrag ist aus dem Posten gezählt. Bei der Erstellung ist sie im Status "in Klärung". In diesem Moment entstehen keine Buchungssätze, der Beleg kann weder editiert noch gelöscht werden.

| 🝝 Rechnung F                                    | Produktion EU                                                                                      |                                               |                                                                       |                                                                                                    | ( 🛿 🎟 🔍 Q                                      | 7 0 4                          |                  |
|-------------------------------------------------|----------------------------------------------------------------------------------------------------|-----------------------------------------------|-----------------------------------------------------------------------|----------------------------------------------------------------------------------------------------|------------------------------------------------|--------------------------------|------------------|
| Formular Kop<br>Zusammensetzu<br>Druck Rechnung | fdetail - Buchung - Export EDI - Expor<br>ng: <u>Druck Rechnung / Sprachauswahl</u><br>Iskorrektur | t in XML - Export<br>- <i>Druck Gutschein</i> | ISDOC(X) - <u>Bemerkung</u> I<br>/ <u>Sprachauswahl</u> - <u>Liqu</u> | <u> DZ</u> - <u>Memo</u> o - <u>Intrahandel Aus</u><br><u>idationsliste – Druck</u> - <u>Zahlun</u> | sfuhr<br>g <u>en</u> - <u>Druck ServisRech</u> | nung - <u>Druck Storr</u>      | noRechnung -     |
| Typ / Nummer                                    | FVU / 2018103                                                                                      | "Zeitraum                                     | 2018.01                                                               | <sup>7</sup> Subjekt                                                                                | A004<br>FR61811219617 Ust                      | FR UstIder<br>-Nr. Überprüfung | itNr             |
| Ihre Bestellung                                 |                                                                                                    |                                               |                                                                       | SpaceX SA                                                                                           |                                                |                                |                  |
| Belegdatum:                                     | 12. 1. 2018 🗸                                                                                      | Kon. Symbol                                   |                                                                       | Besteuerungsart                                                                                     | Nicht bestimmt 🗸                               |                                |                  |
| Leistungsdatum                                  | 12. 1. 2018 🗸                                                                                      | Var. Symbol                                   | 2018103                                                               | Konto                                                                                               | D342012                                        |                                |                  |
| Fällig                                          | 12. 2. 2018                                                                                        | Var. Sym.<br>Vorschuss                        |                                                                       | * <u>Preisgruppe</u>                                                                                |                                                |                                |                  |
| Kostenstelle HABEN                              | 1000000(                                                                                           | * <u>Sachkonto</u>                            | 5412500                                                               | Zuschlag                                                                                            | 0,00 %+ 0,00                                   | %                              |                  |
| Bruttobetrag<br>EUR /<br>Bruttobetrag FW        | 12 000,00                                                                                          | <u>geleistete</u><br><u>Anzahlung</u>         | 0,00                                                                  | Währung                                                                                             | EUR                                            | Kurs                           | 1,00             |
| Rechnungsbetrag<br>EUR                          | 12 000,00                                                                                          | Anzahlung EUR                                 | 0,00                                                                  | <sup>®</sup> Kostenträger/Projektnumme                                                              | r B1                                           | "Status                        | in Klärung 🗸     |
| Datum<br>INTRASTAT                              | $\checkmark$                                                                                       | INTRASTAT                                     | Export 🗸                                                              | ]                                                                                                   |                                                | Zahlungsdatum                  |                  |
| Gutschrift Datum                                | $\sim$                                                                                             | <sup>7</sup> Steuercode 10                    | ig. Lieferung steuerfr.                                               |                                                                                                    |                                                |                                |                  |
| <sup>7</sup> Zahlungsbedin.                     | 30tne 30 Tage netto                                                                                | Skonto 0,00                                   |                                                                       | Konto MD D/K                                                                                        | D342012                                        |                                |                  |
|                                                 |                                                                                                    |                                               |                                                                       |                                                                                                    |                                                |                                |                  |
|                                                 |                                                                                                    | Spe                                           | eichern Neu A                                                         | bbrechen Löschen                                                                                    |                                                |                                | Menü             |
| 🝝 Ausgangsre                                    | chnung Positionen                                                                                  |                                               |                                                                       |                                                                                                    | (2 III) Q                                      | 🕈 C 🎝                          | 🗎 🗷 🚔            |
| Rei Positionsty                                 | o Artikelnummer Bezeichnung                                                                        | Menge                                         | ME Zuschl Stückprei                                                   | s netto Nettobetrag FW                                                                              | Mw Einheitspreis mit                           | Gaesamt mit MWS                | Steu Für Berich  |
| 1 Artikel                                       | Z00003 Holzbearbeitung                                                                             | jsma 1,00                                     | Stk 0,00                                                              | 12 000,00 12 000,00                                                                                 | 0 12 000,00                                    | 12 000,0                       | 0 10 ig. Lieferu |

Idealerweise ist es den Posten im Tabellenform anzusehen.

| Ausgangsrechnung Positionen |   |     |              |               |                    |       |       | 🐮 📖 🔍  | 🕈 🖒 🚣            |                | ¥ 🖨 |                   |                 |      |             |
|-----------------------------|---|-----|--------------|---------------|--------------------|-------|-------|--------|------------------|----------------|-----|-------------------|-----------------|------|-------------|
| I                           |   | Rei | Positionstyp | Artikelnummer | Bezeichnung        | Menge | ME    | Zuschl | Stückpreis netto | Nettobetrag FW | Mw  | Einheitspreis mit | Gaesamt mit MWS | Steu | Für Beric   |
| I                           | T | 1   | Artikel      | Z00003        | Holzbearbeitungsma | 1,0   | ) Stk | 0,00   | 12 000,00        | 12 000,00      | 0   | 12 000,00         | 12 000,00       | 10   | ig. Lieferu |

Hier wird der Positionstyp angegeben = Ware, aus der Artikelliste Z00003 (dadurch werden die Bezeichnung der Ware, der Verkaufspreis, Maßeinheit übertragen). Es ist notwendig die Gesamtmenge anzugeben, weiter werden die Kostenstelle Habe und Konto Haben angegeben. Aus dem Belegkopf wurde der Steuercode =10 ergänzt. Der MwSt. Satz wird auf 0% eingestellt.

### Hinweise:

- Nach dem Steuercode wird auch bestimmt, ob die Beträge in die Zusammenfassende Meldung eintreten (wenn die Ware oder Dienstleistung in die EU-Länder geliefert werden).
- Bei dem 0% Satz entstehen bei der Buchung keine Buchungssätze auf MwSt. Konten. In die Unterlagen für UStVA und Zusammenfassende Meldung treten in solchen Fällen die Beträge

#### direkt aus den Posten oder Belegköpfen ein.

| Ausgangsrechnung Positi                 | onen                      |                                  |                      |                            | እ 🕈 🖒 🚣      |              | × 🖶  |
|-----------------------------------------|---------------------------|----------------------------------|----------------------|----------------------------|--------------|--------------|------|
| Memo - <i>Bestandteil Historie</i> - A  | uflösung der Transportkos | <u>ten</u>                       |                      |                            |              |              |      |
| Reihenfolge                             | 1                         | Positionstyp                     | Artikel 🔽            | <sup>7</sup> Artikelnummer | Z00003       |              |      |
| Bezeichnung                             | Holzbearbeitungsmasc      | hine HBM2                        |                      |                            | 0            |              |      |
| Menge                                   | 1,00                      | ₹ <u>ME</u>                      | Stk                  | Zuschlag in %              | 0,00         |              |      |
| Stückpreis netto                        | 12 000,00                 | Nettobetrag FW                   | 12 000,00            | MwSt. Satz                 | 0 🖌 %        |              |      |
| Einheitspreis mit MwSt                  | 12 000,00                 | Gaesamt mit MWST                 | 12 000,00            |                            |              |              |      |
| Steuercode                              | 10 ig. Lieferung          | steuerfr.                        |                      | INTRASTAT                  | Export       | $\checkmark$ |      |
| <sup>®</sup> Kostenstelle HABEN         | 1000000( Service          |                                  |                      |                            |              |              |      |
| <sup>®</sup> Sachkonto                  | S412500 Steu              | erfreie ig. Lieferungen §4 Nr. 1 | lb UStG (Produktion) | Servisstand                | $\checkmark$ |              |      |
| <sup>#</sup> Kostenträger/Projektnummer | B1                        |                                  |                      | Zusätzliche Information    |              |              |      |
|                                         |                           | Speichern Neu                    | Abbrechen Löschen    |                            |              | (            | Menu |

Im oberen Teil des Belegkopfs sind verschiedene Hinweise vorhanden. Man kann z. B. auf "Kopfdetail" klicken, die Zusammensetzung "Druck Rechnung" drucken oder "Zahlungen" wählen.

Über Link "Kopfdetail" gelangen Sie auf detaillierte Übersicht der Stammdaten. Hier kann man noch weitere Daten im Belegkopf der Ausgangsrechnung ergänzen oder eingeben. Man kann hier mehrere Einzelheiten betrachten, z. B. der Betrag ist im 0% MwSt-Satz:

| Rechnung Prod                                                   | uktion EU                                                           |                                                |                                                     |                                            |                                                                               |                                                   | ् ९ 💎                 | C 🍫 🗎               | 🗷 🚔           |
|-----------------------------------------------------------------|---------------------------------------------------------------------|------------------------------------------------|-----------------------------------------------------|--------------------------------------------|-------------------------------------------------------------------------------|---------------------------------------------------|-----------------------|---------------------|---------------|
| Formular Kopfdeta<br>Zusammensetzung: <u>Druck Rechnungskor</u> | ail - Buchung - Export EDI -<br>Druck Rechnung / Sprachau<br>rektur | <u>Export in XML</u><br>swahl - <u>Druck (</u> | - <u>Export ISDOC(X</u><br>Gutschein / <u>Sprac</u> | () - <u>Bemerku</u><br>hauswahl - <u>I</u> | n <u>q DZ</u> - <u>Memo</u> 0 - <u>Intraha</u><br>Liquidationsliste – Druck - | ndel Ausfuhr<br><u>Zahlungen</u> - <u>Druck S</u> | ervisRechnung         | Druck StornoRecht   | <u>nunq</u> - |
| Typ / Nummer FVL                                                | J / 2018103                                                         | • <u>Zeitraum</u>                              | 2018.01                                             |                                            | <sup>7</sup> Subjekt                                                          | A004<br>FR61811219617                             | Ust-Nr. Überpri       | stIdentNr<br>lifung |               |
| Ihre Bestellung                                                 |                                                                     |                                                |                                                     |                                            | SpaceX SA                                                                     |                                                   |                       |                     |               |
| Belegdatum: 12.                                                 | 1. 2018 🗸                                                           | Kon. Symbol                                    |                                                     |                                            | Besteuerungsart                                                               | Nicht bestimmt                                    | $\overline{}$         |                     |               |
| Leistungsdatum 12.                                              | 1. 2018                                                             | Var. Symbol                                    | 2018103                                             |                                            | Konto                                                                         | D342012                                           | -                     |                     |               |
| 🔺 🔫 Ausgangsrechnu                                              | ng                                                                  |                                                |                                                     |                                            |                                                                               |                                                   | 2 🖽 🔍                 | ▽ ୯ ♣ 🗎             |               |
| Buchung - <i>Historie</i> - Kopie                               | - <i>Liquidationsliste - Druck</i> - Barz                           | ahlung - <i>Zahlunge</i>                       | n - Zahlungskalender                                | - Ertraganerke                             | nnung - EZD - Export EDI                                                      |                                                   |                       |                     |               |
| Nummer                                                          | 2018103                                                             |                                                | Zeitraum                                            | 2018.01 .                                  |                                                                               | " <u>Subjekt</u>                                  | A004<br>FR61811219617 | UstIdentNr          |               |
| Kon. Symbol                                                     |                                                                     |                                                | <sup>e</sup> Lieferbedin.                           |                                            |                                                                               | SpaceX SA                                         |                       |                     |               |
| Belegdatum:                                                     | 12. 1. 2018 🗸                                                       |                                                | Zahlungsbedin.                                      | 30tne 30                                   | Tage netto                                                                    | Rue d'ElonMusk 1 ,                                | Nancy                 |                     |               |
| Leistungsdatum                                                  | 12. 1. 2018                                                         |                                                | ' <u>Transportbedin.</u>                            | <u></u>                                    |                                                                               | Besteuerungsart                                   | Nicht bestimmt 🗸      |                     |               |
| Var. Symbol                                                     | 2018103                                                             |                                                | Verzugsstrafe                                       | REPO                                       |                                                                               | Preisgruppe                                       |                       |                     |               |
| Ihre Bestellung                                                 | 2010105                                                             |                                                | Var. Sym. Vorschus                                  | s                                          | <u></u>                                                                       | *Empfänger                                        |                       |                     |               |
| Bemerkung Text                                                  | Rechnung Produktion EU                                              |                                                | <u>ran synn rorsenas</u>                            | <                                          |                                                                               | empranger                                         |                       |                     |               |
| <sup>®</sup> Status                                             | in Klärung 🗙                                                        |                                                | <sup>e</sup> Linser Konto                           | BUNCR                                      | 1                                                                             | <sup>7</sup> Empfängeranschrift                   |                       |                     |               |
| Jatus                                                           | In reasoning                                                        |                                                | <u>onser Ronco</u>                                  | borrent in                                 | ]                                                                             | (Kunden Adressbuch)                               |                       |                     |               |
| "Benutzer                                                       | vprokupek                                                           |                                                | USt. Berechnung                                     | 0%                                         | ~                                                                             | (Empfaenger<br>Adressbuch)                        | Rue d'ElonMusk 1      |                     |               |
| <sup>®</sup> Kostenträger/Projektnumm                           | ner B1                                                              |                                                | Zusätzliche<br>Information                          |                                            |                                                                               |                                                   | 8945 Nancy            |                     |               |
| Beträge                                                         |                                                                     |                                                |                                                     |                                            |                                                                               |                                                   |                       |                     |               |
| Bruttobetrag EUR /                                              | 12 000.00                                                           |                                                | geleistete Anzahlun                                 | a 0.00                                     |                                                                               | *<br>Währung                                      | EUR                   |                     |               |
| Bruttobetrag FW<br>Rechnungsbetrag EUR                          | 12 000.00                                                           |                                                | Anzahlung EUR                                       | 0.00                                       |                                                                               | Kurs                                              | 1.00                  |                     |               |
| Netto 7%                                                        | 0,00                                                                |                                                | Steuer 7%                                           | 0,00                                       |                                                                               | Netto 0%                                          | 12 000,00             |                     |               |
| Netto 19%                                                       | 0,00                                                                |                                                | Steuer 19%                                          | 0,00                                       |                                                                               | Ohne Steuer                                       | 0,00                  |                     |               |
| Skonto                                                          | 0,00                                                                |                                                |                                                     |                                            |                                                                               | Zahlungsdatum                                     | ~                     |                     |               |
| Daten für Berichte, Buchur                                      | ngsdaten                                                            |                                                |                                                     |                                            |                                                                               |                                                   |                       |                     |               |
| Datum INTRASTAT                                                 | ~                                                                   |                                                | INTRASTAT                                           | Export                                     | $\checkmark$                                                                  |                                                   |                       |                     |               |
| Gutschrift Datum                                                | ~                                                                   |                                                | Steuercode                                          | 10 ig. Liefer                              | rung steuerfr.                                                                |                                                   |                       |                     |               |
| *Kostenstelle SOLL                                              |                                                                     |                                                | *Konto SOLL                                         | 5120000                                    | Forderungen aus Lief. u. L                                                    | eist. (Sammelkonto)                               |                       |                     |               |
| <sup>®</sup> Kostenstelle HABEN                                 | 1000000( Service                                                    |                                                | *Sachkonto                                          | 5412500                                    | Steuerfreie ig. Lieferunger                                                   | §4 Nr. 1b UStG (Produktio                         | n)                    |                     |               |

Über "Druck Rechnung" wird die Druckausgabe angezeigt, wo auch der Lieferant zu sehen ist (unsere Firma):

| 🔺 Rechnung                                                  | Produktion EU                                                                                           |                                                                            |                                                              |
|-------------------------------------------------------------|----------------------------------------------------------------------------------------------------|----------------------------------------------------------------------------|--------------------------------------------------------------|
| Formular <u>Kop</u><br>Zusammensetz<br><u>Druck Rechnun</u> | ofdetail - <u>Buchung - Export E</u><br>ung: <u>Druck Rechnung</u> ( <u>Sprac</u><br><u>gskorrektur</u> | <u>DI</u> - <u>Export in XML</u> - <u>E</u><br>hauswahl - <u>Druck Gut</u> | xport ISDOC(X) - <u>Beme</u><br>schein / <u>Sprachauswał</u> |
| Typ / Nummer                                                | FVU / 2018103                                                                                           | * <u>Zeitraum</u>                                                          | 2018.01                                                      |
| Ihre Bestellung<br>Belegdatum:                              | 12. 1. 2018 🗸                                                                                           | Kon. Symbol                                                                |                                                              |

Maschinenfabrik Müller Dieseistr. 1 68159 Mannheim

Rechnung Kunden-Nr. D342012 SpaceX SA 2018103 Beleg-Nr. Rue d'ElonMusk 1 Datum 12. 1. 2018 8945 Nancy Valuta 21. 2. 2018 France Vorgang B1 Bearbeiter Miloš Houska milos.houska@eso9.cz Lieferanschrift: SpaceX SA Rue d'ElonMusk 1 8945 Nancy France

#### Ab sofort gelten unsere neuen Zahlungskonditionen 30 Tage netto Unberechtigter Skontoabzug wird zurückgefordert

| Bezug<br>Versandart<br>Lieferbed. |                | Ihr Zeichen<br>Ihr Beleg | Ihr Zeichen<br>Ihr Beleg |                | Unsere USt-IDNr. DE128945<br>Unsere Steuer-Nr.152/244/40<br>Ihre USt-IDNr. FR618112 |             |             |
|-----------------------------------|----------------|--------------------------|--------------------------|----------------|-------------------------------------------------------------------------------------|-------------|-------------|
| Pos.                              | Artikel-Nr.    | Bezeichnung              |                          | Termin         | Menge                                                                               | Einzelpreis | Gesamtpreis |
| 1                                 | Z00003         |                          |                          | 12. 1. 2018    | 1,00Stk                                                                             | 12 000,00   | 12 000,00   |
|                                   | Holzbearbeitur | gsmaschine HBM2          |                          |                |                                                                                     |             |             |
|                                   |                |                          |                          |                |                                                                                     |             |             |
|                                   |                |                          | Zwischensu               | ımme ohne veri | rechneten Anzah                                                                     | nlungen EUR | 12 000,00   |
|                                   |                |                          | 2                        | zgl. MwSt.     | 0%von                                                                               | 12 000,00   | 0,00        |
|                                   |                |                          |                          |                | End                                                                                 | summe EUR   | 12 000,00   |

Innergemeinschaftliche steuerfreie Lieferungen erfolgen nach § 4 Nr. 1 b in Verbindung mit § 6 a UStG.

Zahlungsbedingungen:

30 Tage netto

=

Seite 1 von 1

## II. Screenshots aller relevanten Sachkonten

Um Buchungssätze anzulegen, müssen Sie den Status im Belegkopf vom Wert "in Klärung" auf "im Journal" ändern.

| Rechnung Produktion EU                                                                                                    |                                                         |                                                                 |                                                                                      |                                    | ۹ 🏲                          | <b>C</b> 40          |            |      |
|----------------------------------------------------------------------------------------------------|---------------------------------------------------------|-----------------------------------------------------------------|--------------------------------------------------------------------------------------|------------------------------------|------------------------------|----------------------|------------|------|
| Formular <u>Kopfdetail</u> - <u>Buchung</u> - <u>Export EDI</u> - <u>Expo</u><br>Zusammensetzung: <u>Druck Rechnung</u> / <u>Sprachauswah</u><br><u>Druck Rechnungskorrektur</u> | rt in XML - Export<br><u>I</u> - <u>Druck Gutscheir</u> | ISDOC(X) - Bemerkung<br>17 / <u>Sprachauswahl</u> - <u>Liqu</u> | <u>DZ - Memo</u> o - <u>Intrahandel Au</u><br>uidationsliste – Druck - <u>Zahlun</u> | sfuhr<br>gen - <u>Druck Servis</u> | s <u>Rechnung</u> - <u>L</u> | Druck Storn          | oRechnung  | 2-   |
| Typ / Nummer                                                                                                    | "Zeitraum                                               | 2018.01                                                         | <sup>7</sup> Subjekt                                                                 | A004<br>FR61811219617              | FR<br>7 <u>Ust-Nr. Übe</u>   | UstIden<br>Erprüfung | tNr        |      |
| Ihre Bestellung                                                                                                    |                                                         |                                                                 | SpaceX SA                                                                            |                                    |                              |                      |            |      |
| Belegdatum: 12. 1. 2018 🗸                                                                                                    | Kon. Symbol                                             |                                                                 | Besteuerungsart                                                                      | Nicht bestimmt                     | ~                            |                      |            |      |
| Leistungsdatum 12. 1. 2018 🗸                                                                                                    | Var. Symbol                                             | 2018103                                                         | Konto                                                                                | D342012                            |                              |                      |            |      |
| Fällig 12. 2. 2018                                                                                                    | Nar. Sym.<br>Vorschuss                                  |                                                                 | <sup>®</sup> Preisgruppe                                                             |                                    |                              |                      |            |      |
| Kostenstelle 1000000(                                                                                                    | Sachkonto                                               | 5412500                                                         | Zuschlag                                                                             | 0,00 %+ 0,0                        | 00 %                         |                      |            |      |
| Bruttobetrag<br>EUR / 12 000,00<br>Bruttobetrag FW                                                                                                    | <u>geleistete</u><br><u>Anzahlung</u>                   | 0,00                                                            | Währung                                                                              | EUR                                | Kurs                         | _                    | 1,00       |      |
| Rechnungsbetrag 12 000,00<br>EUR                                                                                                    | Anzahlung EUR                                           | 0,00                                                            | <sup>®</sup> Kostenträger/Projektnumme                                               | er B1                              | <sup>®</sup> Stat            |                      | in Klärung | 9    |
| Datum<br>INTRASTAT                                                                                                    | INTRASTAT                                               | Export                                                          | 2                                                                                    |                                    | Zahlu                        | ungsdatum            | zustellen  | " 🖓  |
| Gutschrift Datum                                                                                                    | * <u>Steuercode</u> 10                                  | ig. Lieferung steuerfr.                                         |                                                                                      |                                    |                              |                      |            |      |
| Zahlungsbedin. 30tne 30 Tage netto                                                                                                    | Skonto 0,00                                             | )                                                               | <sup>®</sup> Konto MD D/K                                                            | D342012 .                          |                              |                      |            |      |
|                                                                                                    | Spe                                                     | eichern Neu A                                                   | bbrechen Löschen                                                                     |                                    |                              |                      | M          | 1enü |

In diesem Moment können die Positionen und der Belegkopf weder editiert noch gelöscht werden.

Link Buchung (im oberen Teil des Belegkopfes) werden Buchungen angezeigt.

| i Rechnung                                                   | Rechnung Produktion EU                                                                                       |                                                                   |                                                           |  |  |  |  |  |  |  |  |
|--------------------------------------------------------------|----------------------------------------------------------------------------------------------------|-------------------------------------------------------------------|-----------------------------------------------------------|--|--|--|--|--|--|--|--|
| Formular <u>Kop</u><br>Zusammensetzu<br><u>Druck Rechnun</u> | ofdetail - <mark>Buchung</mark> - <u>Export I</u><br>ung: <u>Druck Rechnung</u> / <u>Spra</u><br>gskorrektur | EDI - Export in XML - Ex<br><u>chauswahl</u> - <u>Druck Gut</u> e | xport ISDOC(X) - <u>Bei</u><br>schein / <u>Sprachausw</u> |  |  |  |  |  |  |  |  |
| Typ / Nummer                                                 | FVU / 2018103                                                                                                | * <u>Zeitraum</u>                                                 | 2018.01                                                   |  |  |  |  |  |  |  |  |
| Ihre Bestellung<br>Belegdatum:                               | 12. 1. 2018                                                                                                  | Kon. Symbol                                                       |                                                           |  |  |  |  |  |  |  |  |

Im oberen Teil werden Stammdaten aus dem Belegkopf angezeigt. (es handelt sich nur um Identifikationsdaten und die können nicht geändert werden). Im mittleren Teil sind Buchungen angezeigt. Es ist möglich sie zu bearbeiten und zu stornieren, ggf. neue Buchungen anzulegen. Im unteren Teil sind Unterlagen für Umsatzsteuererklärung und Zusammenfassende Meldung. Siehe unten – Punkt V.

| i 😽 😣 Beleg               |                                  |                             |                                  |                      |                                      |                    |                                     | ## Q                         | 7 C 🍇                     |                  |
|---------------------------|----------------------------------|-----------------------------|----------------------------------|----------------------|--------------------------------------|--------------------|-------------------------------------|------------------------------|---------------------------|------------------|
| Belegkopf - Dr            | uckvorschau-Buch                 | nung - MwSt.                |                                  |                      |                                      |                    |                                     |                              |                           |                  |
| Typ<br>FVU                | Nummer<br>2018103                | Rechnungsperie<br>2018.01   | ode Leistungsdatu<br>12. 1. 2018 | im Buchung<br>Rechnu | gstext<br>I <mark>ng Produkti</mark> | on EU              | Betrag<br>12 00                     | ) Val<br>10,00 EUR           | Gesamt-OP EU<br>12 000,00 | R                |
| Status                    | Var. Symbol                      | Kostenstelle SC             | Kostenstelle<br>HABEN            | Subjekt              |                                      |                    | Steuer                              | rcode                        | Kostenträger/I            | Projektnummer    |
| 10<br>eingerechnete       | 2018103                          |                             | 100000000                        | A004 1               | SpaceX SA                            |                    | 10                                  |                              | B1                        |                  |
|                           |                                  |                             |                                  |                      |                                      |                    |                                     |                              |                           | Menu             |
| i 🐣 ( Buchu               | ng                               |                             |                                  |                      |                                      |                    | l d                                 |                              | 🕈 C 🎝                     | 🗎 🗶 🚔            |
| Buchungstyp               | Konto                            | Bezeichnung des             | Kostens Kostens                  | telle-Bezei          | Wäh Umsa                             | atz SOLL in F Umsa | tz SOLL EUR Umsa                    | tz Haben FW U                | msatz Haben EU            | Saldo-Betrag VAL |
| Automatische              | D342012                          | SpaceX SA                   | NULL Nicht de                    | finiert              | EUR                                  | 12 000,00          | 12 000,00                           | 0,00                         | 0,00                      | 0,0              |
| Automatische              | S412500                          | Steuerfreie ig. Liefer      | 1000000 Service                  |                      | EUR                                  | 0,00               | 0,00                                | 12 000,00                    | 12 000,00                 | 0,0              |
|                           |                                  |                             |                                  |                      |                                      |                    |                                     |                              |                           |                  |
| <                         |                                  |                             |                                  |                      |                                      |                    |                                     |                              |                           | >                |
| interfection 🖌 🖌 🔺        | Aufzeichnung l                   | Interlagen                  |                                  |                      |                                      |                    |                                     |                              | 🕈 C 🎝                     | 🗎 🗶 🚔            |
| Zeitraum für  <br>2018.01 | Pflichtdatum Beri<br>12. 1. 2018 | chtreihe Bemessung<br>41 12 | sgrund Steuer                    | 2                    | Steuersatz<br>Nettotarif             | Mw St Prozen       | t Steuersatz D<br>19,00 12. 1. 2018 | MwSt Abfuhrp<br>3 Ja 2018.01 | erio Reihen Ust           | Inr. Kunde E     |

#### Idealerweise sind die Buchungen in Detailform anzusehen:

| ļ | Sector Buchung |         |                        |         |                    |     | 🛃 🔠 🖉 🛛          | l 🕈 C 🍇         | 🗎 🗷 🚔           |                 |                  |
|---|----------------|---------|------------------------|---------|--------------------|-----|------------------|-----------------|-----------------|-----------------|------------------|
| ſ | Buchungstyp    | Konto   | Bezeichnung des        | Kostens | Kostenstelle-Bezei | Wäh | Umsatz SOLL in F | Umsatz SOLL EUR | Umsatz Haben FW | Umsatz Haben EU | Saldo-Betrag VAL |
|   | Automatische   | D342012 | SpaceX SA              | NULL    | Nicht definiert    | EUR | 12 000,00        | 12 000,00       | 0,00            | 0,00            | 0,0              |
|   | Automatische   | S412500 | Steuerfreie ig. Liefer | 1000000 | Service            | EUR | 0,00             | 0,00            | 12 000,00       | 12 000,00       | 0,0              |

| left 😽 Buchung                            |                            |                       |                                                         | ( Q 🍞 🖒 🔩 🗎       | I 🛛 🖶 |
|-------------------------------------------|----------------------------|-----------------------|---------------------------------------------------------|-------------------|-------|
| <u>Ausgleich durchführen</u> - <u>Rec</u> | hne                        |                       |                                                         |                   |       |
| Buchungstyp                               | Automatische               | ~                     | <sup>6</sup> Konto                                      | D342012 SpaceX S/ | 4     |
| *Kostenstelle                             | NULL Nicht definiert       |                       | * <u>Währung</u>                                        | EUR               |       |
| Umsatz SOLL in FW                         | 12 000,00                  |                       | Umsatz SOLL EUR                                         | 12 000,00         |       |
| Umsatz Haben FW                           | 0,00                       |                       | Umsatz Haben EUR                                        | 0,00              |       |
| Saldo-Betrag VAL                          | 0,00                       |                       | Saldo – Betrag EUR                                      | 0,00              |       |
| Buchungstext                              | Rechnung Produktion EU     |                       |                                                         |                   |       |
| Ausgeglichene Betrag Val                  | 12 000,00                  |                       | Ausgeglichene Betrag EUR                                | 12 000,00         |       |
| Ausgeglichen                              | Nein Y Paar ab             |                       | Ausgleichensymbol                                       | 2018103           |       |
| <u>Saldokonto Fall</u>                    | 0                          |                       | Buchung - Datum                                         | 12. 1. 2018       |       |
|                                           |                            |                       | Fälligkeitsdatum                                        | 12. 2. 2018 🗸     |       |
| Rechnungsperiode                          | 2018.01                    |                       | <sup>®</sup> Zeitraum MwSt                              |                   |       |
| Abrechnung MwSt                           | -                          | ~                     | Nettobetrag MwSt                                        |                   |       |
| <sup>®</sup> <u>Steuercode</u>            | 10 ig. Lieferung steuerfr. |                       | Zusätzliche Information der<br>Umsatzsteuervoranmeldung | -                 | ~     |
| <sup>®</sup> Kostenträger/Projektnumme    | <b>r</b> B1                |                       | Zusätzliche Information                                 |                   |       |
| Anfangsstand FW                           | 0,00                       |                       | Anfangsstand in EUR                                     | 0,00              |       |
| Buchen in                                 | DE + IAS 🗸                 |                       | * <u>Karte</u>                                          |                   |       |
| Vortschrift Nummer                        | 1                          |                       | Woher berechnet                                         | Aus Köpfchen      | ~     |
|                                           | > >> S                     | peichern Neu Abbreche | n Löschen                                               |                   | Menu  |

In der Buchung können 3 grundlegende Typen der Buchungen sein:

- $\circ~$  Durch Eingreifen in die automatische Buchung die automatische Buchung wird in manuelle verwandelt.
- Durch Anlegen einer neuen Buchung in die Buchung
- Restbuchung entsteht in dem Falle, wenn auf dem Beleg Umsätze Soll und Haben aus den manuellen und automatischen Buchungen nicht ausgeglichen sind.

# III. Screenshot Hauptbuch

Im Baum der Aktivitäten klicken Sie auf Aktivität 1. 1. 2. 1 Hauptbuch:

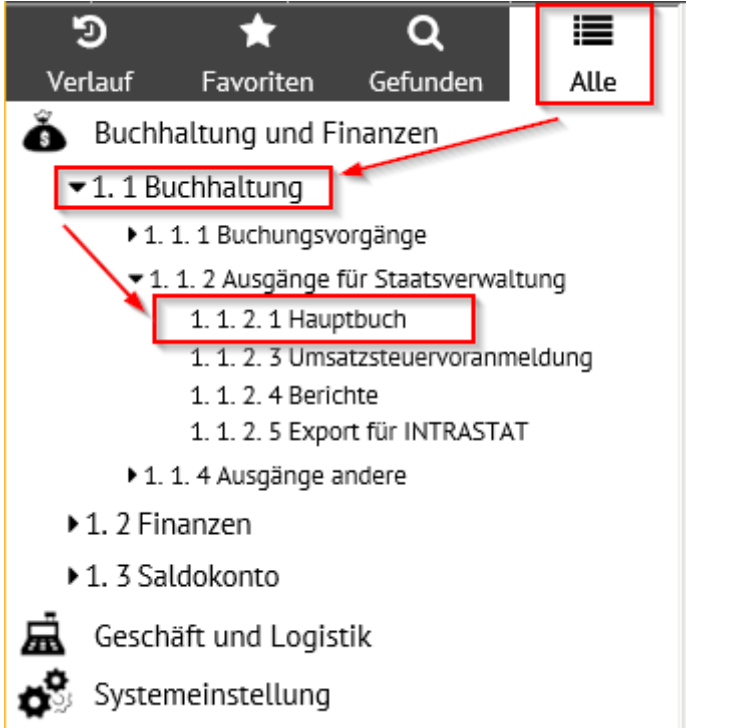

Bevor die Zusammensetzung angeblendet wird, werden die Filterbedingungen eingegeben. In diesem Fall ist Einstellung des Zeitraumes "2018.01" in den Positionen "Zeitraum von" und "Zeitraum bis" ausreichend. Für die Abbildung der Beträge des bestimmten Beleges ist es füglich in die Position "Kostenträger" Wert "B1" einzuschreiben (siehe oben, Punkt I. Laut der eingegebenen Positionen wird die Zusammensetzung gefiltert (es werden nur Daten der eingegebenen Positionen angeblendet. Zum Druck dient "Hauptbuchdruck".

| Filterbedingungen f ür Zusammesetzung "Hauptbuch"                                                                                                    |                                                                                                    |  |  |  |  |  |  |  |  |
|----------------------------------------------------------------------------------------------------|----------------------------------------------------------------------------------------------------|--|--|--|--|--|--|--|--|
| *Zeitraum ab<br>*Zeitraum bis * * Kostenstelle * Kostenstelle * Kostenstelle * Konto Zusätzliche Information * Subjekt Falls ein konkretes Subjekt angegeben wurde, dann bitte ausfüllen Kontentyp Buchung Nur Konten mit keinem Nullbetrag                                                                          | Z018.01        I         2018.01        IKE (ergänzen % für Anfänger, anders =)         B1        LIKE (ergänzen % für Anfänger, anders =)         LIKE (ergänzen % für Anfänger, anders =)          LIKE (ergänzen % für Anfänger, anders =)          Jau DE (ven JA eingestellt ist, werden nicht Konten mit NULL Umsatz, PS und KS auschreiben |  |  |  |  |  |  |  |  |
| Sprache Ausgangs- 🔽                                                                                                    |                                                                                                    |  |  |  |  |  |  |  |  |
| Wenn Sie eine Zusammenstellung für alle Kostenstellen, die z.B. mit 01 anfangen, usdrucken möchten, ist es erforderlich im Filter für die Kostenstelle: 01% anzugeben.<br>Wenn bei einer Position kein Filter (Kostenstelle, Auftrag.) eingetragen ist, dann wirt bei der jeweiligen Position kein Filter eingelegt. |                                                                                                    |  |  |  |  |  |  |  |  |
| Anzeige - Typ Stimulsoft HTML  Drucken im Querformat  (nur Hauptbuchdruck)                                                                                                    | Hauptbuchdruck xis Detaildruck für Kontoumsatz / xis / Sammeldruck Detaildruck Endstand / xis / Sammeldruck Kontoinventarisierungdruck / xis / Sammeldruck                                                                                                    |  |  |  |  |  |  |  |  |

In der Zusammensetzung werden die kumulativen Ausgangszustände, Umsätze und Endbestände der Konten des Kontenrahmens angeblendet.

| Maschinenfabrik Müller |                                          | Hauptbuch    |
|------------------------|------------------------------------------|--------------|
|                        | Ab 2018.01                               | Bis 2018.01  |
|                        | Konto:                                   |              |
|                        | KSt:                                     |              |
|                        | Vorgang:                                 | B1           |
|                        | Ergänzende<br>Datei:<br>Nur für Subjekt: |              |
|                        | Alle Konten                              |              |
|                        | Incl. innerbetrieb                       | licher       |
|                        | laut DE                                  |              |
|                        | Ohne Konto mit I                         | Nullbewegung |

Für geführte Periode und eingestellte Parameter ist Wirtschatergebnis ausgewiesen als Gewinn 12 000,00

| Konto   | Bezeichnung                                                                     | EB Saldo | Periode SOLL | Periode<br>Haben | Kumuliert Soll | Kumuliert<br>Haben | Kumuliert<br>Saldo |
|---------|---------------------------------------------------------------------------------|----------|--------------|------------------|----------------|--------------------|--------------------|
|         | Klasse S<br>Synthetisches Konto S1                                              |          |              |                  |                |                    |                    |
| S120000 | <ul> <li>Forderungen aus Lief. u. Leist.<br/>(Sammelkonto)</li> </ul>           | 0,00     | 12 000,00    | 0,00             | 12 000,00      | 0,00               | 12 000,00          |
| Ko      | ntenklasse S1                                                                   | 0,00     | ) 12 000,00  | 0,00             | 12 000,00      | 0,00               | 12 000,00          |
|         | Synthetisches Konto S4                                                          |          |              |                  |                |                    |                    |
| S412500 | <ul> <li>Steuerfreie ig. Lieferungen §4 Nr. 1b<br/>UStG (Produktion)</li> </ul> | 0,00     | 0,00         | 12 000,00        | 0,00           | 12 000,00          | -12 000,00         |
| Ko      | ntenklasse S4                                                                   | 0,00     | ) 0,00       | 12 000,00        | 0,00           | 12 000,00          | -12 000,00         |
| Ge      | samtsumme S                                                                     | 0,00     | ) 12 000,00  | 12 000,00        | 12 000,00      | 12 000,00          | 0,00               |
| Summe   |                                                                                 | 0,00     | 12 000,00    | 12 000,00        | 12 000,00      | 12 000,00          | 0,00               |

Sie können eine detaillierte Liste aller Kontoeinträge für den entsprechenden Zeitraum aus dem Konto-Code auf diesem Konto sehen.

| Konto  | Bezeichnung                                      | EB Saldo | Periode SOLL | Periode<br>Haben | Kumuliert Soll | Kumuliert<br>Haben | Kumuliert<br>Saldo |
|--------|--------------------------------------------------|----------|--------------|------------------|----------------|--------------------|--------------------|
|        | Klasse S<br>Synthetisches Konto S1               |          |              |                  |                |                    |                    |
| S12000 | Forderungen aus Lief. u. Leist.<br>(Sammelkonto) | 0,0      | 0 12 000,00  | 0,00             | 12 000,00      | 0,00               | 12 000,00          |

Detaillierte Auflistung kann in den Detail-Modus umgeschaltet werden

| 🔶 Konto                         | Kontosumme S120000 Für Zeitraum bis 2018.01 Bis: 2018.01 |                                     |                                                         |                                    |                      |         |            | ୍ଦ୍           | 7                | C | <b>1</b> 0          |     | 1      |
|---------------------------------|----------------------------------------------------------|-------------------------------------|---------------------------------------------------------|------------------------------------|----------------------|---------|------------|---------------|------------------|---|---------------------|-----|--------|
| Zeitraum<br>Soueet<br>2018.01   | Anfangsbestand<br>0,00<br>0,00                           | Umsatz SOLL<br>12 000,0<br>12 000,0 | Umsatz Haben<br>00 0,00<br>00 0,00                      | Endstand<br>12 000,00<br>12 000,00 |                      |         |            |               |                  |   |                     |     |        |
| Detail     Belegnum     2018103 | kontoauszug S12<br>Im Konto Rechr                        | 0000 Für Zeitrau<br>un Datum der st | um bis 2018.01 Bis<br>Kostenstelle <sup>(</sup> Variabe | : 2018.01<br>I Symb Zeitraum Mv    | v Kostenträger/Proje | Subjekt | Zusätzlich | Q<br>e Inform | <b>Y</b><br>Buch | C | <b>₽</b> ; (<br>ext | 🖹 🗵 | sbesta |

Dann ist es möglich unter "Belegnummer" zum Beleg übergehen um mit ihm weiter zu arbeiten:

| Oetailkontoauszug S120000 Fi | ür Zeitraum bis 2018.01 Bis: 2018.01 | 200                            | ( Q 🍞 🖒 🔩 🗎 🗷 🖶 |
|------------------------------|--------------------------------------|--------------------------------|-----------------|
| Belegnummer "GS              | 2018103                              | "Konto                         |                 |
| Rechnungsperiode             | 2018.01                              | Datum der steuerbaren Leistung | 12. 1. 2018     |
| * <u>Kostenstelle</u>        | NULL                                 | Variabel Symbol                | 2018103         |
|                              |                                      | Zeitraum MwSt                  |                 |
| Kostenträger/Projektnummer   | B1                                   | Subjekt                        |                 |
| Zusätzliche Information      |                                      |                                |                 |
| Buchungstext                 | Rechnung Produktion EU               |                                |                 |
| Anfangsbestand               | 0,00                                 |                                |                 |
| Umsatz SOLL                  | 12 000,00                            | Umsatz Haben                   | 0,00            |
| Umsatz SOLL in FW            | 12 000,00                            | Umsatz HABEN FW                | 0,00            |
| Endstand                     | 12 000,00                            | Währung                        | EUR             |
| Eingelegt                    | 22. 2. 2018 0:04:57                  | Aufbereitet                    |                 |
| Land                         | FR                                   | Staat 2                        | FR              |
|                              |                                      |                                | Menu            |

# Es wird der Belegkopf angeblendet, in diesem Fall die Ausgangsrechnung:

| i 😣 📢 Beleg                              |                                                                   |                                                    |                                 | 2 🖽 🤇 C             | l 🖓 🖒 🔩 🗎 🗷 🚔                     |
|------------------------------------------|-------------------------------------------------------------------|----------------------------------------------------|---------------------------------|---------------------|-----------------------------------|
| Position(en) - Bu                        | uchung - <u>Historie</u> - <u>Saldo</u> - <u>Ausgleich durc</u> i | h <u>führen</u> - <u>Memo</u> - <u>Komplexedit</u> | or - <u>MwSt.</u>               |                     |                                   |
| *Belegtyp                                | FVU                                                               | <sup>®</sup> Belegmuster                           |                                 |                     |                                   |
| Nummer                                   | 2018103 ×                                                         | * <u>Zeitraum</u>                                  | 2018.01                         | * <u>Subjekt</u>    | A004 Ust<br>IdentNr FR61811219617 |
| Ihre<br>Belegnummer                      |                                                                   | Var. Symbol                                        | 2018103                         | SpaceX SA           |                                   |
| Belegdatum:                              | 21. 2. 2018 🗸                                                     | Eingangsdatum                                      | 12. 1. 2018 🗸                   | Besteuerungsart     | Nicht bestimmt 🗸                  |
| Leistungsdatum                           | 12. 1. 2018 🗸                                                     | Fällig                                             | 12. 2. 2018 🗸                   | Subjektanschrift    | t Nancy Rue d'ElonMusk 1          |
| • <u>Kontonummer</u>                     |                                                                   |                                                    |                                 |                     |                                   |
| Gutschrift Datum                         | <b>`</b>                                                          |                                                    |                                 |                     |                                   |
| Buchungstext                             | Rechnung Produktion EU                                            |                                                    |                                 | KS                  |                                   |
| <sup>®</sup> <u>Status</u>               | 10 eingerechnete                                                  | <sup>e</sup> <u>Unser Konto</u>                    | BUNCR Bank UniCredit Nr. 17 820 |                     |                                   |
| Beträge                                  |                                                                   |                                                    |                                 |                     |                                   |
| USt. Berechnung                          | 0%                                                                | Anspruch auf Steuervorabzug                        | Nicht bestimmt                  |                     |                                   |
| Bruttobetrag<br>EUR /<br>Bruttobetrag FW | 12 000,00                                                         | geleistete Anzahlung                               | 0,00                            | * <u>Währung</u>    | EUR Kurs 1,00                     |
| Rechnungsbetrag<br>EUR                   | 12 000,00                                                         | Anzahlung EUR                                      | 0,00                            | Angegebener<br>Kurs | 1,00                              |
| Netto 7%                                 | 0,00                                                              | Steuer 7%                                          | 0,00                            | Netto 0%            | 12 000,00                         |
| Netto 19%                                | 0,00                                                              | Steuer 19%                                         | 0,00                            | Ohne Steuer         | 0,00                              |
| Datum<br>INTRASTAT                       | <b>v</b>                                                          | INTRASTAT                                          | Export 💌                        | * <u>Steuercode</u> | 10 ig. Lieferung steuerfr.        |
| Buchedaten                               |                                                                   |                                                    |                                 |                     |                                   |
| Kostenstelle SOLL                        |                                                                   | *Konto SOLL                                        | S120000 Forderungen aus Lief    | . u. Leist. (Samm   | elkonto)                          |
| Kostenstelle HABEN                       | 1000000 Service                                                   | <sup>®</sup> Sachkonto                             | S412500 Steuerfreie ig. Liefen  | ungen §4 Nr. 1b l   | UStG (Produktion)                 |
| Zusätzliche<br>Information               |                                                                   | <sup>7</sup> Kostenträger/Projektnumme             | В1                              | * <u>Benutzer</u>   | mhouska                           |
|                                          |                                                                   | Speichern Abb                                      | rechen Löschen                  |                     | Menu                              |

Durch Klicken des "Kontonamens" können Sie eine detaillierte Auflistung aller Kontolisten auf diesem Konto für den entsprechenden Zeitraum in Form eines Druckformulars sehen

| Konto  | onto Bezeichnung                                    |     | EB Saldo Periode SOLL |      | Periode Kumuliert Soll<br>Haben |      | Kumuliert<br>Saldo |
|--------|-----------------------------------------------------|-----|-----------------------|------|---------------------------------|------|--------------------|
|        | Klasse S<br>Synthetisches Konto S1                  |     |                       |      |                                 |      |                    |
| S12000 | 00 Forderungen aus Lief. u. Leist.<br>(Sammelkonto) | 0,0 | 0 12 000,00           | 0,00 | 12 000,00                       | 0,00 | 12 000,00          |

Aus der Zusammensetzung ist es möglich durch Klicken auf die Nummer des Beleges ein Beleg, durch Klicken auf die Ikone neben der Belegnummer werden die Buchungen angeblendet.

|              |                                   | KSt:                               | Vorgang: B1<br>Nur für Si | Ergänzende<br>Datei:<br>ubjekt: | Laut D         | E                      |                    |                       |  |  |
|--------------|-----------------------------------|------------------------------------|---------------------------|---------------------------------|----------------|------------------------|--------------------|-----------------------|--|--|
| Komp<br>Gesa | olexe laut Zeitraum<br>mt 2018.01 |                                    |                           | Anfangsstand<br>0,00            | Umsatz<br>0,00 | Ums. SOLL<br>12 000,00 | Ums. HABEN<br>0,00 | Endstand<br>12 000,00 |  |  |
| Art          | Periode Beleg                     | Termin Text                        | Mitte. Vorgang            | Anfangsstand                    | Umsatz         | Ums. SOLL              | Ums. HABEN         | Endstand              |  |  |
| FVU          | 2018.01 2018103                   | 12. 1. 2018 Rechnung Produktion EU | NULL B1                   | 0,00                            | 0,00           | 12 000,00              | 0,00               | 12 000,00             |  |  |
| Gesa         | mtsumme                           |                                    |                           |                                 |                | 12 000,00              | 0,00               |                       |  |  |

Durch Klicken auf "Endstand" kann detaillierte Auflistung der Buchung angeblendet werden, die Endstand bildet

| Konto  | onto Bezeichnung                                   |     | EB Saldo Periode SOLL |      | Periode Kumuliert Soll<br>Haben |      | Kumuliert<br>Saldo |
|--------|----------------------------------------------------|-----|-----------------------|------|---------------------------------|------|--------------------|
|        | Klasse S<br>Synthetisches Konto S1                 |     |                       |      |                                 |      |                    |
| S12000 | 0 Forderungen aus Lief. u. Leist.<br>(Sammelkonto) | 0,0 | 0 12 000,00           | 0,00 | 12 000,00                       | 0,00 | 12 000,00          |

Detaillierte Auflistung kann wieder in den Detail-Modus umgeschaltet werden. Dann wieder mittels Hinweis "Belegnummer" auf Beleg übergehen um mit ihm weiter zu arbeiten. (Das Vorgehensweise ist gleich, wie beim Konto-Code).

Durch die Ikonen neben "Endstand" können Buchungen angeblendet werden, die den Endstand in Druckform zeigt.

| Konto  | Bezeichnung                                        | EB Saldo | EB Saldo Periode SOLL P |      | Kumuliert Soll | Kumuliert<br>Haben | Kumuliert<br>Saldo |
|--------|----------------------------------------------------|----------|-------------------------|------|----------------|--------------------|--------------------|
|        | Klasse S<br>Synthetisches Konto S1                 |          |                         |      |                |                    |                    |
| S12000 | 0 Forderungen aus Lief. u. Leist.<br>(Sammelkonto) | 0,0      | 0 12 000,00             | 0,00 | 12 000,00      | 0,00               | 12 000,0           |

Aus der Zusammensetzung ist es wieder möglich durch Hinweis auf Belegnummer ein Beleg anzublenden, unter der Ikone neben der Belegnummer werden Buchungen angeblendet. Die Vorgehensweise ist gleich wie bei der Zusammensetzung aus dem "Kontonamen".

#### Es ist möglich auch weitere Zusammensetzungen zu drucken:

| Filterbedingungen für Zusammeset                                                                                                    | zung "Hauptbuch"                                                                          |                                                                                                    |
|----------------------------------------------------------------------------------------------------|-------------------------------------------------------------------------------------------|----------------------------------------------------------------------------------------------------|
| *Zeitraum ab<br>*Zeitraum bis<br>*Kostenstelle<br>*Kostenträger/Projektnummer<br>*Konto<br>Zusätzliche Information<br>*Subjekt<br>Falls ein konkretes Subjekt angegeben wurd<br>Kontentyp<br>Buchung | ie, dann bitte ausfüllen                                                                  | 2018.01        1         2018.01        1         Image: Second Second Seco |
| Sprache                                                                                                    | Ausgangs-                                                                                 | Pa                                                                                                    |
| Wenn Sie eine Zusammenstellung für alle K<br>Wenn bei einer Position kein Filter (Kostens                                                                                                    | ostenstellen, die z.B. mit 01 anfangen, au<br>telle, Auftrag,) eingetragen ist, dann wird | sdrucken möchten, ist es erforderlich im Filter für die Kostenstelle: 01% anzugeben.<br>1 bei der jeweiligen Position kein Filter eingelegt.                                                                                                    |
| Anzeige - Typ<br>Drucken im Ouerformat                                                                                                    | Stimulsoft HTML                                                                           | Hauptbuchdruck / xts Detaildruck für Kontournsatz / xts / Sammeldruck Kontoinventarisierungdruck / xts / Sammeldruck                                                                                                    |

- "Detaildruck für Kontoumsatz" detaillierte Auflistung aller Buchungen auf dem im Filter angegebenen Hilfskonto, kann nur für ein Hilfskonto gedruckt werden.
- "Endstand" Detail detaillierte Auflistung der Buchungen, die den Endstand des im Filter angegebenen Hilfskontos bilden, kann nur für ein Hilfskonto gedruckt werden. Das im Filter angegebenes Konto muss im Saldokonto sein.
- Inventarisierung der Konten Beleginventarisierung dem im Filter angegebenen Hilfskonto kann nur für ein Hilfskonto gedruckt werden.

Es ist möglich auch die "Erfolgsrechnung" sehen:

Im Baum der Aktivitäten klicken Sie auf Aktivität 1. 1. 4. "Erfolgsrechnung":

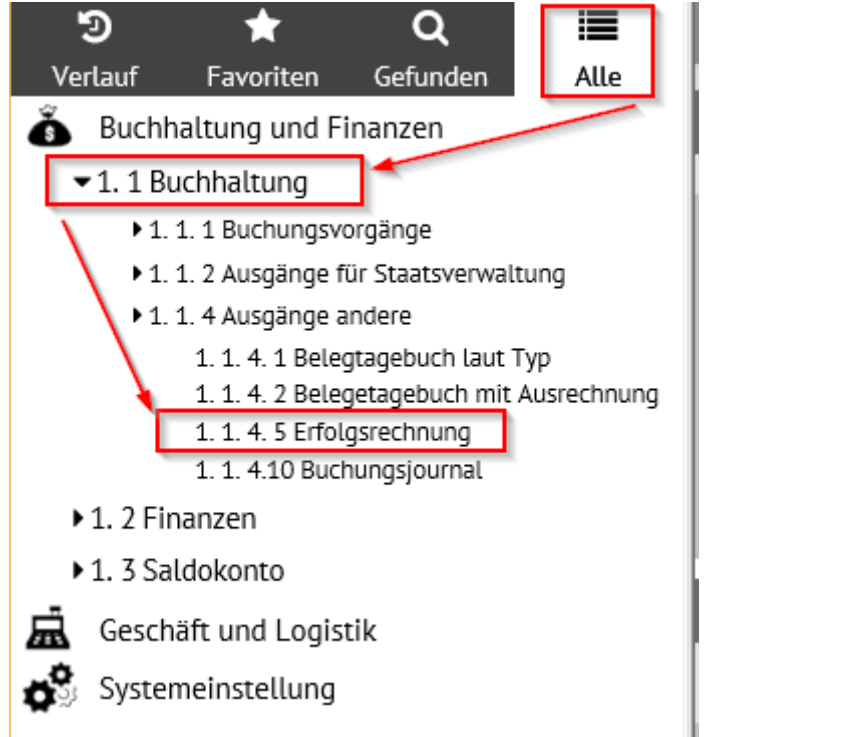

Bevor die Zusammensetzung angeblendet wird, werden die Filterbedingungen eingegeben. In diesem Fall ist Einstellung des Zeitraumes "2018.01" in den Positionen "Zeitraum von" und "Zeitraum bis" ausreichend. Für die Abbildung der Beträge des bestimmten Beleges ist es füglich in die Position "Kostenträger" Wert "B1" einzuschreiben (siehe oben, Punkt I. Laut der eingegebenen Positionen wird die Zusammensetzung gefiltert (es werden nur Daten der eingegebenen Positionen angeblendet. Zum Druck dient "Erfolgsrechnungsdruck".

| Filterbedingungen f ür Zusammensetzung "Erfolgsbilanz                                                                                 |                                                                                                    |
|----------------------------------------------------------------------------------------------------|----------------------------------------------------------------------------------------------------|
| <sup>#</sup> <u>Zeitraum ab</u><br><sup>#</sup> Zeitraum bis                                                                          | 2018.01<br>2018.01                                                                                                    |
| <sup>®</sup> <u>Kostenstelle</u><br><sup>®</sup> <u>Kostenträger/Projektnummer</u>                                                    | B1 Kostenstellenschlüssel                                                                                                    |
| Zusätzliche Information <sup>®</sup> Subjekt Falls ein konkretes Subjekt angegeben wurde, dans bitte ausfüllen                        | wenn nicht angegeben, dann alle                                                                                                    |
| Erfassen Konto 8xx, 9xx<br>Erfassen Innbetriebskonto<br>Steuerlich absetzbare Kontos                                                  | Nein V<br>Incl. Innerbetrieblicher V<br>Alle Konten                                                                                                    |
| Buchung<br>Sprache                                                                                                    | Iaut DE                                                                                                    |
| Bedingung für Kostenstelle, Auftrag, und ergänzende Datei wird m<br>Wenn Sie eine Zusammenstellung für alle Kostenstellen, die z.B. m | thilfe LIKE ausgewertet.<br>01 anfangen, ausdrucken möchten, ist es erforderlich im Filter für die Kostenstelle: 01% anzugeben.                              |
| Wenn bei einer Position kein Filter (Kostenstelle, Auftrag.) eingetra Anzeige - Typ Stimulsoft HTML 🔽                                 | gen ist, dann wird bei der jeweiligen Position kein Filter eingelegt.  Erfolgsrechnungdruck (xls Sammeldruck der Kostenstellen Die GuV-Rechnung laut Periode |

#### Maschinenfabrik Müller

#### Betrieberfolgsbilanz

| Buchungsperiode ab:      | 2018.01            |
|--------------------------|--------------------|
| Buchungsperiode bis:     | 2018.01            |
| KSt:                     |                    |
| Vorgang:                 | B1                 |
| Ergänzende Datei:        |                    |
| Nur für Subjekt:         |                    |
| Ordnerschlüssel der      |                    |
| Kostenstellen:           |                    |
| Verbuchung laut:         | Laut DE            |
| Konto 8xx und 9xx:       | Ohne Konto 8 und 9 |
| Innerbetriebliche Kontos | Alle Konten        |
| Steuerlich absetzbare    | Alle Konten        |
| Kontos                   |                    |

| Kontokod Kontonummer<br>e                                                                                                    | Monatliche<br>Umsatz               | Jährliche Umsatz          | monatliche<br>Umsatz<br>- voriges Jahr | Jährliche Umsatz<br>- letztes Jahr |
|----------------------------------------------------------------------------------------------------|------------------------------------|---------------------------|----------------------------------------|------------------------------------|
| S412500 Steuerfreie ig. Lieferungen §4 Nr. 1b UStG<br>(Produktion)                                                                                    | -12 000,00                         | -12 000,00                | 0,00                                   | 0,00                               |
| Summe für synthetisches Konto S41                                                                                                    | -12 000,00                         | -12 000,00                | 0,00                                   | 0,00                               |
| Součet za třídu S                                                                                                    | -12 000,00                         | -12 000,00                | 0,00                                   | 0,00                               |
| Für Monat und eingestellte Parameter ist Wirtschaftergebnis als Abs. We<br>Für geführte Periode und eingestellte Parameter ist Wirtschatergebnis al   | er ausgewiesen.<br>s Abs. Wert aus | G<br>gewiesen. G          | ewinn<br>ewinn                         | 12 000,00<br>12 000,00             |
| Für Monat letz. Periode und eingestellte Parameter ist Wirtschatergebnis<br>Für letz. Periode und eingestellte Parameter ist Wirtschatergebnis als Ab | als Abs. Wert a<br>s. Wert ausgewi | usgewiesen. V<br>iesen. V | erlust<br>erlust                       | 0,00<br>0,00                       |

Es ist auch möglich das Buchungsjournal anzeigen. Im Baum der Aktivitäten klicken Sie auf 1.1.4.10 Buchungsjournal:

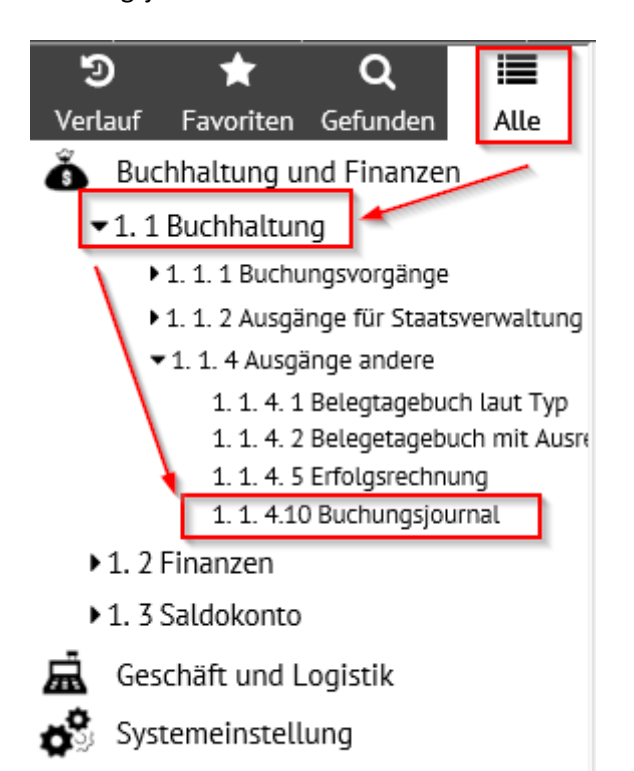

Um die Belege anzuzeigen ist für das Aussuchen der Zeitraum 2018.01 anzugeben, dann Filter oder Enter klicken:

| Filter für: Belege des Buchungsjournals              |   |               | 7 ×                      |
|------------------------------------------------------|---|---------------|--------------------------|
| Grunditer Envetete Fiter Manuele Fiter Konfiguration |   |               |                          |
| Filter für: Belege des Buchungsjournals              |   |               |                          |
|                                                      |   |               |                          |
| Buchungsjournal                                      |   |               |                          |
| ESO9-Nummer                                          | = |               |                          |
| ESO9-Nummer angelegt                                 | = | ESO9-Numm     | ier angelegt von ~       |
| Beleg                                                |   |               |                          |
| Belegtyp                                             | ~ | Belegmuster   | ~                        |
| Belegnummer                                          | ~ | VS            | ~                        |
| Subjekt                                              | ~ | Bezeichnung   | ~                        |
| Bemerkung                                            | ~ |               |                          |
| Eingangsdatum                                        | = |               |                          |
| Leistungsdatum                                       | = | Rechnungsp    | eriode ~ 2018.01         |
| Fällig                                               | = | Währung       | ~                        |
| Bruttobetrag EUR / Bruttobetrag fremde Währung       | = | geleistete An | zahlung =                |
| Rechnungsbetrag EUR                                  | = | Anzahlung E   | UR =                     |
| Ohne Steuer                                          | = |               |                          |
| Netto 0%                                             | = |               |                          |
|                                                      |   |               |                          |
| MwSt Netto 7%                                        | = | Steuer 7%     | =                        |
| MwSt Netto 19%                                       | = | Steuer 19%    | =                        |
| Abrundung CZK                                        | = |               |                          |
| Beleg - Historie der Änderungen                      |   |               |                          |
| angelegt am                                          | = | angelegt von  | ~                        |
| Datum der Änderung                                   | = | geändert von  | ~                        |
|                                                      |   |               | Filter Einzahlen Löschen |

Es werden alle Belege in diesem Zeitraum, die in das Journal hingehören, angezeigt. Das sind diejenigen, die den Status "im Journal" eingestellt haben – siehe oben, Punkt II. Infolge dessen haben sie die einzigartige ESO9-Nummer bekommen, die Belege können nicht mehr editiert oder gelöscht werden. Man kann die Aufzeichnung auch im Tabelle-Modus anschauen.

| K | Belege des Buchungsjourn       | als                |       |                   |             |            |             |         | ୍ 🔍 🏲 🖒           | 🔩 🗎 🛛              |     |
|---|--------------------------------|--------------------|-------|-------------------|-------------|------------|-------------|---------|-------------------|--------------------|-----|
|   | ESO0 Numm ESO0 Nummer an       | ESO0 Nummer an     | Rolog | D-1               | Determined  | Dolognumm  | 140         |         |                   | <b>D</b>           | Fin |
|   | ESOS-NUITITE ESOS-NUITITET all | Esca-Multilier all | Deleg | Belegtypname      | Belegmuster | Delegnumm  | V S         | Subjekt | Bezeichnung       | Bemerkung          |     |
|   | 1 29. 5. 2018 16:09:10         | Vladan Prokůpek    | FVU   | Ausgangsrechnung  | VZR_FVU_RP  | 2018101    | 2018101     | A001    | Schreinerei Beyer | Rechnung Produktio | 12. |
|   | 2 30. 5. 2018 13:31:55         | Vladan Prokůpek    | FVU   | Ausgangsrechnung  | VZR_FVU_RP  | 2018102    | 2018102     | A001    | Schreinerei Beyer | Rechnung Produktio | 14. |
|   | 3 31. 5. 2018 10:12:59         | Vladan Prokůpek    | SPU   | Lagerempfangssche | VZR_ACH_P0  | 18ACH10000 |             | A002    | Poppe+Potthoff    | SPU01 - Stock ACH  | 12. |
|   | 4 31. 5. 2018 11:13:30         | ESO9 certifikace   | FPU   | Rechnungseingang  | VZR_FPU_IP  | 1815100001 | RE 146-18PP | A002    | Poppe+Potthoff    | Poppe+Potthoff     | 11. |
|   | 5 31. 5. 2018 12:09:08         | ESO9 certifikace   | FPU   | Rechnungseingang  | VZR_FPU_I   | 1815100002 | 22          | A003    | Kretz GmbH        | Kretz GmbH - Repar | 18. |
| Γ | 6 1. 6. 2018 10:17:11          | ESO9 certifikace   | FVU   | Ausgangsrechnung  | VZR_FVU_RP  | 2018103    | 2018103     | A004    | SpaceX SA         | Rechnung Produktio | 12. |

| Belege des Buchungsjournals                    |                        | 1 🗊 🛱 🖉                  | 🍷 🖒 🔩 🗎 🗷 🖶      |
|------------------------------------------------|------------------------|--------------------------|------------------|
| Belegdetail - Druck                            |                        |                          |                  |
| Buchungsjournal                                |                        |                          |                  |
| ESO9-Nummer                                    | 6                      |                          |                  |
| ESO9-Nummer angelegt                           | 1. 6. 2018 10:17:11    | ESO9-Nummer angelegt von | ESO9 certifikace |
| Beleg                                          |                        |                          |                  |
| Belegtyp                                       | FVU Ausgangsrechnung   | Belegmuster              | VZR_FVU_RP_E     |
| Belegnummer                                    | 2018103                | VS                       | 2018103          |
| Subjekt                                        | A004                   | Bezeichnung              | SpaceX SA        |
| Bemerkung                                      | Rechnung Produktion EU |                          |                  |
| Eingangsdatum                                  | 12. 1. 2018            |                          |                  |
| Leistungsdatum                                 | 12. 1. 2018            | Rechnungsperiode         | 2018.01          |
| Fällig                                         | 12. 2. 2018            | Währung                  | EUR              |
| Bruttobetrag EUR / Bruttobetrag fremde Währung | 12 000,00              | geleistete Anzahlung     | 0,00             |
| Rechnungsbetrag EUR                            | 12 000,00              | Anzahlung EUR            | 0,00             |
| Ohne Steuer                                    | 0,00                   |                          |                  |
| Netto 0%                                       | 12 000,00              |                          |                  |
| MwSt Netto 7%                                  | 0,00                   | Steuer 7%                | 0,00             |
| MwSt Netto 19%                                 | 0,00                   | Steuer 19%               | 0,00             |
| Abrundung CZK                                  | 0,00                   |                          |                  |
| Beleg - Historie der Änderungen                |                        |                          |                  |
| angelegt am                                    | 22. 5. 2018 10:38:41   | angelegt von             | Vladan Prokůpek  |
| Datum der Änderung                             | 1. 6. 2018 10:17:07    | geändert von             | ESO9 certifikace |
| <b>∞</b> ( ) ) ( )                             |                        |                          | Menü             |

Im oberen Teil sind die Daten aus dem Buchungsjournal angezeigt, also ESO9-Nummer, wann, von wem wurde ins Journal angelegt (Status "im Journal" eingestellt). Unten sind Grunddaten aus dem Belegkopf und weiter Summen der Buchungssätze.

| Unter "Bel                                        | egdetail" sind alle Da | ten aus dem Bel                | egkopf zu sehen.                       |                     |                               |
|---------------------------------------------------|------------------------|--------------------------------|----------------------------------------|---------------------|-------------------------------|
| 🐣 Belege                                          | e des Buchungsjournals |                                |                                        |                     |                               |
| Belegdetai                                        | l - <u>Druck</u>       |                                |                                        |                     |                               |
| Buchungs                                          | ournat                 |                                |                                        |                     |                               |
|                                                   |                        |                                |                                        |                     |                               |
| i i i i i i i i i i i i i i i i i i i             |                        |                                |                                        |                     |                               |
| Belegtyp<br>Nummer                                | FVU<br>2018103         | Belegmuster<br>Zeitraum        | 2018.01                                | Subjekt             | A004 UstIdentNr FR61811219617 |
| Ihre<br>Belegnummer                               |                        | Var. Symbol                    | 2018103                                | SpaceX SA           |                               |
| Belegdatum:                                       | 12. 1. 2018            | Eingangsdatum                  | 12. 1. 2018                            | Besteuerungsarf     | Nicht bestimmt 💙              |
| Leistungsdatum<br>Kontonummer<br>Gutschrift Datum | 12. 1. 2018<br>/       | Fällig                         | 12. 2. 2018                            | Subjektanschrift    | Nancy Rue d'ElonMusk 1        |
| Buchungstext                                      | Rechnung Produktion EU |                                |                                        | KS                  |                               |
| Status                                            | 10 im Journal          | Unser Konto                    | BUNCR Bank UniCredit Nr. 17 820<br>915 |                     |                               |
| Beträge                                           |                        |                                |                                        |                     |                               |
| USt. Berechnung                                   | 0% ~                   | Anspruch auf<br>Steuervorabzug | Nicht bestimmt                         |                     |                               |
| EUR /<br>Bruttobetrag<br>fremde Währung           | 12 000,00              | geleistete Anzahlung           | 0,00                                   | Währung             | EUR Kurs 1,00                 |
| Rechnungsbetrag                                   | 12 000,00              | Anzahlung EUR                  | 0,00                                   | Angegebener<br>Kurs | 1,00                          |
| Netto 7%                                          | 0,00                   | Steuer 7%                      | 0,00                                   | Netto 0%            | 12 000,00                     |
| Netto 19%                                         | 0,00                   | Steuer 19%                     | 0,00                                   | Ohne Steuer         | 0,00                          |
| INTRASTAT                                         |                        | INTRASTAT                      | Export V                               | Steuercode          | 10 ig. Lieferung steuerfr.    |
| Buchedaten                                        |                        |                                |                                        |                     |                               |
| Kostenstelle<br>SOLL                              |                        | Konto SOLL                     | S120000 Forderungen aus Lief. u. Lei   | ist. (Sammelkonto   | )                             |
| Kostenstelle<br>HABEN                             | 100000000 Service      | Sachkonto                      | S412500 Steuerfreie ig. Lieferungen    | §4 Nr. 1b UStG (Pi  | roduktion)                    |
| Zusätzliche<br>Information                        |                        | Kostenträger/Projektnumme      | er B1                                  | Benutzer            | vprokupek                     |

Durch Klicken auf "Druck" kann die Zusammensetzung gedruckt werden, in der alle Belege angezeigt werden, die sich im Journal befinden.

| ۵  | Belege des Buchungsjournals |  |
|----|-----------------------------|--|
| Be | elegdetail - Druck          |  |
| B  | luchungslournal             |  |

Maschinenfabrik Müller

### Buchungsjournal - Belegüberblick

| ESO9 Beleg<br>nummer typ | Belegnummer  | Leistungs<br>datum | Eingangs<br>datum | Währung | zum Bezahlen | zum Bezahlen Subjekt<br>EUR |
|--------------------------|--------------|--------------------|-------------------|---------|--------------|-----------------------------|
| 1 FVU                    | 2018101      | 12.01.2018         | 12.01.2018        | EUR     | 11 900,00    | 11 900,00 Schreinerei Beyer |
| 2 FVU                    | 2018102      | 14.01.2018         | 14.01.2018        | EUR     | 238,00       | 238,00 Schreinerei Beyer    |
| 3 SPU                    | 18ACH1000001 | 11.01.2018         | 12.01.2018        | EUR     | 17 850,00    | 17 850,00 Poppe+Potthoff    |
| 4 FPU                    | 1815100001   | 10.01.2018         | 11.01.2018        | EUR     | 17 850,00    | 17 850,00 Poppe+Potthoff    |
| 5 FPU                    | 1815100002   | 17.01.2018         | 18.01.2018        | EUR     | 119,00       | 119,00 Kretz GmbH           |
| 6 FVU                    | 2018103      | 12.01.2018         | 12.01.2018        | EUR     | 12 000,00    | 12 000,00 SpaceX SA         |

# IV. Screenshot USt-Voranmeldung vor und nach Periodenabschluss

Im Baum der Aktivitäten klicken Sie auf Aktivität 1. 1. 2. 3 "Umsatzsteuervoranmeldung":

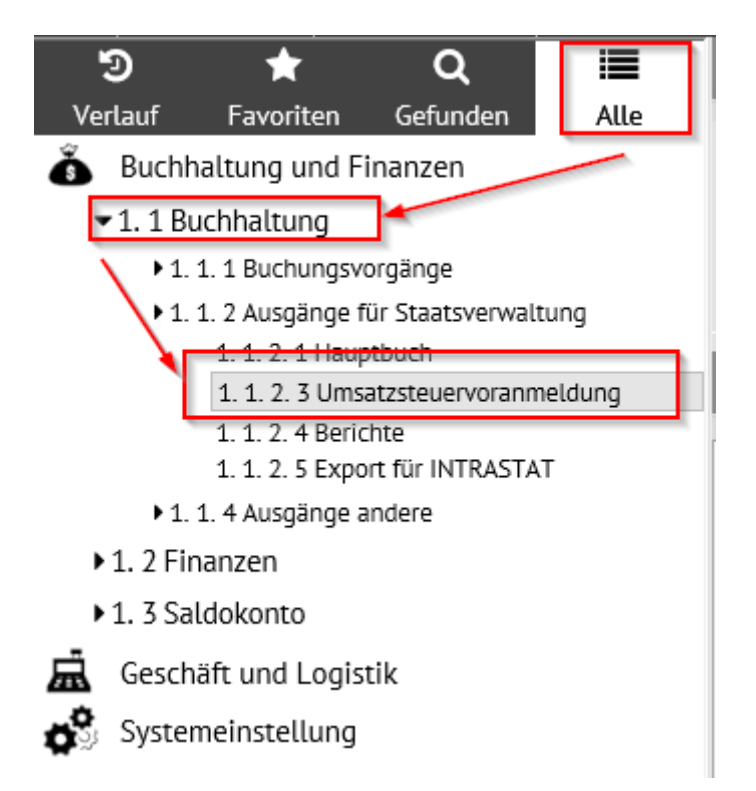

Das Feld wird in 3 Teile verteilt. Der obere Teil dient zur Vorbereitung und Berechnung der UStVA. Im mittleren Teil kann man mit der Berichterstattung arbeiten, im unteren sind zusammenfassende Meldungen.

| ۱ 🔶  | ሳwStB      | ericht – Voi  | rbereitu   | ng          |       |         |            |         |               |          |           |              |         |          |        |            |              |             |
|------|------------|---------------|------------|-------------|-------|---------|------------|---------|---------------|----------|-----------|--------------|---------|----------|--------|------------|--------------|-------------|
| Nich | t zugeorg  | Inete Fintrão | ie zu den  | Berichtner  | ioden | 0       |            | R       | erichtvorbere | ituna    |           |              |         |          |        |            |              |             |
| Rela | ae hei w   | elchen erfore | lerlich id | t die MwSt  |       | Ŭ       |            | D       | energionocit  |          |           |              |         |          |        |            |              |             |
| umzi | urechnen   | l             | acruch 15  | g are mayou |       | 0       |            |         |               |          |           |              |         |          |        |            |              |             |
|      |            |               |            |             |       |         |            |         |               |          |           |              |         |          |        |            |              |             |
|      |            |               |            |             |       |         |            |         |               |          |           |              |         |          |        |            |              |             |
| 🦲 ι  | Jmsatzs    | teuervoranı   | meldung    |             |       |         |            |         |               |          |           |              |         |          | QS     | <b>?</b> C | <b>L</b> . [ | ) 🖂 💾       |
|      |            |               |            |             |       |         |            |         |               | 1        |           |              |         |          |        |            | <b>~</b> _   |             |
| Vera | anlagung   | Turnus        | Reihen     | Berichttyp  |       | Meld    | Beleg MwS  | t-Abfuh | Übermittlungs | datu Ben | utzer B   | 3enutzer - N | ame     | Steuersc | huld   | Überso     | huss         | Benutz A    |
| 201  | 8.05       | Monatlich     | 1          | gemeldet    |       | Nein    |            |         |               |          |           |              |         |          |        |            |              |             |
| 201  | 8.04       | Monatlich     | 1          | gemeldet    |       | Nein    |            |         |               |          |           |              |         |          |        |            |              |             |
| 201  | 8.03       | Monatlich     | 1          | gemeldet    |       | Nein    |            |         |               |          |           |              |         |          |        |            |              |             |
| 201  | 8.02       | Monatlich     | 1          | gemeldet    |       | Nein    |            |         |               |          |           |              |         |          |        |            |              |             |
| 201  | 8.01       | Monatlich     | 1          | gemeldet    |       | Nein    |            |         |               |          |           |              |         |          |        |            |              |             |
| 201  | 7.12       | Monatlich     | 1          | gemeldet    |       | Nein    |            |         |               |          |           |              |         |          |        |            |              |             |
| 201  | 7.11       | Monatlich     | 1          | gemeldet    |       | Nein    |            |         |               |          |           |              |         |          |        |            |              |             |
| 201  | 7.10       | Monatlich     | 1          | gemeldet    |       | Nein    |            |         |               |          |           |              |         |          |        |            |              |             |
| 201  | 7.09       | Monatlich     | 1          | gemeldet    |       | Nein    |            |         |               |          |           |              |         |          |        |            |              |             |
| 201  | 7.08       | Monatlich     | 1          | gemeldet    |       | Nein    |            |         |               |          |           |              |         |          |        |            |              | ×           |
| <    |            |               |            |             |       |         |            |         |               |          |           |              |         |          |        |            |              | > ///       |
| A 7  | ,<br>usamm | enfassende    | Meldur     | na          |       |         |            |         |               |          |           |              | -       |          | 0 5    | >          | •. E         |             |
|      | Lasanni    | emassenae     | Trecator   | ''9         | -     | -       | _          | -       | _             | _        |           |              | <u></u> | EE (     | 4      |            | -            |             |
| Ver  | anlagung   | Turnus        | Reihen     | Berichttyp  | Meld  | Übermit | tlungsdatu | Benutze | r Benutze     | r - Name | Ausstellu | ng Datum     | n für N | Anfangda | tu Dat | um des E   | Benutze      | rbemerkun 🔺 |
| 201  | 8.05       | Monatlich     | 1          | gemeldet    | Nein  |         |            |         |               |          | _         |              | (       |          |        |            |              |             |
| 201  | 8.04       | Monatlich     | 1          | gemeldet    | Nein  |         |            |         |               |          |           |              |         |          |        |            |              |             |
| 201  | 8.03       | Monatlich     | 1          | gemeldet    | Nein  |         |            |         |               |          |           |              |         |          |        |            |              |             |
| 201  | 8.02       | Monatlich     | 1          | gemeldet    | Nein  |         |            |         |               |          |           |              |         |          |        |            |              |             |
| 201  | 8.01       | Monatlich     | 1          | gemeldet    | Nein  |         |            |         |               |          |           |              |         |          |        |            |              |             |
| 201  | 7.12       | Monatlich     | 1          | gemeldet    | Nein  |         |            |         |               |          |           |              |         |          |        |            |              |             |
| 201  | 7.11       | Monatlich     | 1          | gemeldet    | Nein  |         |            |         |               |          |           |              |         |          |        |            |              |             |
| 201  | 7.10       | Monatlich     | 1          | gemeldet    | Nein  |         |            |         |               |          |           |              |         |          |        |            |              |             |
| 201  | 7.09       | Monatlich     | 1          | gemeldet    | Nein  |         |            |         |               |          |           |              |         |          |        |            |              |             |
| 201  | 7.08       | Monatlich     | 1          | gemeldet    | Nein  |         |            |         |               |          |           |              |         |          |        |            |              | Ŷ           |
| <    |            |               |            |             |       |         |            |         |               |          |           |              |         |          |        |            |              | > //        |

Die Taste "MwSt.-Bericht – Vorbereitung" im oberen Teil ordnet die Details zu den Berichten zu (aus den Belegen – siehe Punkt V. unten) und legt bislang noch nicht vorhandene Berichte an. Gleichzeitig

wird auf den Belegen die MwSt. umgerechnet. Zielsetzung ist, dass die Anzahl der nicht zu den Zeiträumen zugeordneten Datensätze und die Anzahl der Belege, wo MwSt. Berechnung durchzuführen ist, "0" ist.

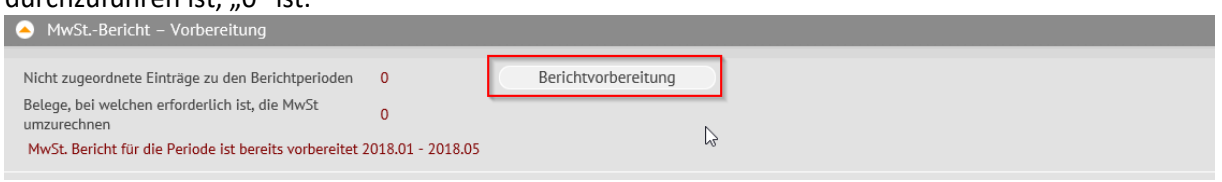

Es folgt UStVA-Beschreibung. Die Beschreibung der Zusammenfassenden Meldung finden Sie unten.

### UStVA:

Zur Kontrolle ist es möglich den gewählten MwSt.-Bericht Zeitraum 2018.01 im Detail-Modus anzuschauen:

| 4 | Umsatzst    | euervorani | neldung | 9          |      |                   |                   |          |                 | III (Q       | 7 | C 4       | ×      |          |
|---|-------------|------------|---------|------------|------|-------------------|-------------------|----------|-----------------|--------------|---|-----------|--------|----------|
|   | Veranlagung | Turnus     | Reihen  | Berichttyp | Meld | Beleg Mw St-Abfuh | Übermittlungsdatu | Benutzer | Benutzer - Name | Steuerschuld | Ü | perschuss | Benutz | <b>^</b> |
|   | 2018.05     | Monatlich  | 1       | gemeldet   | Nein |                   |                   |          |                 |              |   |           |        |          |
|   | 2018.04     | Monatlich  | 1       | gemeldet   | Nein |                   |                   |          |                 |              |   |           |        |          |
|   | 2018.03     | Monatlich  | 1       | gemeldet   | Nein |                   |                   |          |                 |              |   |           |        |          |
|   | 2018.02     | Monatlich  | 1       | gemeldet   | Nein |                   |                   |          |                 |              |   |           |        |          |
|   | 2018.01     | Monatlich  | 1       | gemeldet   | Nein |                   |                   |          |                 |              |   |           |        |          |
|   | 2017.12     | Monatlich  | 1       | gemeldet   | Nein |                   |                   |          |                 |              |   |           |        |          |
|   | 2017.11     | Monatlich  | 1       | gemeldet   | Nein |                   |                   |          |                 |              |   |           |        |          |
|   | 2017.10     | Monatlich  | 1       | gemeldet   | Nein |                   |                   |          |                 |              |   |           |        |          |
|   | 2017.09     | Monatlich  | 1       | gemeldet   | Nein |                   |                   |          |                 |              |   |           |        |          |
|   | 2017.08     | Monatlich  | 1       | gemeldet   | Nein |                   |                   |          |                 |              |   |           |        | ~        |
| < |             |            |         |            |      |                   |                   |          |                 |              |   |           | >      | III      |

Der Detail-Modus ist in 2 Sektionen verteilt. Oben sind Positionen, Hinweise und Tasten für die Arbeit mit dem Bericht (und seinem Schließen), unten befindet sich Sektion für Export des Berichtes in XML. Zur Kenntnis wird zu jedem Ausdruck angeblendet:

- ob es sich um einen Monat- oder Quartalbericht handelt laut der Einstellung in den Parametern der Applikation.
- seine Reihenfolge in einer Periode z. B. zusätzlicher / folgender Bericht wird Nr. 2 haben

- Berichttyp ordnungsmäßiger, Berichtigungsbericht, zusätzlicher / folgender Bericht
- Kennzeichen über die Berichterstattung (abgeschlossen).

| - onsatzsteachronannea                                                        | ang                                                          |                                                  |                                                                          |        |
|-------------------------------------------------------------------------------|--------------------------------------------------------------|--------------------------------------------------|--------------------------------------------------------------------------|--------|
| Formular <u>Detail</u> - <u>Dokumen</u><br>Zusammensetzung: <u>Drucken in</u> | <u>te</u><br>HTML - <u>Drucken in PDF</u> - <u>Detailzu:</u> | sammensetzung - <u>Kontennachweis</u> - <u>F</u> | Fehler - Belege, die nicht in Bericht eintreten - Dauerfristverlängerung |        |
| Veranlagungsperiode                                                           | 2018.01                                                      | Turnus                                           | Monatlich 💙 Umrechnung für ganze Periode                                 |        |
| Reihenfolge in einer Periode                                                  | 1                                                            | Berichttyp                                       | gemeldet 🗸                                                               |        |
| Meldestatus                                                                   | Nein 💙                                                       | Beleg MwSt-Abfuhr                                |                                                                          |        |
|                                                                               | MwSt. Abfuhr Erstellen                                       | MwSt-Abfuhr stornieren                           |                                                                          |        |
| Übermittlungsdatum                                                            |                                                              | Benutzer                                         |                                                                          |        |
| Steuerschuld                                                                  |                                                              | Überschuss                                       |                                                                          |        |
| Benutzerbemerkung                                                             |                                                              |                                                  |                                                                          |        |
| 5                                                                             |                                                              |                                                  |                                                                          |        |
| Export in XML<br>Exportionto Datoi                                            |                                                              |                                                  |                                                                          |        |
| Exportiente Datei                                                             |                                                              |                                                  |                                                                          | ~      |
|                                                                               |                                                              |                                                  |                                                                          |        |
|                                                                               |                                                              |                                                  |                                                                          | $\sim$ |
|                                                                               |                                                              |                                                  |                                                                          |        |
|                                                                               | Erstelle XML-Export                                          | Speichern XML in Dokumentation Datei             | Vorläufige XML in Dokumenten löschen                                     |        |
| Datei XML                                                                     | c:\work\                                                     |                                                  | Durchsuchen                                                              |        |
|                                                                               | In Datei speichern                                           |                                                  |                                                                          |        |
|                                                                               | Nachweis auf Steuerportal                                    |                                                  |                                                                          |        |
|                                                                               |                                                              | Speichern Abbrechen                              | .öschen I                                                                | Menü   |

Im oberen Teil des MwSt.- Berichtes befinden sich verschiedene Hinweise, z. B. "Detail", "Drucken". Mittels Hinweis "Detail" werden Detail des MwSt.- Berichtes angeblendet.

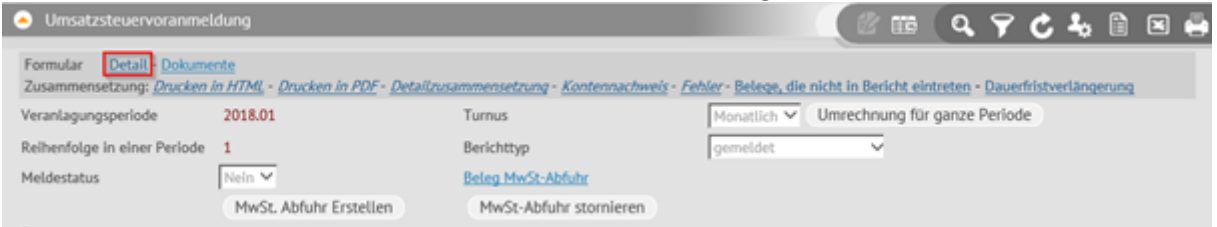

Im oberen Teil werden grundlegende Daten aus dem MwSt.- Bericht des ausgewählten Zeitraumes 2018.01 angeblendet.

Im zweiten Teil sind für den ausgewählten Bericht Beträge der Bemessungsgrundlage und Beträge für einzelne MwSt.-Berichtzeilen und MwSt.-Umsätze angeführt.

Im Falle einer nachfolgenden Meldung werden nur "differentiale" Daten gezeigt. In diesem Fall sollte Zeile 81 (Position auf dieser Zeile) ausgewählt werden.

Im dritten Teil werden alle Details gezeigt, die in die gewählte Zeile des MwSt.-Berichtes eintreten. Man kann den Beleg Nr. 2018103 sehen.

Im vierten Teil werden zu dem MwSt.- Bericht beigelegte Dokumente gezeigt.

| le 🤄 🔇 MwSt. Erklärung Bericht                                                                                                    |                                                                                 |                                  | ₩ (Q          | 70                 | <b>4</b>                     | 🗷 🚔                   |
|----------------------------------------------------------------------------------------------------|---------------------------------------------------------------------------------|----------------------------------|---------------|--------------------|------------------------------|-----------------------|
| Zeitraum         monatlich o         Reihen         Berichttyp           2018.05         Monatlich         1         gemeldet           2018.04         Monatlich         1         gemeldet           2018.03         Monatlich         1         gemeldet           2018.02         Monatlich         1         gemeldet           2018.01         Monatlich         1         gemeldet           2018.02         Monatlich         1         gemeldet | Benutzerbemerkun Meld Übermittlungsdatu Nein Nein Nein Nein Nein Nein Nein Nein | Abfuhr gema (Abfuhr gemacht -    |               |                    |                              | ~                     |
| left Serichtreihe MwSt                                                                                                    |                                                                                 |                                  | ## <b>Q</b>   | <b>?</b> ¢         | <b>4</b> , 🗎                 | 🗵 🖨                   |
| Ber         Mw St. Satz         VAT netto 0%         Mw St.           41         Nettotarif         12 000,00         66           66         Nettotarif         10 200,00         10 200,00                                                                                                    | Dateilzahl<br>1<br>2 869,00<br>2<br>2                                           |                                  |               |                    |                              |                       |
| 🔺 🔫 MwSt. Bericht Detail                                                                                                    |                                                                                 |                                  | ## <b>Q</b>   | 7 C                | <b>4</b>                     | 🗵 🖨                   |
| Belegtyp Releanummer Zeitraum für Pfli<br>FVU 2018103 2018.01 1                                                                                                    | chtdatum Berichtreihe Bemessungsgrund Steue<br>12. 1. 2018 41 12 000,00         | r Steuersatz<br>Steuer Nettotańf | Mw St Prozent | Steue<br>19,00 12. | rsatz D Mw S<br>1. 2018 Nein | t Abfuhrpe<br>2018.01 |
| <                                                                                                    |                                                                                 |                                  |               |                    |                              | >                     |
| le 🕙 🕙 Dokument                                                                                                    |                                                                                 |                                  | ₩ <b>Q</b>    | 70                 | <b>4</b> 0 🗎                 | × 🖶                   |
| Dokument Version Dokum Bezeichn                                                                                                    | ung des Schl Hist Beschreibun Schlüsselwö                                       | angelegt am angelegt von         | Datum d       | er Änderu          | geändert von                 |                       |

**ACHTUNG:** Im Detail wird der MwST Satz 19% angeführt, auch wenn auf dem Beleg der Satz 0% ist. Herr Chmelař hat keine Ahnung, warum es so ist, aber bei SCHNELL macht es ihnen nichts aus.

Durch Druck in HTML wird UStVA im Zeilenverfahren angezeigt. Diese Form dient zu inneren Bedürfnissen der Firma.

| Omsatzsteuervoranme                                         | ldung                                     |                                  |                      | 2                    | Q        | 90        | <b>1</b> 0 |       | × 🛱 |
|-------------------------------------------------------------|-------------------------------------------|----------------------------------|----------------------|----------------------|----------|-----------|------------|-------|-----|
| Formular <u>Detail</u> - Dokume<br>Zusammensetzung: Drucken | ente<br>in HTML: Drucken in PDF- Detailzu | sammensetzung - Kontennachweis - | Fehler - Belege, die | nicht in Bericht ein | treten - | Dauerfris | tverläng   | erung |     |
| Veranlagungsperiode                                         | 2018.01                                   | Turnus                           | Monatlich ¥          | Umrechnung für       | ganze    | Periode   |            |       |     |
| Reihenfolge in einer Periode                                | 1                                         | Berichttyp                       | gemeldet             | ~                    |          |           |            |       |     |
| Meldestatus                                                 | Nein 🛩                                    | Beleg MwSt-Abfuhr                |                      |                      |          |           |            |       |     |
|                                                             | MwSt. Abfuhr Erstellen                    | MwSt-Abfuhr stornieren           |                      |                      |          |           |            |       |     |

| Maschinenfabrik Müller - Umsatzsteuervoranmeldung für Periode 20<br>Abfuhr wurde geemacht                                               | 18.01 |                                          |    |          |
|----------------------------------------------------------------------------------------------------|-------|------------------------------------------|----|----------|
| I. Anmeldung der Umsatzsteuer-Vorauszahlung                                                                                             |       |                                          |    |          |
| Lieferungen und sonstige Leistungen<br>(einschließlich unentgeltlicher Wertabgaben)                                                     |       | Bemessungsgrundlage<br>ohne Umsatzsteuer |    | Steuer   |
| Steuerfreie Umsätze mit Vorsteuerabzug<br>Innergemeinschaftliche Lieferungen (§ 4 Nr. 1 Buchst. b UStG)                                 |       |                                          |    |          |
| an Abnehmer mit USt-IdNr.                                                                                                    | 41    | 12 000,00                                |    |          |
| neuer Fahrzeuge an Abnehmer ohne USt-IdNr.                                                                                              | 44    |                                          |    |          |
| neuer Fahrzeuge außerhalb eines Unternehmens (§ 2a UStG)                                                                                | 49    |                                          |    |          |
| Weitere steuerfreie Umsätze mit Vorsteuerabzug<br>(z.B. Ausfuhrlieferungen, Umsätze nach § 4 Nr. 2 bis 7 UStG)                          | 43    |                                          |    |          |
| Steuerfreie Umsätze ohne Vorsteuerabzug                                                                                                 |       |                                          |    |          |
| Umsätze nach § 4 Nr. 8 bis 28 UStG                                                                                                    | 48    |                                          |    |          |
| Steuerpflichtige Umsätze<br>(Lieferungen und sonstige Leistungen einschl. unentgeltlicher Wertabgaben)                                  |       |                                          |    |          |
| zum Steuersatz von 19 %                                                                                                    | 81    | 10 200,00                                |    | 1 938,00 |
| zum Steuersatz von 7 %                                                                                                    | 86    |                                          |    |          |
| zu anderen Steuersätzen                                                                                                    | 35    |                                          | 36 |          |
| Lieferungen land- und forstwirtschaftlicher Betriebe nach § 24 UStG an Abnehmer mit USt-IdNr.                                           | 77    |                                          |    |          |
| Umsätze, für die eine Steuer nach § 24 UStG zu entrichten ist (Sägewerkserzeugnisse, Getränke und alkohol.<br>Flüssigkeiten, z.B. Wein) | 76    |                                          | 80 |          |
| Innergemeinschaftliche Erwerbe                                                                                                    |       |                                          |    |          |
| Steuerfreie innergemeinschaftliche Erwerbe                                                                                              |       |                                          |    |          |
| Erwerbe nach §§ 4b und 25c UStG                                                                                                    | 91    |                                          |    |          |
| Steuerpflichtige innergemeinschaftliche Erwerbe                                                                                         |       |                                          |    |          |
| zum Steuersatz von 19 %                                                                                                    | 89    |                                          |    |          |
| zum Steuersatz von 7 %                                                                                                    | 93    |                                          |    |          |

Mittels "Druck in PDF" wird UStVA als Druckformular in der durch Finanzamt definierten Vorlage angeblendet.

| Omsatzsteuervoranm                                               | eldung                                      |                                     | and the second second | ei 9                  | 990              | 5 40       |      | Ξ |
|------------------------------------------------------------------|---------------------------------------------|-------------------------------------|-----------------------|-----------------------|------------------|------------|------|---|
| Formular <u>Detail - Dokur</u><br>Zusammensetzung: <u>Drucke</u> | nerite<br>n in HTML - Drucken in PDF- Detai | izusammenietzung - Kontennachweis - | Fehler - Belege, die  | nicht in Bericht eint | reten - Dauerfri | stverlänge | rung |   |
| Veranlagungsperiode                                              | 2018.01                                     | Turnus                              | Monatlich 🗙           | Umrechnung für        | ganze Periode    |            |      |   |
| Reihenfolge in einer Period                                      | e 1                                         | Berichttyp                          | gemeldet              | ~                     |                  |            |      |   |
| Meldestatus                                                      | Nela 🗡                                      | Beleg MwSt-Abfuhr                   |                       |                       |                  |            |      |   |
|                                                                  | MwSt. Abfuhr Erstellen                      | MwSt-Abfuhr stornieren              |                       |                       |                  |            |      |   |

| 1 | Fallart              | Steuernummer                                                                            | Unter-                 |                     |                                                                                                    |                                  |                          |                      |                    | 2                                | 01                       |
|---|----------------------|-----------------------------------------------------------------------------------------|------------------------|---------------------|----------------------------------------------------------------------------------------------------|----------------------------------|--------------------------|----------------------|--------------------|----------------------------------|--------------------------|
| 2 | 11                   | 91 060 19307                                                                            | fallart<br>56          |                     |                                                                                                    |                                  |                          |                      |                    |                                  |                          |
|   | <u> </u>             |                                                                                         |                        | <b>30</b> .         | ingangee                                                                                                    | tempel c                         | der -datum               |                      |                    |                                  |                          |
| 5 | Einer                | romt                                                                                    | U                      | ms                  | satz                                                                                                    | ste                              | uer-                     | Vor                  | anr                | neldun                           | g 20                     |
| 6 | Finar                | izamt                                                                                   |                        | bei                 | monatlic                                                                                                    | cher Abg                         | Voran<br>abe bitte an    | meldu<br>kreuzen     | ngszeit            | raum<br>bei vierteljä            | ihrlicher A              |
| 7 | Finan                | zamt Wangen                                                                             |                        |                     |                                                                                                    | -                                |                          |                      | 7                  | bitte ankreu                     | zen _                    |
| 8 |                      |                                                                                         | 1                      | 8 01                | Jan.                                                                                                    | X                                | 18 07                    | Juli                 |                    | 18 41 <sup>L</sup>               | kalender-<br>vierteljahr |
| 9 | Linda                | uer Straße 37                                                                           | 1                      | 8 02                | Feb.                                                                                                    |                                  | 18 08                    | Aug.                 |                    | 18 42                            | vierteljahr              |
| 0 | 88239                | Wangen                                                                                  |                        | 8 03                | Marz                                                                                                    | _                                | 18 09                    | Sept.                |                    | 18 43                            | vierteljahr              |
| 1 | Unterne              | hmer – ggf. abweichende Firmenbezeichnung -                                             | - 1                    | 8 04                | April                                                                                                    |                                  | 18 10                    | Okt.                 |                    | 18 44 <sup>IV.</sup>             | vierteljahr              |
| 2 | Anschrit             | ft – Telefon – E-Mail-Adresse                                                           | 1                      | 8 05                | Mai                                                                                                    | _                                | 18 11                    | Nov.                 | _                  |                                  |                          |
| 3 | Diese                | hinentabrik Müller<br>Istr. 1                                                           | 1                      | 8 06                | Juni                                                                                                    |                                  | 18 12                    | Dez.                 |                    |                                  |                          |
| 4 | 68159                | ) Mannheim                                                                              | Be<br>(fa              | erichti<br>alls ja, | gte An<br>bitte ei                                                                                              | i <mark>meldı.</mark><br>ine "1" | i <b>ng</b><br>eintrager | 1)                   |                    |                                  | . 10                     |
| 5 | telefo               | n:                                                                                      | Be                     | elege (             | Verträ                                                                                                    | ge, Re<br>lert ein               | chnunger<br>aereicht     | n usw.)<br>(falls ia | sind be<br>bitte e | igefügt bzw.<br>ine "1" eintrage | en) 22                   |
| 6 | 1 0                  | maldung dan Umaatra                                                                     | tawar Varawar          | - h                 |                                                                                                    |                                  |                          | . ,                  |                    | "                                |                          |
| 7 | I. An                | melaung der Omsatzs                                                                     | teuer-vorausz          | am                  | Bom                                                                                                    |                                  | rearund                  | 200                  | <u>г т</u>         | Stoup                            |                          |
| 8 | (einschl             | ießlich unentgeltlicher Wertabgaben)                                                    | lungen                 |                     | oh                                                                                                    | ne Um                            | satzsteue                | age<br>er            |                    | Steue                            |                          |
| 9 | Steuer               | freie Umsätze mit Vorsteueraba<br>meinschaftliche Lieferungen (§ 4 Nr. 1                | zug<br>Buchst. b UStG) |                     | ١                                                                                                    | volle E                          | UR                       | CEK                  |                    | EUR                              |                          |
| 0 | an Abnel             | hmer mit USt-IdNr.                                                                      |                        | 11                  |                                                                                                    |                                  | 12.000                   |                      |                    |                                  |                          |
| 1 | neuer Fa             | ahrzeuge an Abnehmer ohne USt-IdNr                                                      |                        | 4                   |                                                                                                    |                                  |                          |                      |                    |                                  |                          |
| 2 | neuer Fa             | ahrzeuge außerhalb eines Unternehmens<br>steuerfreie Umsätze mit Vorsteuerabzu          | (§ 2a UStG)            | 19                  |                                                                                                    |                                  |                          |                      |                    |                                  |                          |
| 3 | (z.B. Au             | sfuhrlieferungen, Umsätze nach § 4 Nr.                                                  | 2 bis 7 UStG)          | 13                  |                                                                                                    |                                  |                          |                      |                    |                                  |                          |
| 4 | (z.B. Um             | isätze nach § 4 Nr. 8 bis 28 UStG)                                                      | 102Ug                  | 18                  |                                                                                                    |                                  |                          |                      |                    |                                  |                          |
| 5 | Steuer<br>(Lieferun  | pflichtige Umsätze<br>gen und sonstige Leistungen einschl. unentge                      | eltlicher Wertabgaben) |                     |                                                                                                    |                                  |                          |                      |                    |                                  |                          |
| 6 | zum Ste              | uersatz von 19 %                                                                        |                        | 81                  |                                                                                                    |                                  | 10.200                   |                      |                    |                                  | 1.9                      |
| 7 | zum Ste              | uersatz von 7 %                                                                         |                        | 86                  |                                                                                                    |                                  |                          |                      |                    |                                  |                          |
| 8 | zu ander             | ren Steuersätzen                                                                        | a poob § 24 LIStC      | 85                  |                                                                                                    |                                  |                          |                      | 36                 |                                  |                          |
| 9 | an Abnel             | hmer mit USt-IdNr.                                                                      | <b>7</b>               | 77                  |                                                                                                    |                                  |                          |                      |                    |                                  |                          |
| 0 | Werkserz             | e, für die eine Steuer nach § 24 UStG zu e<br>zeugnisse, Getränke und alkohol. Flüssigl | keiten, z.B. Wein)     | 76                  | and the state of the state of the state of the state of the state of the state of the state of the state of the |                                  |                          |                      | 80                 |                                  |                          |
| 1 | Inner                | gemeinschaftliche Erwerb                                                                | e<br>rwerbe            |                     |                                                                                                    |                                  |                          |                      |                    |                                  |                          |
| 2 | Erwerbe              | nach §§ 4b und 25c UStG                                                                 |                        | 91                  |                                                                                                    |                                  |                          |                      |                    |                                  |                          |
| 3 | zum Ste              | uersatz von 19 %.                                                                       | che Erwerbe 8          | 39                  |                                                                                                    |                                  |                          |                      |                    |                                  |                          |
| 4 | zum Ste              | uersatz von 7 %                                                                         |                        | )3                  |                                                                                                    |                                  |                          |                      |                    |                                  |                          |
| 5 | zu ander             | ren Steuersätzen                                                                        |                        | 95                  |                                                                                                    |                                  |                          |                      | 98                 |                                  |                          |
| 6 | von Liefe            | ahrzeuge (§ 1b Abs. 2 und 3 UStG)<br>erern ohne USt-IdNr. zum allgemeinen St            | euersatz 9             | 94 🛛                |                                                                                                    |                                  |                          |                      | 96                 |                                  |                          |
| 7 | Ergär                | nzende Angaben zu Umsä                                                                  | tzen                   |                     |                                                                                                    |                                  |                          |                      |                    |                                  |                          |
| 8 | Dreieck              | sgeschäften (§ 25b UStG)                                                                | Zantinenan die Steven  | 12                  |                                                                                                    |                                  |                          |                      |                    |                                  |                          |
| 9 | nach § 1             | 13b Abs. 5 Satz 1 i.V.m. Abs. 2 Nr. 10 US                                               | StG schuldet           | 68                  |                                                                                                    |                                  |                          |                      |                    |                                  |                          |
| 0 | Übrige s<br>Steuer r | teuerpflichtige Umsätze, für die der Leist<br>nach § 13b Abs. 5 UStG schuldet           | ungsempfänger die      | 60                  |                                                                                                    |                                  |                          |                      |                    |                                  |                          |
| 1 | Nicht st             | euerbare sonstige Leistungen gem. § 1                                                   | 8b Satz 1 Nr. 2 UStG   | 21                  |                                                                                                    |                                  |                          |                      |                    |                                  |                          |
| 2 | Übrige r             | nicht steuerbare Umsätze (Leistungsort                                                  | nicht im Inland)       | 15                  |                                                                                                    |                                  |                          |                      |                    |                                  |                          |
|   |                      |                                                                                         |                        |                     |                                                                                                    |                                  |                          |                      | 1 1                |                                  |                          |

USt 1 A - Umsatzsteuer-Voranmeldung 2018 - (09.17)

|    |                                                                                                    | 2 –               |                                                         |                            |                          |          |
|----|----------------------------------------------------------------------------------------------------|-------------------|---------------------------------------------------------|----------------------------|--------------------------|----------|
| 44 | Steuernummer: 91 060 19307                                                                                                    |                   |                                                         |                            | Steuer<br>EUR            | Ct       |
| 45 | Übertrag                                                                                                    | <u>.</u>          |                                                         |                            | 1.938                    | 00       |
| 46 | Leistungsempfänger als Steuerschuldner                                                                                                    |                   | Bemessungsgrundlage<br>ohne Umsatzsteuer<br>volle EUR   |                            |                          |          |
| 47 | Steuerpflichtige sonstige Leistungen eines im übrigen Gemeinschafts-                                                                          | 46                |                                                         | 47                         |                          |          |
| 48 | gebiet ansässigen Unternehmers (§ 13b Abs. 1 UStG)                                                                                            | 52                |                                                         | 52                         |                          | +        |
| 49 | (§ 13b Abs. 2 Nr. 1 und 5 Buchst. a UStG)<br>Lieferungen sicherungsübereigneter Gegenstände und Umsätze,                                      | 72                |                                                         | 74                         |                          | +        |
| 50 | die unter das GrEStG fallen (§ 13b Abs. 2 Nr. 2 und 3 UStG)<br>Lieferungen von Mobilfunkgeräten, Tablet-Computern, Spielekonsolen             | 70                |                                                         | 70                         |                          | +        |
| 51 | und integrierten Schaltkreisen (§ 13b Abs. 2 Nr. 10 UStG)                                                                                     | 01                |                                                         | 05                         |                          | +        |
| 52 | (§ 13b Abs. 2 Nr. 4, 5 Buchst. b, Nr. 6 bis 9 und 11 UStG)                                                                                    | 04                |                                                         | 05                         | 1 000                    |          |
| 53 | Umsatzsteuer Abziehbare Vorsteuerbeträge                                                                                                    | •••••             |                                                         |                            | 1.938                    | 00       |
| 54 | Vorsteuerbeträge aus Rechnungen von anderen Unternehmern (§ 15 A<br>aus Leistungen im Sinne des § 13a Abs. 1 Nr. 6 UStG (§ 15 Abs. 1 Sat      | Abs. 1 Sa         | atz 1 Nr. 1 UStG),<br>UStG) und aus                     | 66                         | 2 860                    | 00       |
| 55 | innergemeinschaftlichen Dreiecksgeschäften (§ 25b Abs. 5 USIG).                                                                               | nständen          |                                                         | 61                         | 2.009                    | 100      |
| 56 | (§ 15 Abs. 1 Satz 1 Nr. 3 UStG)                                                                                                    |                   | ·<br>· · · · · · · · · · · · · · · · · · ·              |                            |                          | -        |
| 57 | Entstandene Einfuhrumsatzsteuer (§ 15 Abs. 1 Satz 1 Nr. 2 UStG)                                                                               |                   |                                                         | 62                         |                          | +        |
| 58 | Vorsteuerbeträge aus Leistungen im Sinne des § 13b UStG (§ 15 Abs.                                                                            | 1 Satz 1          | Nr. 4 UStG)                                             | 6/                         |                          | +        |
| 59 | Vorsteuerbeträge, die nach allgemeinen Durchschnittssätzen berechne                                                                           | et sind (§        | § 23 und 23a UStG)                                      | 63                         |                          | -        |
| 60 | Berichtigung des Vorsteuerabzugs (§ 15a UStG)                                                                                                 |                   | rhalb oines Unternehmens                                | 64                         |                          | -        |
| 61 | (§ 2a UStG) sowie von Kleinunternehmern im Sinne des § 19 Abs. 1 U                                                                            | StG (§ 1          | 5 Abs. 4a UStG)                                         | 59                         |                          | <u> </u> |
| 62 | Verbleibender Betrag                                                                                                    |                   |                                                         |                            | -931                     | 00       |
| 63 | Andere Steuerbeträge<br>Steuer infeles Weshale der Besteuerungsform anwie Nachsteuer auf                                                      | vorotovo          | te Anzehlungen u. ä. wegen                              |                            |                          |          |
| 64 | Steuer molge wechsels der besteuerungsform sowie Nachsteuer auf<br>Steuersatzänderung                                                         |                   | LIStC) sowio Stouerbeträge                              | 65                         |                          | -        |
| 65 | die nach § 6a Abs. 4 Satz 2, § 17 Abs. 1 Satz 6, § 25b Abs. 2 UStG ode<br>halter nach § 13a Abs. 1 Nr. 6 UStG geschuldet werden               | er von ei         | nem Auslagerer oder Lager-                              | 69                         |                          |          |
| 66 | Umsatzsteuer-Vorauszahlung/Überschuss                                                                                                    |                   |                                                         |                            | -931                     | 00       |
| 67 | Abzug der festgesetzten Sondervorauszahlung für Dauerfristverlänge<br>(in der Regel nur in der letzten Voranmeldung des Besteuerungszeitrau   | erung<br>ums aus: | zufüllen)                                               | 39                         |                          |          |
| 68 | Verbleibende Umsatzsteuer-Vorauszahlung                                                                                                    | . (bitte          | in jedem Fall ausfüllen)                                | 83                         | -931                     | 00       |
| 69 | Verbleibender Uberschuss - bitte dem Betrag ein Minuszeichen vorar                                                                            | nstellen ·        | -                                                       |                            |                          |          |
| 70 | II. Sonstige Angaben und Unterschrift                                                                                                    |                   |                                                         |                            |                          |          |
| 71 | Ein Erstattungsbetrag wird auf das dem Finanzamt benannte Konto überw                                                                         | viesen, s         | oweit der Betrag nicht mit Steue                        | rschulden                  | verrechnet wird. 29      | Γ        |
| 72 | Verrechnung des Erstattungsbetrags erwunscht / Erstattungsbetr<br>Geben Sie bitte die Verrechnungswünsche auf einem gesonderten Blatt an oder | er auf den        | n beim Finanzamt erhältlichen Vor                       | " eintrage<br>druck "Verre | n)                       | Real and |
| 73 | Das <b>SEPA-Lastschriftmandat</b> wird ausnahmsweise (z.B. wegen Verre                                                                        | echnung           | swünschen) für diesen Voranm                            | eldungsz                   | eitraum 26               | Γ        |
| 74 | Ein ggf. verbleibender Restbetrag ist gesondert zu entrichten.                                                                                |                   |                                                         |                            | ····· [                  | 1        |
| 75 | Über die Angaben in der Steueranmeldung hinaus sind weitere oder at                                                                           | oweicher          | nde Angaben oder Sachverhalt                            | e zu berü                  | cksichtigen 23           | Т        |
| 76 | Geben Sie bitte diese auf einem gesonderten Blatt an, welches mit der<br>welches mit der                                                      | Übersc            | hrift "Ergänzende Angaben z                             | ur Steuer                  | anmeldung"               |          |
| 77 | zu kennzeichnen ist.                                                                                                    |                   | - nur vom Fi                                            | nanzamt                    | auszufüllen -            |          |
| 78 | Die mit der Steueranmeldung angeforderten Daten werden auf Grund                                                                              |                   |                                                         | 11                         | 19                       |          |
| 79 | der SS 149, 150 AO und der SS 18, 180 UStG erhoben. Die Angabe<br>der Telefonnummern und der E-Mail-Adressen ist freiwillig.                  |                   |                                                         |                            |                          |          |
| 80 | Bei der Anfertigung dieser Steueranmeldung hat mitgewirkt:                                                                                    |                   |                                                         |                            | 12                       |          |
| 81 | Vladan Prokůpek                                                                                                    |                   | Bearbeitungshinweis                                     |                            |                          |          |
| 82 | Dieselstr. 1<br>68159 Mannheim                                                                                                    |                   | genehmigten Programm                                    | s sowie g                  | ggf. unter Berücksichtig | gung     |
| 83 |                                                                                                    |                   | 2. Die weitere Bearbeitung<br>maschinellen Verarbeitung | richtet sic                | h nach den Ergebnisser   | n der    |
| 84 |                                                                                                    |                   |                                                         |                            |                          |          |
| 85 | 22. 2. 2010                                                                                                    |                   | Datum                                                   | ı, Namenszei               | chen                     |          |
| 86 | 22. 3. 2018<br>Datum Unterschrift                                                                                                    |                   | Kontrollzahl und/oder Da                                | tenerfass                  | ungsvermerk              |          |
|    | Datum, offerschifft                                                                                                    |                   |                                                         |                            |                          | Con Sta  |

Speichern in PDF ist mittels "Speichern"- Adobe PDF... möglich.

| 😳 Browser-Berichte                                  |                                                                                                    | - σ ×                                 |
|-----------------------------------------------------|----------------------------------------------------------------------------------------------------|---------------------------------------|
| 🖶 Druden 🥔 Offien 🕞 Spechem 🔹 🗇 🔹 🦄 🗭 🖪 🗇 🚮 🗍 📖 🖉 😒 | Schleßen                                                                                                    | 0                                     |
| Columentidate Ctrl+5                                |                                                                                                    | A A A A A A A A A A A A A A A A A A A |
| adobe PDF-Caster                                    |                                                                                                    |                                       |
| Mirrora PS Date                                     | ann - Bitte weiße Feider ausfühlen oder 25 ankreuzen, Anlahung beachten -                                                                                                    |                                       |
| Microsoft Down Carlo Carlos                         | teac Stevernummer 2018                                                                                                    |                                       |
|                                                     |                                                                                                    |                                       |
| HTML-Dates                                          | 3 11 51 060 15307 30 30                                                                                                    |                                       |
| Microsoft Excel-Oatel                               | 4 Job Programma tax days                                                                                                    |                                       |
| OpenDocument Calc Date                              | 5 Finanzamt Omsatzsteuer-voranmeidung 2016                                                                                                    |                                       |
| Text-Datei                                          | Einanzamt Wannen     Einanzamt Wannen                                                                                                    |                                       |
| Rich Text Oatel                                     |                                                                                                    |                                       |
| Microsoft Word Datel                                | 8                                                                                                    |                                       |
| OpenDocument Writer-Datel                           | * Lindauer Straße 37 10 00 10 00 10 00 10 00 10 00 00 10 00 0                                                                                                    |                                       |
| Datendatei                                          | 18 04 Ave 18 10 00 50 50 50 50 50 50 50 50 50 50 50 50                                                                                                    |                                       |
| er Biddatei                                         | 1 Universitive - get stread-bank Transformations - 18.05 time 18.11 No.                                                                                                    |                                       |
|                                                     | Maschinenfabrik Müller 18 06 Am 18 12 Oct                                                                                                    |                                       |
|                                                     | 1 Dieselstr. 1 Berichtigte Annebarg 40                                                                                                    |                                       |
|                                                     | To do 159 Maninem Totals (s. Cite and the second second se |                                       |
|                                                     | telefon: werden genocht rangerecht falls ju brite eine "5" eintregen 22                                                                                                    |                                       |
|                                                     | 1. Anmeldung der Umsatzsteuer-Vorauszahlung                                                                                                    |                                       |
|                                                     | 16 Lieferungen und sonstige Leistungen Bernessungsgrundlage Steuer                                                                                                    |                                       |
|                                                     | (einschließlich unsetgestlicher Werzbeguben) ohne Utsatzensen<br>10 Stauerfahle Umsätzen mit Vorstauersbrunn volle EUR Gr. EUR Gr.                                                                                                    |                                       |
|                                                     | 20 producement (Educational of the 1 Buchus o UBIC) at 122.000                                                                                                    |                                       |
|                                                     |                                                                                                    |                                       |
|                                                     | 22 rever fatzzeuge aufliefnab eines Unternetmens (§ 2s USIG)                                                                                                    |                                       |
|                                                     | 20 Weither structfield Unsitize and Versteuersbrug<br>22 C.B. Audhöfferferenzen, Institze and A. S. Zak 7 URG                                                                                                    |                                       |
|                                                     | 24 Steuerfreie Umsätze ohne Vorsteuerabzug 48 -                                                                                                    |                                       |
|                                                     | 25 Steuerpflichtige Umsätze                                                                                                    |                                       |
|                                                     | 2E ann Sherward von 19 k 19 19 19 19 19 19 19 19 19 19 19 19 19                                                                                                    |                                       |
|                                                     | 27 put Strumption 7%. 86                                                                                                    |                                       |
|                                                     | 28 zu anderen Steuersätzen 35 - 36                                                                                                    |                                       |
|                                                     | 28 an Abnehmer with USH3Ne: 77                                                                                                    |                                       |
|                                                     | 20 Urreitze, Kr die eine Steuer nach § 24 USSG zu entrutten ist Säge<br>werkserzeignese, Geträcke und alschol Füssigkeiten, z.B. Went 76 80                                                                                                    |                                       |
|                                                     | 31 Innergemeinschaftliche Erwerbe                                                                                                    |                                       |
|                                                     | 32 Stouerfreie innergemeinschaftliche Erwerbe 91 -                                                                                                    |                                       |
|                                                     | 33 Steverpflichtige innergemeinschaftliche Erwerbe 89                                                                                                    |                                       |
|                                                     | 34 zum 58xxxxxxx 7 % 93                                                                                                    |                                       |
|                                                     | 35 au anderem Steuersitzen 95 98                                                                                                    |                                       |
|                                                     | 36 von Lieferem ofine USI-filte: zum äligemeinen Steuenatz                                                                                                    |                                       |
|                                                     | 37 Ergänzende Angaben zu Umsätzen                                                                                                    |                                       |
|                                                     | 38 Desicksgeschäften (§ 250 USG) 42                                                                                                    |                                       |
|                                                     | 30 nach § 130 Abs. 3 Satz 1 LV.m. Abs. 2 Nr. 19 USRG schulder 68                                                                                                    |                                       |
|                                                     | 40 Dhige steuorpfichtige Umsitze, für die der Laistungsampfänger die 60                                                                                                    |                                       |
|                                                     | 41 Nicht steuerbare sonstige Leistungen pm. § 18b Satz 1 Nr. 2 USSG 21                                                                                                    |                                       |
|                                                     | 42 Obrige nicht steuerbere Umsätze (Leistungsort richt im Intent)                                                                                                    |                                       |
|                                                     |                                                                                                    |                                       |

Durch Link "Detailzusammensetzung" werden Details der Zusammensetzung gezeigt, die in die UStVA eintreten.

| idung                                    |                                                                                                    |                                                                                                    | 8 00                                                                                                    | 9.9                                                                                                    | C                                                                                                    | ♣ 🗎                                                                                                    | 8                                                                                                    |
|------------------------------------------|----------------------------------------------------------------------------------------------------|----------------------------------------------------------------------------------------------------|----------------------------------------------------------------------------------------------------|----------------------------------------------------------------------------------------------------|----------------------------------------------------------------------------------------------------|----------------------------------------------------------------------------------------------------|----------------------------------------------------------------------------------------------------|
| nte<br>In HTML - Drucken in PDF - Detail | cusammensetzung Kontennachweis-                                                                     | Fehler - Belege, die                                                                                                    | nicht in Bericht eir                                                                                                    | ntreten - Dau                                                                                                    | erfristver                                                                                                    | langerung                                                                                                    | e i                                                                                                    |
| 2018.01                                  | Turnus                                                                                              | Monattich 💙                                                                                                    | Umrechnung für                                                                                                    | ganze Perk                                                                                                    | ode                                                                                                    |                                                                                                    |                                                                                                    |
| 1                                        | Berichttyp                                                                                          | gemeidet                                                                                                    | ~                                                                                                    |                                                                                                    |                                                                                                    |                                                                                                    |                                                                                                    |
| Neia 💙                                   | Beleg MwSt-Abfuhr                                                                                   |                                                                                                    |                                                                                                    |                                                                                                    |                                                                                                    |                                                                                                    |                                                                                                    |
| MwSt. Abfuhr Erstellen                   | MwSt-Abfuhr stornieren                                                                              |                                                                                                    |                                                                                                    |                                                                                                    |                                                                                                    |                                                                                                    |                                                                                                    |
|                                          | idung<br>nte<br><i>In HTML - Discken in PDF</i><br>2018.01<br>1<br>Nein M<br>MwSt. Abfuhr Erstellen | ldung<br>http:<br>In HTML - Drucken In PDF - Detailcusammensetzung<br>2018.01 Turnus<br>1 Berichttyp<br>Nein V Belog MwSt-Abfuhr<br>MwSt. Abfuhr Erstellen MwSt-Abfuhr stornieren | ldung<br>In HTML - Drucken in PDE - Detailrusemensetzung Kontennachweis - Fehler - Belege, die<br>2018.01 Turnus Monatlich V<br>1 Berichtyp gemeidet<br>Nein V Beleg MwSt-Abfuhr<br>MwSt. Abfuhr Erstellen MwSt-Abfuhr stornieren | In HTML - Drucken in PDF Detailousammensetzung<br>Anter<br>2018.01 Turnus Monatlich Umrechnung für<br>1 Berichtyp Gemeidet V<br>Nein V Beleg MwSt-Abfuhr<br>MwSt-Abfuhr Erstellen MwSt-Abfuhr stornieren | In HTML - Drucken in PDF Detailousammensetzung<br>2018.01 Turnus Monattich V Umrechnung für ganze Perk<br>1 Bericht yp Gemeidet V<br>Nein V Beleg MwSt-Abfuhr<br>MwSt. Abfuhr Erstellen MwSt-Abfuhr stomleren | In HTML - Drucken in PDF Detailousammensetzung<br>2018.01 Turnus Monatlich V Umrechnung für ganze Periode<br>1 Berichtyp Gemeidet V<br>Nein V Beleg MwSt-Abfuhr<br>MwSt. Abfuhr Erstellen MwSt-Abfuhr stornieren | In HTML - Drucken in PDF Detailsourmentetzung Kontennachweit - Fehler - Belege, die nicht in Bericht eintreten - Dauerfristverlängerung<br>2018.01 Turnus Monatlich V Umrechnung für ganze Periode<br>1 Berichtyp gemeidet V<br>Nein V Beleg MixSt-Abfuhr<br>MwSt, Abfuhr Erstellen MwSt-Abfuhr stomieren |

| M<br>22 | aschinenfat<br>2. 3. 2018 | orik Müller                |            |                     | Umsatzsteuerjournal<br>Januar 2018 |                  |                 |             |                            |           |          | /ladan Prokůpek<br>9:35:07 |
|---------|---------------------------|----------------------------|------------|---------------------|------------------------------------|------------------|-----------------|-------------|----------------------------|-----------|----------|----------------------------|
| Ze      | eile Beleça               | ∕¢ Beleg                   | △4 SC Var. | Symbol ert-Sticker. | UST S                              | ubjekt           | Konten          | Rechnungsd  | Bemerkung                  | Netto     | Steuer   | Brutto                     |
| 41      | I FVU                     | 2018103                    | 10 2018    | 3103 12. 1. 201     | 18 FR61811219617 S                 | paceX SA         | S120000/S412500 | 12. 1. 2018 | Rechnung Produktion EU     |           |          |                            |
| S       | umme für Z                | eile 41                    |            |                     |                                    |                  |                 |             |                            | 0,00      | 0,00     | 0,00                       |
| 66      | 5 FPU                     | 1815100001                 | 101 RE 1   | 146-18PP 10. 1. 201 | 18 P                               | oppe+Potthoff    | S100000/S330000 | 11. 1. 2018 | Poppe+Potthoff             | 15 000,00 | 2 850,00 | 17 850,00                  |
| 66      | 5 FPU                     | 1815100002                 | 101 22     | 17. 1. 201          | 18 K                               | (retz GmbH       | S590600/S330000 | 18. 1. 2018 | Kretz GmbH - Reparatur W   | 100,00    | 19,00    | 119,00                     |
| S       | umme für 2                | ceile 66                   |            |                     |                                    |                  |                 |             |                            | 15 100,00 | 2 869,00 | 17 969,00                  |
| 81      | I FVU                     | 2018101                    | 101 2018   | 3101 12. 1. 201     | 18 S                               | Chreinerei Beyer | S120000/S440000 | 12. 1. 2018 | Rechnung Produktion Inland |           |          |                            |
| 81      | FVU                       | 2018102                    | 101 2018   | 3102 14. 1. 201     | 18 S                               | chreinerei Beyer | S120000/S440000 | 15. 1. 2018 | Rechnung Produktion Inland |           |          |                            |
| S       | umme für Z                | mme für Zeile 81 0,00 0,00 |            |                     |                                    |                  |                 |             |                            |           |          | 0,00                       |

Link "Kontennachweis" dient zur Kontrolle. In unserer ESO9Start-Lösung kommt die UStVA überwiegend aus Buchungssätzen aufgrund der Konten im Buchungssatz, aber bei SCHNELL ist man auf eigene Steuercode gewöhnt (Frage ist, ob es nur so bei SCHNELL läuft oder ob es allgemein laut der dt. Gesetzgebung gültig ist). Darum wurde von ihnen verlangt, die Wertkontrolle zu haben, die auf Belegköpfen (oder Posten) mit konkretem Steuercode angeführt wird.

| Omsatzsteuervoranme                                                      | ldung                                       |                                |                      | 2 16 0                    | 190                 | <b>C 4</b> 6 | ) 🛛 🚔 |
|--------------------------------------------------------------------------|---------------------------------------------|--------------------------------|----------------------|---------------------------|---------------------|--------------|-------|
| Formular <u>Detail</u> - <u>Dokum</u><br>Zusammensetzung: <u>Drucken</u> | ente<br>in HTML - Drucken in PDF - Detailzo | sammensetzung • Kontennachweis | Fehler - Belege, die | nicht in Bericht eintrete | n - <u>Dauerfri</u> | stverlängeru |       |
| Veranlagungsperiode                                                      | 2018.01                                     | Turnus                         | Monatlich 🛩          | Umrechnung für gana       | e Periode           |              |       |
| Reihenfolge in einer Periode                                             | 1                                           | Berichttyp                     | gemeldet             | ~                         |                     |              |       |
| Meldestatus                                                              | Nein 🛩                                      | Beleg MwSt-Abfuhr              |                      |                           |                     |              |       |
|                                                                          | MwSt. Abfuhr Erstellen                      | MwSt-Abfuhr stornieren         |                      |                           |                     |              |       |
| -                                                                        |                                             |                                |                      |                           |                     |              |       |

# Umsatzsteuerverprobung (Sollversteuerung) 2018.01

#### Maschinenfabrik Müller

| Ermittlungsart      | Nummer  | Bezeichnung                                             | Umsatz     | Steuer    |
|---------------------|---------|---------------------------------------------------------|------------|-----------|
| Kennziffer 41       |         | lg. Lieferungen an Abnehmer mit U St.ID                 |            |           |
| Kontonummer S412500 |         | Steuerfreie ig. Lieferungen §4 Nr. 1b UStG (Produktion) | -12 000,00 |           |
|                     |         | Summe der Umsätze für Kennziffer 41                     | -12 000,00 |           |
| Kennziffer 66       |         | Abziehbare VSt. aus Rechnungen anderer<br>Unternehmer   |            |           |
| Kontonummer         | S140600 | Abziehbare VSt 19%                                      | 2 869,00   |           |
|                     |         | Summe der Umsätze für Kennziffer 66                     | 2 869,00   |           |
| Kennziffer 81i      |         | St.pflichtige Umsätze zu 19 v.H.                        |            |           |
| Kontonummer         | SC101   | Umsatzsteuer (gebuchter Umsatz)                         | -10 200,00 |           |
|                     |         | Summe der Umsätze für Kennziffer 81i                    | -10 200,00 |           |
|                     |         | daraus berechnete Steuer mít Steuercode 101, 114, 142   |            | -1 938,00 |
|                     |         | Gebuchte Steuer auf Festkonto S380600, S380800, S380000 |            | -1 938,00 |
|                     |         | Ausgewiesen in der UstVoranmeldung                      | -10 200,00 | -1 938,00 |
| Kennziffer 81s      |         | St.pflichtige Umsätze zu 19 v.H.                        |            |           |
| Kontonummer         | S440000 | Erlöse 19% USt (Produktion)                             | -10 000,00 |           |
| Kontonummer         | S440010 | Erlöse 19% USt (Service)                                | -200,00    |           |
|                     |         | Summe der Umsätze für Kennziffer 81s                    | -10 200,00 |           |
|                     |         | daraus berechnete Steuer mít Steuercode 101, 114, 142   |            | -1 938,00 |
|                     |         | Gebuchte Steuer auf Festkonto S380600, S380800, S380000 |            | -1 938,00 |
|                     |         | Ausgewiesen in der UstVoranmeldung                      | -10 200,00 | -1 938,00 |
|                     |         |                                                         |            |           |

Durch Link "Fehler" wird die Zusammensetzung gezeigt, wo die Belege ausgeschrieben sind, bei denen die Werte aus dem Detail der UStVA und Steuergrundlage oder Steuer nach dem Steuercode nicht übereinstimmen.

Maschinenfabrik Müller

Prüfliste

# Bemerkung: in der DEMOVersion ist die Zusammensetzung leer, dort sind keine Unterschiede vorhanden.

Unter Link "Belege, die nicht in Bericht eintreten" wird Filterseite angezeigt.

| <ul> <li>Umsatzsteuervoranmeldung</li> </ul>                                                                                    |                                           |                                         |                          | ۹ 🕈 (        | <b>, .</b> 🗎  | X 🖶 |
|----------------------------------------------------------------------------------------------------|-------------------------------------------|-----------------------------------------|--------------------------|--------------|---------------|-----|
| Formular <u>Detail</u> - <u>Dokumente</u><br>Zusammensetzung: <u>Drucken in HTML</u> - <u>Drucken in PDF</u> - <u>Detailzus</u> | <u>ammensetzung - Kontennachweis - Fe</u> | <u>wier</u> - <mark>Belege, di</mark> e | nicht in Bericht eintret | en Dauerfris | tverlängerung |     |
| Veranlagungsperiode 2018.01                                                                                                    | Turnus                                    | Monatlich 🛩                             | Umrechnung für gar       | nze Periode  |               |     |
| Reihenfolge in einer Periode 1                                                                                                  | Berichttyp                                | gemeldet                                | ~                        |              |               |     |
| Meldestatus Nein 🗸                                                                                                    | Beleg MwSt-Abfuhr                         |                                         |                          |              |               |     |
| MwSt. Abfuhr Erstellen                                                                                                    | MwSt-Abfuhr stornieren                    |                                         |                          |              |               |     |

Jetzt ist es möglich den Belegtyp anzugeben und durch Link im unteren Teil die Zusammensetzung nach einzelnen Typen zu drucken

| iterbedingungen für Belegliste, die nicht im MwStBericht sind |                                  |  |  |  |  |
|---------------------------------------------------------------|----------------------------------|--|--|--|--|
|                                                               |                                  |  |  |  |  |
| Belegtyp                                                      | 96                               |  |  |  |  |
| Steuercode                                                    |                                  |  |  |  |  |
| Zeitraum                                                      | 2018.01                          |  |  |  |  |
|                                                               | Druckvorschau – Zusammenstellung |  |  |  |  |

Bei der Beibehaltung der standardisierten Einstellung (d.h. mit dem ausgefülltem %) wird durch Link die Zusammensetzung mit allen Belegen, die folgende Bedingungen erfüllen, gedruckt:

- Haben einen Belegtyp mit Buchungseigenschaften
- Haben das Leistungsdatum des angehörigen Zeitraums oder haben kein Leistungsdatum und die Buchungsperiode mit dem angehörigen Zeitraum übereinstimmt.
- Sie treten in keine Zeile der beliebigen berechneten UStVA

| Maschinenfabrik Müller<br>22. 3. 2018 | Belege, die nicht in MwStBericht eintreten Via<br>Parameter der Datenquellen: Steuercode=, Belegtyp=%, Rechnungsperiode=2018.01 |                    |              |             |                               |                                |                     |                     |  |
|---------------------------------------|----------------------------------------------------------------------------------------------------|--------------------|--------------|-------------|-------------------------------|--------------------------------|---------------------|---------------------|--|
| Art △1 Beleg △3 SC Tex                | ext Eingangsdatum /<br>Versendet                                                                                                | Steuererüllu<br>ng | zum Bezahlen | Basis<br>0% | Basis<br>ermässigter<br>Tarif | Steuer<br>ermässigter<br>Tarif | Basis<br>Grundtarif | Steuer<br>Grundsatz |  |
| SPU 18ACH1000001 0 SP                 | 2001 - Stock ACH - Kauf 21. 2. 2018                                                                                             | 10. 1. 2018        | 17 850,00    | 0,00        | 0,00                          | 0,00                           | 15 000,00           | 2 850,00            |  |
| Summe für SPU                         |                                                                                                    |                    | 17 850,00    | 0,00        | 0,00                          | 0,00                           | 15 000,00           | 2 850,00            |  |
| Summe für Zusammensetzung             |                                                                                                    |                    | 17 850,00    | 0,00        | 0,00                          | 0,00                           | 15 000,00           | 2 850,00            |  |

Unter dem Link "Dauerfristverlängerung" wird die Filterseite angezeigt:

| <ul> <li>Umsatzsteuervoranmeldung</li> </ul>                                        |                                         |                                               |                                |                         | 990             | <b>, 4</b> 🗎  | 🛛 🖨 |
|-------------------------------------------------------------------------------------|-----------------------------------------|-----------------------------------------------|--------------------------------|-------------------------|-----------------|---------------|-----|
| Formular <u>Detail</u> - <u>Dokumente</u><br>Zusammensetzung: <u>Drucken in HTM</u> | <u>II Drucken in PDF - Detailzusamm</u> | nensetzung - <u>Kontennachweis</u> - <u>F</u> | <u> Fehler - Belege, die i</u> | nicht in Bericht eintre | ten - Dauerfris | tverlängerung |     |
| Veranlagungsperiode 2018.                                                           | .01 Tu                                  | rnus                                          | Monatlich ¥                    | Umrechnung für ga       | nze Periode     |               |     |
| Reihenfolge in einer Periode 1                                                      | Be                                      | richttyp                                      | gemeldet                       | ~                       |                 |               |     |
| Meldestatus                                                                         | ✓ Bei                                   | leg MwSt-Abfuhr                               |                                |                         |                 |               |     |
| Mw                                                                                  | St. Abfuhr Erstellen                    | MwSt-Abfuhr stornieren                        |                                |                         |                 |               |     |

Dort kann man die Angaben (Bedingungen) für Dauerfristverlängerung ausfüllen:

| 🔺 🍓 Antrag auf Dauerfristverlängerung Anmeldu       | ing der Sondervorauszahlung |
|-----------------------------------------------------|-----------------------------|
| Zeitraum                                            | 2018.01                     |
| Berichtigte Anmeldung                               | 10 🗖                        |
| Summe der verbleibenden Umsatzsteuer-Vorauszahlunge | n 0,00                      |
| Davon 1/11 = Sondervorauszahlung                    | 38 0,00                     |
| Verrechnung des Erstattungsbetrags                  | 29 🗆                        |
| Das SEPA-Lastschriftmandat                          | 26                          |
| Ergänzende Angaben zur Steueranmeldung              | 23 🗆                        |
|                                                     | <u>Drucken in PDF</u>       |

Nachdem die Bedingungen ausgefüllt sind, kann durch Link unten die Zusammensetzung gedruckt werden.

| Fallart                                                                                                    | Steuernummer                                                                                                    | Unter- Zeit-<br>fallart raum                                                                                                    | 20'                                                                                                    |
|----------------------------------------------------------------------------------------------------|----------------------------------------------------------------------------------------------------|----------------------------------------------------------------------------------------------------|----------------------------------------------------------------------------------------------------|
| 11                                                                                                    | 91 060 19307                                                                                                    | 56 1800                                                                                                    |                                                                                                    |
| L                                                                                                    |                                                                                                    |                                                                                                    | 30                                                                                                    |
| Final                                                                                                    |                                                                                                    |                                                                                                    | Eingangsstempel oder -datum                                                                                                    |
| Finar                                                                                                    | izamt                                                                                                    |                                                                                                    |                                                                                                    |
| Fina                                                                                                    | inzamt Wangen                                                                                                    |                                                                                                    |                                                                                                    |
| -                                                                                                    |                                                                                                    |                                                                                                    | Antrag auf Dauerfristverlänge                                                                                                    |
| Lind                                                                                                    | auer Straße 37                                                                                                    |                                                                                                    | Anmeldung                                                                                                    |
| 882                                                                                                    | 39 Wangen                                                                                                    |                                                                                                    | der Sondervorauszahlung                                                                                                    |
| Unterne                                                                                                    | hmer – aaf, abweichende Firmenbezeichnung                                                                                                    | _                                                                                                    | (§§ 46 bis 48 UStDV)                                                                                                    |
| Anschrit                                                                                                    | ft – Telefon – E-Mail-Adresse                                                                                                    |                                                                                                    |                                                                                                    |
| Maso                                                                                                    | chinenfabrik Müller<br>elstr 1                                                                                                    |                                                                                                    | Zur Beachtung<br>für Unternehmer, die ihre Voranmeldungen vierteliährlich zu über                                                                                                    |
| 6815                                                                                                    | 9 Mannheim                                                                                                    |                                                                                                    | haben:                                                                                                    |
| telefo                                                                                                    | on:                                                                                                    |                                                                                                    | verlängerung bereits gewährt worden ist. Er ist nicht jährlich zu wieden<br>Fine Sondervorauszahlung ist nicht zu berechnen und anzumelden                                                                                                    |
|                                                                                                    |                                                                                                    |                                                                                                    |                                                                                                    |
| I. Ant                                                                                                    | rag auf Dauerfristverlängerung<br>er Abschnitt ist gegenstandslos, wenn Dauerfristverlän                                                                                                    | g<br>gerung bereits gewährt worde                                                                                                    | n ist.)                                                                                                    |
| Ich b                                                                                                    | peantrage, die Fristen für die Übermittlun                                                                                                    | g der Umsatzsteuer-Vo                                                                                                    | pranmeldungen und für die Entrichtung der Umsatzsteuer-                                                                                                    |
|                                                                                                    |                                                                                                    | <b>0</b>                                                                                                    |                                                                                                    |
| von                                                                                                    | u Unternehmern, die ihre Voran                                                                                                    | meldungen mon                                                                                                    | atlich zu übermitteln haben                                                                                                    |
| Beri                                                                                                    | chtigte Anmeldung (falls ja, bitte eine "                                                                                                    | 1" eintragen)                                                                                                    |                                                                                                    |
|                                                                                                    |                                                                                                    |                                                                                                    | volle EUR                                                                                                    |
| 1. S                                                                                                    | umme der verbleibenden Umsatzsteuer-<br>u berücksichtigenden Sondervorauszahl                                                                                                    | Vorauszahlungen <b>zuz</b><br>ung für das Kalenderia                                                                                                    | üglich der                                                                                                    |
|                                                                                                    | 1/ - 0                                                                                                    |                                                                                                    |                                                                                                    |
| 2. D                                                                                                    | $\gamma_{11} = $ <b>Sondervorauszaniung 2018</b>                                                                                                    |                                                                                                    |                                                                                                    |
| 2. D<br>Verrech                                                                                                    | nung des Erstattungsbetrags erwüns                                                                                                    | cht / Erstattungsbetr                                                                                                    | ag ist abgetreten                                                                                                    |
| 2. D<br>Verrech<br>(falls ja,<br>Geben S                                                                                                    | nung des Erstattungsbetrags erwüns<br>bitte eine "1" eintragen)                                                                                                    | cht / Erstattungsbetr                                                                                                    | ag ist abgetreten [29]                                                                                                    |
| 2. D<br>Verrech<br>(falls ja,<br>Geben S<br>erhältlicl<br>Das SEI                                                                                                    | navon 7,1 = Sondervorauszaniung 2018<br>nung des Erstattungsbetrags erwüns-<br>bitte eine "1" eintragen)<br>Sie bitte die Verrechnungswünsche auf e<br>hen Vordruck "Verrechnungsantrag".<br>PAL astschriftmandtat wird ausnahmsw                                                                                                    | cht / Erstattungsbetr<br>inem gesonderten Bla<br>eise (z B. wegen Verre                                                                                                    | ag ist abgetreten [29]<br>t an oder auf dem beim Finanzamt                                                                                                    |
| 2. D<br>Verrech<br>(falls ja,<br>Geben S<br>erhältlicl<br>Das SEI<br>Jahres V<br>Ein gaf                                                                                                    | avon 7,1 = Sondervorauszaniung 2018<br>inung des Erstattungsbetrags erwüns-<br>bitte eine "1" eintragen)<br>Sie bitte die Verrechnungsaufungswünsche auf e<br>en Vordruck "Verrechnungsauftrag".<br>PA-Lastschriftmandat wird ausnahmsw<br>widerrufen (falls ja, bitte eine "1" eintragu<br>verbleibender Bestbetrag ist gesondert a                                                                                                    | cht / Erstattungsbetr<br>inem gesonderten Bla<br>eise (z.B. wegen Verre<br>en).<br>u entrichten                                                                                                    | ag ist abgetreten       29         it an oder auf dem beim Finanzamt       29         schnungswünschen) für die Sondervorauszahlung dieses       26                                                                                                    |
| 2. D<br>Verrech<br>(falls ja,<br>Geben S<br>erhältlict<br>Das SEI<br>Jahres V<br>Ein ggf.<br>Über die<br>(falls ja                                                                                                    | Navon 7 <sub>11</sub> = Sondervorauszaniung 2018<br>bitte eine "1" eintragen)                                                                                                    | cht / Erstattungsbetr<br>inem gesonderten Bla<br>eise (z.B. wegen Verre<br>en).<br>zu entrichten.<br>is sind weitere oder at                                                                                                    | 38         ag ist abgetreten         tt an oder auf dem beim Finanzamt         achnungswünschen) für die Sondervorauszahlung dieses         26         weichende Angaben oder Sachverhalte zu berücksichtigen         23                                                                                                    |
| 2. D<br>Verrech<br>(falls ja,<br>Geben S<br>erhältlict<br>Das <b>SEI</b><br>Jahres V<br>Ein ggf.<br>Über die<br>(falls ja,<br>Geben S<br>zu kenn:                                                                                                    | avon 7,1 = Sondervorauszaniung 2018<br>inung des Erstattungsbetrags erwüns:<br>bitte eine "1" eintragen)<br>Sie bitte die Verrechnungsauftrag".<br>PA-Lastschriftmandat wird ausnahmsw<br>widerrufen (falls ja, bitte eine "1" eintrage<br>verbleibender Restbetrag is gesondert z<br>Angaben in der Steueranmeldung hinau<br>bitte eine "1" eintragen)<br>Sie bitte diese auf einem gesonderten Biz<br>zeichnen ist.                                                                                                    | cht / Erstattungsbetr<br>inem gesonderten Bla<br>eise (z.B. wegen Verre<br>an).<br>zu entrichten.<br>Is sind weitere oder at<br>att an, welches mit der                                                                                          | 38       29         ag ist abgetreten       29         it an oder auf dem beim Finanzamt       26         achnungswünschen) für die Sondervorauszahlung dieses       26         weichende Angaben oder Sachverhalte zu berücksichtigen       23         Überschrift "Ergänzende Angaben zur Steueranmeldung"       23                                                                                                    |
| 2. D<br>Verrech<br>(falls ja,<br>Geben S<br>erhältlicl<br>Das SEI<br>Jahres v<br>Ein ggf.<br>Über die<br>(falls ja,<br>Geben S<br>zu kenn:<br>Datenso<br>Die mit d                                                                                                    | In the second second se | cht / Erstattungsbetr<br>inem gesonderten Bla<br>eise (z.B. wegen Verre<br>en).<br>zu entrichten.<br>Is sind weitere oder at<br>att an, welches mit der<br>nwerden auf Grund der                                                                 | 38         ag ist abgetreten         tt an oder auf dem beim Finanzamt         achnungswünschen) für die Sondervorauszahlung dieses         26         weichende Angaben oder Sachverhalte zu berücksichtigen         Überschrift "Ergänzende Angaben zur Steueranmeldung"         - nur vom Finanzamt auszufüllen -                                                                                                    |
| 2. D<br>Verrech<br>(falls ja,<br>Geben S<br>erhältlic<br>Das SEI<br>Jahres V<br>Ein ggf.<br>Über die<br>(falls ja,<br>Geben S<br>zu kenn:<br>Datensc<br>Die mit d<br>§§ 149, 1<br>erhoben                                                                              | Inung des Erstattungsbetrags erwünst<br>bitte eine "1" eintragen)                                                                                                    | cht / Erstattungsbetr<br>inem gesonderten Bla<br>eise (z.B. wegen Verre<br>en).<br>zu entrichten.<br>is sind weitere oder at<br>att an, welches mit der<br>nwerden auf Grund der<br>Jmsatzsteuergesetzes<br>der E-Mail-Adressen                  | 38         ag ist abgetreten         t an oder auf dem beim Finanzamt         achnungswünschen) für die Sondervorauszahlung dieses         26         weichende Angaben oder Sachverhalte zu berücksichtigen         Überschrift "Ergänzende Angaben zur Steueranmeldung"         - nur vom Finanzamt auszufüllen -         11                                                                                                    |
| 2. D<br>Verrech<br>(falls ja,<br>Geben S<br>erhältlict<br>Das SEI<br>Jahres V<br>Ein ggf.<br>Über die<br>(falls ja,<br>Geben S<br>zu kenn:<br>Die mitd<br>§§ 149, 1<br>erhoben<br>ist freiwi<br>Bei der                                                                | avon 7,1 = Sondervorauszaniung 2018<br>inung des Erstattungsbetrags erwüns:<br>bitte eine "1" eintragen)<br>Sie bitte die Verrechnungsauftrag".<br>PA-Lastschriftmandat wird ausnahmsw<br>widerrufen (falls ja, bitte eine "1" eintrage<br>verbleibender Restbetrag ist gesonder z<br>Angaben in der Steueranmeldung hinau<br>bitte eine "1" eintragen)<br>Sie bitte diese auf einem gesonderten Bla<br>zeichnen ist.<br>schutz-Hinweis:<br>ler Steueranmeldung angeforderten Dater<br>150 der Abgabenordnung und des § 18 des I<br>anfertigung dieser Steueranmeldung hat                                                                                                    | cht / Erstattungsbetr<br>inem gesonderten Bla<br>eise (z.B. wegen Verre<br>en)                                                                                                    | 38       38         ag ist abgetreten       29         it an oder auf dem beim Finanzamt       26         schnungswünschen) für die Sondervorauszahlung dieses       26         weichende Angaben oder Sachverhalte zu berücksichtigen       23         Überschrift "Ergänzende Angaben zur Steueranmeldung"       23         - nur vom Finanzamt auszufüllen -       11         19       19                                                                                                    |
| 2. D<br>Verrech<br>(falls ja,<br>Geben S<br>erhältlich<br>Das SEI<br>Jahres V<br>Ein ggf.<br>Über die<br>(falls ja,<br>Geben S<br>zu kenn:<br>Datensc<br>Die mit de<br>§§ 149, 1<br>erhoben<br>st freiwi<br>Bei der<br>(Name, Ar<br>Vlad                               | avon 7,1 = Sondervorauszaniung 2018<br>inung des Erstattungsbetrags erwüns-<br>bitte eine "1" eintragen)                                                                                                    | cht / Erstattungsbetr<br>inem gesonderten Bla<br>eise (z.B. wegen Verre<br>en).<br>zu entrichten.<br>is sind weitere oder at<br>att an, welches mit der<br>hwerden auf Grund der<br>Jmsatzsteuergesetzes<br>der E-Mail-Adressen<br>mitgewirkt:   | 38         ag ist abgetreten         t an oder auf dem beim Finanzamt         achnungswünschen) für die Sondervorauszahlung dieses         26         weichende Angaben oder Sachverhalte zu berücksichtigen         Überschrift "Ergänzende Angaben zur Steueranmeldung"         - nur vom Finanzamt auszufüllen -         11       19                                                                                                    |
| 2. D<br>Verrech<br>(falls ja,<br>Geben S<br>erhältlici<br>Das SEI<br>Jahres v<br>Ein ggf.<br>Über die<br>(falls ja,<br>Geben S<br>zu kenn:<br>Datemsto<br>Die mit d<br>§§ 149, 1<br>erhoben<br>ist freiwi<br>Bei der<br>(Name, Ar<br>Vlada<br>Dieso                    | In the second second se | cht / Erstattungsbetr<br>inem gesonderten Bla<br>eise (z.B. wegen Verre<br>an).<br>zu entrichten.<br>Is sind weitere oder at<br>att an, welches mit der<br>nwerden auf Grund der<br>Jmsatzsteuergesetzes<br>der E-Mail-Adressen<br>mitgewirkt:   | 38       29         ag ist abgetreten       29         it an oder auf dem beim Finanzamt       26         weichende Angaben oder Sachverhalte zu berücksichtigen       26         überschrift "Ergänzende Angaben zur Steueranmeldung"       23         - nur vom Finanzamt auszufüllen -       11         11       19         Bearbeitungshinweis       1. Die aufgeführten Daten sind mit Hilfe des geprüften und gem                                                                                                    |
| 2. D<br>Verrech<br>(falls ja,<br>Geben S<br>erhältlic<br>Das SEI<br>Jahres V<br>Ein ggf.<br>Über die<br>(falls ja,<br>Geben S<br>zu kenn:<br>Datenss<br>Die mit d<br>§§ 149, 1<br>erhoben<br>ist freiwi<br>Bei der<br>(Name, Ar<br>Vlada<br>Dieso<br>6815              | inung des Erstattungsbetrags erwüns-<br>bitte eine "1" eintragen)<br>Sie bitte die Verrechnungswünsche auf e<br>en Vordruck "Verrechnungsantrag".<br>PA-Lastschriftmandat wird ausnahmsw<br>widerrufen (falls ja, bitte eine "1" eintrage<br>verbleibender Restbetrag ist gesonder z<br>Angaben in der Steueranmeldung hinau<br>bitte eine "1" eintragen)<br>Sie bitte diese auf einem gesonderten Bla<br>zeichnen ist.<br>Schutz-Hinweis:<br>ler Steueranmeldung angeforderten Dater<br>150 der Abgabenordnung und des § 18 des I<br>a. Die Angabe der Telefonnummern und<br>Ilig.<br>Anfertigung dieser Steueranmeldung hat<br>tashrift, Telefon, E-Meil-Adresse)<br>an Prokùpek<br>elstr. 1<br>19 Mannheim                                                                                                    | cht / Erstattungsbetr<br>inem gesonderten Bla<br>eise (z.B. wegen Verre<br>en)                                                                                                    | 38         ag ist abgetreten         it an oder auf dem beim Finanzamt         schnungswünschen) für die Sondervorauszahlung dieses         26         weichende Angaben oder Sachverhalte zu berücksichtigen         Überschrift "Ergänzende Angaben zur Steueranmeldung"         - nur vom Finanzamt auszufüllen -         11         19         Bearbeitungshinweis         1. Die aufgeführten Daten sind mit Hilfe des geprüften und genn<br>Programms sowie gif, unter Berücksichtigung der gespeichert<br>maschinell zu verarbeiten.                                                                                                    |
| 2. D<br>Verrech<br>(falls ja,<br>Geben S<br>erhältlic<br>Das SEI<br>Jahres V<br>Ein ggf.<br>Über die<br>(falls ja,<br>Geben S<br>zu kenn:<br>Datenso<br>Die mitd<br>§§ 149, 1<br>erhoben<br>ist freiwi<br>Bei der<br>(Name, Ar<br>Vlada<br>Diess<br>6815               | nung des Erstattungsbetrags erwünst<br>bitte eine "1" eintragen)<br>Sie bitte die Verrechnungswünsche auf e<br>hen Vordruck "Verrechnungsantrag".<br>PA-Lastschriftmandat wird ausnahmsw<br>widerrufen (falls ja, bitte eine "1" eintrage<br>verbleibender Restbetrag ist gesondert z<br>e Angaben in der Steueranmeldung hinau<br>bitte eine "1" eintragen)<br>Sie bitte diese auf einem gesonderten Biz<br>zeichnen ist.<br>chutz-Hinweis:<br>ler Steueranmeldung angeforderten Dater<br>150 der Abgabenordnung und des § 18 des I<br>. Die Angabe der Telefonnummern und<br>lig.<br>Anfrit, Telefon, E-Mail-Adresse)<br>an Prokûpek<br>elstr. 1<br>19 Mannheim                                                                                                    | cht / Erstattungsbetr<br>inem gesonderten Bla<br>eise (z.B. wegen Verre<br>en).<br>zu entrichten.<br>Is sind weitere oder at<br>att an, welches mit der<br>nwerden auf Grund der<br>Jmsatzsteuergesetzes<br>der E-Mail-Adressen<br>mitgewirkt:   | 38         ag ist abgetreten         t an oder auf dem beim Finanzamt         achnungswünschen) für die Sondervorauszahlung dieses         26         weichende Angaben oder Sachverhalte zu berücksichtigen         Überschrift "Ergänzende Angaben zur Steueranmeldung"         - nur vom Finanzamt auszufüllen -         11         19         Bearbeitungshinweis         1. Die aufgeführten Daten sind mit Hilfe des geprüften und gen-<br>Programms sowie gef. unter Berücksichtigung der gespeichert<br>maschinell zu verarbeitung.         2. Die weitere Bearbeitung richtet sich nach den Ergebnis<br>maschinellen Verarbeitung.                                                                                |
| 2. D<br>Verrech<br>(falls ja,<br>Geben S<br>erhältlic<br>Das <b>SEI</b><br>Jahres V<br>Ein ggf.<br>Über die<br>(falls ja,<br>Geben S<br>zu kenn.<br><b>Datenso</b><br>Die mitd<br>§§ 149, 1<br>erhoben<br>ist freiwi<br>Bei der<br>(Name, Ar<br>Vlada<br>Diese<br>6815 | In the second second se | cht / Erstattungsbetr<br>inem gesonderten Bla<br>eise (z.B. wegen Verro<br>zu entrichten.<br>Is sind weitere oder at<br>att an, welches mit der<br>nwerden auf Grund der<br>Jmsatzsteuergesetzes<br>der E-Mail-Adressen<br>mitgewirkt:           | 38         ag ist abgetreten         t an oder auf dem beim Finanzamt         achnungswünschen) für die Sondervorauszahlung dieses         26         weichende Angaben oder Sachverhalte zu berücksichtigen         23         Überschrift "Ergänzende Angaben zur Steueranmeldung"         - nur vom Finanzamt auszufüllen -         11       19         Bearbeitungshinweis         1. Die aufgeführten Daten sind mit Hilfe des geprüften und gem Programs sowie ggf. unter Berücksichtigung der gespeichert maschinellen Verarbeitung.         29         23                                                                                                    |
| 2. D<br>Verrech<br>(falls ja,<br>Geben S<br>erhältlic<br>Das SEI<br>Jahres V<br>Ein ggf.<br>Über die<br>(falls ja,<br>Geben S<br>zu kenn:<br>Datensso<br>Die mitd<br>§§ 149, 1<br>erhoben<br>ist freiwi<br>Bei der<br>(Name, Ar<br>Vlada<br>Diess<br>6815              | avon 7, = Sondervorauszaniung 2018<br>inung des Erstattungsbetrags erwüns:<br>bitte eine "1" eintragen)<br>Sie bitte die Verrechnungsautrag".<br>PA-Lastschriftmandat wird ausnahmsw<br>widerrufen (falls ja, bitte eine "1" eintrage<br>verbleibender Restbetrag ist gesonder ta<br>Angaben in der Steueranmeldung hinau<br>bitte eine "1" eintragen)<br>Sie bitte diese auf einem gesonderten Bla<br>zeichnen ist.<br>Schutz-Hinweis:<br>Ier Steueranmeldung angeforderten Dater<br>150 der Abgabenordnung und des § 18 des Id<br>Anfertigung dieser Steueranmeldung hat<br>uschrift, Telefon, E-Mail-Adresse)<br>an Prokûpek<br>elstr. 1<br>19 Mannheim                                                                                                    | cht / Erstattungsbetr<br>inem gesonderten Bla<br>eise (z.B. wegen Verra<br>n).<br>zu entrichten.<br>is sind weitere oder at<br>att an, welches mit der<br>hwerden auf Grund der<br>Jmsatzsteuergesetzes<br>der E-Mail-Adressen<br>mitgewirkt:    | 38         ag ist abgetreten         it an oder auf dem beim Finanzamt         achnungswünschen) für die Sondervorauszahlung dieses         26         weichende Angaben oder Sachverhalte zu berücksichtigen         Überschrift "Ergänzende Angaben zur Steueranmeldung"         - nur vom Finanzamt auszufüllen -         11         19         Bearbeitungshinweis         1. Die aufgeführten Daten sind mit Hilfe des geprüften und gene<br>Programms sowie ggf. unter Berücksichtigung der gespeichert<br>maschinell zu verarbeitung         Die weitere Bearbeitung richtet sich nach den Ergebnis<br>maschinellen Verarbeitung.         Datum, Namenszeichen         Kontrollzahl und/oder Datenerfassungsvermerk |
| 2. D<br>Verrech<br>(falls ja,<br>Geben S<br>erhältlic<br>Das SEL<br>Jahres V<br>Ein ggf.<br>Über die<br>(falls ja,<br>Geben S<br>zu kenn:<br>Datenso<br>Die mitd<br>§§ 149, 1<br>erhoben<br>ist freiwi<br>Bei der<br>(Name, Ar<br>Vladi<br>Diess<br>6815               | Auton 7,1 = Sondervorauszaniung 2018<br>Inung des Erstattungsbetrags erwünst<br>bitte eine "1" eintragen)<br>Sie bitte die Verrechnungsauftragt.<br>PA-Lastschriftmandat wird ausnahmsw<br>widerrufen (falls ja, bitte eine "1" eintragt<br>verbleibender Restbetrag ist gesondert z<br>Angaben in der Steueranmeldung hinau<br>bitte eine "1" eintragen)<br>Sie bitte diese auf einem gesonderten Bla<br>zeichnen ist.<br>chutz-Hinweis:<br>ler Steueranmeldung angeforderten Dater<br>150 der Abgabenordnung und des § 18 des 1<br>Die Angabe der Telefonnummern und<br>litg.<br>Anfertigung dieser Steueranmeldung hat<br>ischritt, Telefon, E-Mail-Adresse)<br>an Prokůpek<br>elstr. 1<br>19 Mannheim                                                                                                    | cht / Erstattungsbetr<br>inem gesonderten Bla<br>eise (z.B. wegen Verre<br>en).<br>zu entrichten.<br>is sind weitere oder ab<br>att an, welches mit der<br>nwerden auf Grund der<br>Jmsatzsteuergesetzes<br>der E-Mail-Adressen<br>i mitgewirkt: | 38         ag ist abgetreten         t an oder auf dem beim Finanzamt         achnungswünschen) für die Sondervorauszahlung dieses         26         weichende Angaben oder Sachverhalte zu berücksichtigen         Überschrift "Ergänzende Angaben zur Steueranmeldung"         - nur vom Finanzamt auszufüllen -         11       19         Bearbeitungshinweis         1. Die aufgeführten Daten sind mit Hilfe des geprüften und gene<br>Programms sowie ggf. unter Berücksichtigung der gespeichert<br>maschinellen Verarbeitung.         Datum, Namenszeichen         Kontrollzahl und/oder Datenerfassungsvermerk                                                                                                 |

Mittels Taste "MwSt. Abfuhr Erstellen" müssen nach der Kontrolle die Berichte abgeschlossen werden. ACHTUNG: falls die Berichte erst nach dem Export abgeschlossen werden, kann Folgendes passieren: Falls jemand im Zeitraum zwischen Export und Abschließung Belege dieses Zeitraumes anlegt, dann kommen die Belege nicht in die abgegebenen Berichte und bilden keine zusätzliche USt-VA oder folgende ZM-Meldung.

Sie werden zwar im Regelmäßigen Bericht in der Applikation inbegriffen, aber dieser wird sich von dem Bericht, den wir schon am Finanzamt abgegeben haben, unterscheiden.

Darum ist es unbedingt notwendig die Berichte vor dem Export der finalen Version abzuschließen und nicht z. B. erst einen Monat nach der Abgabe. Ansonsten kann nicht garantiert werden, dass die abgegebenen Berichte korrekt sind!

| Formular       Detail - Dokumente:         Zusammensetzung:       Drucken in HTML - Drucken in PDF - Detailzusammensetzung - Kontennachweiz - Fehler - Belege, die nicht in Bericht eintreten - Dauerfristverlängerung         Veranlagungsperiode       2018.01       Turnus       Monatlich V       Umrechnung für ganze Periode         Reihenfolge in einer Periode       1       Berichttyp       gemeidet V         Meldestatus       Ja V       Beleg MvSt: Abfuhr       MvSt: Abfuhr Erstellen         Übermittlungsdatum       30. 5. 2018 13:11:26       Weschuss       Uberschuss         Steuerschuld       0berschuss       Benutzer       vprokupek       Vladan Prokôpek         Benutzerbemerkung       Export in XML       Exportierte Datel       Erstelle XML-Export       Ø Speichern XML in Dokumenten löschen         Datei XML       c.vvorkk       Durchsuchen       Durchsuchen       Durchsuchen                                                                                                    | Omsatzsteuervoranmelde                                                         | ung                                                                   |                                                    | 🖉 🎟 🔍 🖓 🕹 😓 🗎                                                                              | 🗷 💾  |
|----------------------------------------------------------------------------------------------------|--------------------------------------------------------------------------------|-----------------------------------------------------------------------|----------------------------------------------------|--------------------------------------------------------------------------------------------|------|
| Veranlagungsperiode       2018.01       Turnus       Monatlich V       Umrechnung für ganze Periode         Reihenfolge in einer Periode       1       Berichttyp       gemeldet V         Meldestatus       1s       Beleg MwSt-Abfuhr         MwSt. Abfuhr Erstellen       MwSt-Abfuhr stornieren         Übermittlungsdatum       30. S. 2018 13:11:26       Benutzer       vprokupek Vladan Prokůpek         Steuerschuld       Überschuss       Benutzer       vprokupek Vladan Prokůpek         Benutzerbemerkung       Export in XML       Exportierte Datei       Estelle XML-Export       © Speichern XML in Dokumenten löschen         Datei XML       cdwork/       Durchsuchen       Durchsuchen       Durchsuchen                                                                                                    | Formular <u>Detail</u> - <u>Dokument</u><br>Zusammensetzung: <u>Drucken in</u> | <u>te</u><br><u>HTML</u> - <u>Drucken in PDF</u> - <u>Detailzusai</u> | mmensetzung - <u>Kontennachweis</u> - <u>Fehle</u> | e <u>r</u> - <u>Belege, die nicht in Bericht eintreten</u> - <u>Dauerfristverlängerung</u> |      |
| Reihenfolge in einer Periode 1   Berichttyp gemeldet      Meldestatus Ja     Beleg MwSt-Abfuhr   WwSt-Abfuhr Erstellen   WwSt-Abfuhr stornieren   Benutzer vprokupek Vladan Prokůpek Uladan Prokůpek Uladan Prokůpek Uladan Prokůpek Uladan Prokůpek Uladan Prokůpek Esport in XML Export in XML Export in XML Export in XML Erstelle XML-Export Datei XML Ct/work/ In Datei speichern In Datei speichern In Dat                   | Veranlagungsperiode                                                            | 2018.01                                                               | Turnus                                             | Monatlich 💙 Umrechnung für ganze Periode                                                   |      |
| Meldestatus       Ia       Beleg MwSt-Abfuhr         MwSt. Abfuhr Erstellen       MwSt-Abfuhr stornieren         Ubermittlungsdatum       30. 5. 2018 13:11:26       Benutzer       vprokupek: Vladan Prokůpek         Steuerschuld       Uberschuss         Benutzerbemerkung       Uberschuss         Export in XML       Export in XML         Export in XML       Estelle XML-Export       Speichern XML in Dokumenten löschen         Datei XML       ct/work/       Durchsuchen         In Datei speichern       In Datei speichern                                                                                                    | Reihenfolge in einer Periode                                                   | 1                                                                     | Berichttyp                                         | gemeldet 🗸                                                                                 |      |
| MwSt. Abfuhr Erstellen       MwSt-Abfuhr stornieren         Ubermittlungsdatum       30. 5. 2018 13:11:26       Benutzer       vprokupek. Vladan Prokůpek         Steuerschuld       Uberschuss         Benutzerbemerkung       Image: Steuerschuld       Image: Steuerschuld         Export in XML       Exportierte Datei       Image: Speichern XML in Dokumenten löschen         Export in XML       Erstelle XML-Export       Speichern XML in Dokumenten löschen         Datei XML       c./work/       Durchsuchen         In Datei speichern       Image: Speichern in Dokumenten löschen                                                                                                    | Meldestatus                                                                    | Ja 🗸                                                                  | Beleg MwSt-Abfuhr                                  |                                                                                            |      |
| Ubermittlungsdatum       30. 5. 2018 13:11:26       Benutzer       vprokupek       Vladan Prokůpek         Steuerschuld       Überschuss       Überschuss         Benutzerbemerkung       Image: Comparison of the state of the state of the |                                                                                | MwSt. Abfuhr Erstellen                                                | MwSt-Abfuhr stornieren                             |                                                                                            |      |
| Steuerschuld     Überschuss       Benutzerbemerkung                                                                                                    | Übermittlungsdatum                                                             | 30. 5. 2018 13:11:26                                                  | Benutzer                                           | vprokupek Vladan Prokůpek                                                                  |      |
| Benutzerbemerkung         Export in XML         Exportierte Datei         Exportierte Datei         Erstelle XML-Export         Speichern XML in Dokumenten löschen         Datei XML         c./work/         In Datei speichern         Under speichern                                                                                                    | Steuerschuld                                                                   |                                                                       | Überschuss                                         |                                                                                            |      |
| Export in XML         Exportierte Datei         Exportierte Datei         Erstelle XML-Export         Speichern XML in Dokumenten löschen         Datei XML         c./work/         In Datei speichern         Under speichern                                                                                                    | Benutzerbemerkung                                                              |                                                                       |                                                    |                                                                                            |      |
| Export in XML Export in XML Export Datei  Erstelle XML-Export  Datei XML C\work\ In Datei speichern  Network of Structure tell                                                                                                    |                                                                                |                                                                       |                                                    |                                                                                            |      |
| Exportierte Datei  Exportierte Datei  Erstelle XML-Export  Speichern XML in Dokumentation Datei  Datei XML  C<\work  In Datei speichern  Nedwois of Structure tel                                                                                                    | Export in XML                                                                  |                                                                       |                                                    |                                                                                            |      |
| Erstelle XML-Export     Speichern XML in<br>Dokumentation Datei     Image: Vorläufige XML in Dokumenten löschen       Datei XML     c:\work\     Durchsuchen       In Datei speichern     Nachwaie auf Steurenetel                                                                                                    | Exportierte Datei                                                              |                                                                       |                                                    |                                                                                            |      |
| Datei XML cAwork Durchsuchen In Datei speichern                                                                                                    |                                                                                | Erstelle XML-Export                                                   | Speichern XML in     Dokumentation Datei           | Vorläufige XML in Dokumenten löschen                                                       |      |
| In Datei speichern                                                                                                    | Datei XML                                                                      | c:\work\                                                              |                                                    | Durchsuchen                                                                                |      |
| Nachwold auf Stausmartal                                                                                                    |                                                                                | In Datei speichern                                                    |                                                    |                                                                                            |      |
| Nachweis auf Dreueiportat                                                                                                    |                                                                                | Nachweis auf Steuerportal                                             |                                                    |                                                                                            |      |
| Image: Speichern Abbrechen Löschen     Menü                                                                                                    |                                                                                | > $>$                                                                 | Speichern Abbrechen Löso                           | then                                                                                       | Menü |

Sobald die MwSt. Abfuhr erstellt ist, werden weitere Positionen ergänzt:

- Belegnummer (IDU) f
  ür MwSt. Abfuhr (falls automatisch entsteht) (in der DEMOVersion ist nicht vorhanden)
- Übermittlungsdatum
- Benutzer, von dem die Abfuhr durchgeführt worden ist
- Steuerpflicht, bzw. übermäßiger Abzug (ist nicht gelungen)

Nach dem Hinweis von Herrn Chmelař: in der Applikation ist mittlerweile eingestellt, dass der interne Beleg für MwSt. Abfuhr nicht entsteht, d.h. nach dem Abschließen gibt es weder Belegnummer, noch etwaigen Pflichtsteuerwert oder übermäßigen Abzug an der MwSt. Falls der Beleg entstehen sollte, müsste definiert werden, wie gebucht werden soll. Das konnte bis jetzt niemand vom TEDOM bestimmen.

Teil "Erstelle XML-Export" dient zum Export der UStVA in XML Datei, die folgend auf der Steuerzahler-Website abzufragen ist. Empfehlenswert ist es den Export erst nach dem Abschließen der Berichterstattungen durchzuführen.

| Omsatzsteuervoranmel                                                        | dung                                                            |                                                    | 2 ₩ 4 2 7 6 4 8                                                                             | × 🗄      |
|-----------------------------------------------------------------------------|-----------------------------------------------------------------|----------------------------------------------------|---------------------------------------------------------------------------------------------|----------|
| Formular <u>Detail</u> - <u>Dokume</u><br>Zusammensetzung: <u>Drucken i</u> | <u>nte</u><br>in HTML - <u>Drucken in PDF</u> - <u>Detailzu</u> | isammensetzung - <u>Kontennachweis</u> - <u>Fe</u> | <i>hler</i> - <u>Belege, die nicht in Bericht eintreten</u> - <u>Dauerfristverlängerung</u> |          |
| Veranlagungsperiode                                                         | 2018.01                                                         | Turnus                                             | Monatlich V Umrechnung für ganze Periode                                                    |          |
| Reihenfolge in einer Periode                                                | 1                                                               | Berichttyp                                         | gemeldet 🗸                                                                                  |          |
| Meldestatus                                                                 | Ja 💙                                                            | Beleg MwSt-Abfuhr                                  |                                                                                             |          |
|                                                                             | MwSt. Abfuhr Erstellen                                          | MwSt-Abfuhr stornieren                             |                                                                                             |          |
| Übermittlungsdatum                                                          | 1. 6. 2018 10:25:37                                             | Benutzer                                           | eso9de ESO9 certifikace                                                                     |          |
| Steuerschuld                                                                |                                                                 | Überschuss                                         | 931,00                                                                                      |          |
| Benutzerbemerkung                                                           |                                                                 |                                                    |                                                                                             |          |
| Export in XML<br>Exportierte Datei                                          |                                                                 |                                                    |                                                                                             | <b>^</b> |
|                                                                             | Erstelle XML-Export                                             | Speichern XML in Dokumentation Datei               | O Vorläufige XML in Dokumenten löschen                                                      |          |
| Datei XML                                                                   | c:\work\                                                        |                                                    | Durchsuchen                                                                                 |          |
|                                                                             | In Datei speichern                                              |                                                    |                                                                                             |          |
|                                                                             | Nachweis auf Steuerportal                                       |                                                    |                                                                                             |          |
| □                                                                           | ) (> (>)                                                        | Speichern Abbrechen Lö                             | schen                                                                                       | Menü     |

Der Pfad zum Speichern und Dateibezeichnung XML wird in der Einstellung der Parameter Applikation angeboten. Die Bezeichnung kann vor dem Speichern manuell umschrieben werden. Durch Taste "Durchsuchen…" kann der Pfad für Speichern geändert werden. Der Export selbst verläuft in zwei Schritten – Dateigenerierung und ihre Speicherung. Exportiert wird nur die Berichterstattung, aus der der Export durchgeführt wurde.

- Durch die Taste "Erstelle XML-Export" wird die Datei mit der UStVA gebildet, ihr Anfang wird in dem Posten "Exportierte Datei" angezeigt.
  - Bei der Bildung kann die Datei automatisch in die Dokumentation Datei gespeichert werden (und zu der Berichterstattung hinzugefügt werden, ist verfügbar unter dem Link "Dokumente"). Solange es in den Parametern Applikation eingestellt ist, ist der Posten "Speichern XML in Dokumentation Datei" automatisch markiert. Diese automatische Speicherung kann durch Demarkierung des Postens geändert werden.
  - Falls die Datei neu generiert wird (zu derselben Berichterstattung), ist es möglich bei der Speicherung die vorige Datei zu löschen – durch Markierung des Postens "Vorläufige XML in Dokumenten löschen".
- Nachdem ist es nötig durch Taste "In die Datei speichern" die Datei auf Laufwerk zu speichern.

Eine so erstellte Datei kann auf der Steuerzahler-Website abzurufen werden. Auf die Steuerzahler-Website gelangen Sie durch "Nachweis auf Steuerportal" im unteren Teil.

### Zusammenfassende Meldung:

In der Zusammenfassenden Meldung wird der "Erfüllungskode nach dem Steuercode (der im Belegkopf oder Belegposten angeführt ist) ausgefüllt:

- Falls der Posten für UStVA auf dem Posten/Belegkopf Wert 10 hat, dann Erfüllungskode = 0 (Lieferung der Ware in dei EU-Länder).
- Falls der Posten für UStVA auf dem Posten/Belegkopf Wert 161 hat, dann Erfüllungskode = 3 (Lieferung der Dienstleistung in die EU-Länder).

**ACHTUNG:** Unsererseits nur Lieferung der Ware und Dienstleistungen in die EU-Länder gelöst, aber nicht die dreiseitige Handlung. Der Kollege weiß nicht, welcher Steuercode in UStVA sein sollte, dazu haben wir seitens SCHNELL keine Informationen. (vielleicht wird in DE gar nicht verwendet.

Zur Überprüfung kann man ausgewählte Zusammenfassende Meldung für den Zeitraum 2018.01 im Detail-Modus anzuschauen:

| 4 | Susamme     | enfassende | Meldur | ıg         |      |                   |          |                 |             |             |            | <b>?</b> C  | ♣ 🗎      |          |     |
|---|-------------|------------|--------|------------|------|-------------------|----------|-----------------|-------------|-------------|------------|-------------|----------|----------|-----|
| Г | Veranlagung | Turnus     | Reihen | Berichttyp | Meld | Übermittlungsdatu | Benutzer | Benutzer - Name | Ausstellung | Datum für N | Anfangdatu | Datum des E | Benutzer | bemerkun | ^   |
| Ē | 2018.05     | Monatlich  | 1      | gemeldet   | Nein |                   |          |                 |             |             |            |             |          |          | :   |
| Г | 2018.04     | Monatlich  | 1      | gemeldet   | Nein |                   |          |                 |             |             |            |             |          |          |     |
| Г | 2018.03     | Monatlich  | 1      | gemeldet   | Nein |                   |          |                 |             |             |            |             |          |          |     |
| Γ | 2018.02     | Monatlich  | 1      | gemeldet   | Nein |                   |          |                 |             |             |            |             |          |          |     |
|   | 2018.01     | Monatlich  | 1      | gemeldet   | Nein |                   |          |                 |             |             |            |             |          |          |     |
|   | 2017.12     | Monatlich  | 1      | gemeldet   | Nein |                   |          |                 |             |             |            |             |          |          |     |
| Г | 2017.11     | Monatlich  | 1      | gemeldet   | Nein |                   |          |                 |             |             |            |             |          |          |     |
|   | 2017.10     | Monatlich  | 1      | gemeldet   | Nein |                   |          |                 |             |             |            |             |          |          |     |
| Γ | 2017.09     | Monatlich  | 1      | gemeldet   | Nein |                   |          |                 |             |             |            |             |          |          |     |
| Γ | 2017.08     | Monatlich  | 1      | gemeldet   | Nein |                   |          |                 |             |             |            |             |          |          | ~   |
| < |             |            |        |            |      |                   |          |                 |             |             |            |             |          | >        | 111 |

Der Detail-Modus ist in 2 Sektionen verteilt. Oben sind Positionen, Hinweise und Tasten für die Arbeit mit dem Bericht (und seinem Schließen), unten befindet sich Sektion für Export des Berichtes in CSV. Zur Kenntnis wird zu jedem Ausdruck angeblendet:

- ob es sich um einen Monat- oder Quartalbericht handelt laut der Einstellung in den Parametern der Applikation.
- seine Reihenfolge in einer Periode z. B. zusätzlicher / folgender Bericht wird Nr. 2 haben
- Berichttyp ordnungsmäßiger, zusätzlicher / folgender Bericht

| Zusammenfasser                                                 | nde Meldung                                                               |                                                | 🖉 🖽 🔍 🖓 🖒 🚣 🗎 I                           | ¥ 🖶  |
|----------------------------------------------------------------|---------------------------------------------------------------------------|------------------------------------------------|-------------------------------------------|------|
| Formular <u>Detail</u> - <u>D</u><br>Zusammensetzung: <u>D</u> | Dokumente<br>rucken in HTML - <u>Kontennachweis</u> - <u>Drucken in I</u> | P <u>DF</u> - <u>STI Detailzusammensetzung</u> |                                           |      |
| Veranlagungsperiode                                            | 2018.01                                                                   | Turnus                                         | Monatlich  V Umrechnung für ganze Periode |      |
| Reihenfolge in einer<br>Periode                                | 1                                                                         | Berichttyp                                     | gemeldet 🗸                                |      |
| Meldestatus                                                    | Nein 🗸                                                                    |                                                |                                           |      |
|                                                                | Erfolge Entnahme der Sammelmeldung                                        | Storniere Entnahme der Sammelmeldung           |                                           |      |
| Übermittlungsdatum                                             |                                                                           | Benutzer                                       |                                           |      |
| Ausstellungdatum                                               | ✓                                                                         | Datum für Netto nachträglicher Meldung         | $\checkmark$                              |      |
| Anfangdatum der<br>Veranlagungsperiode                         | $\checkmark$                                                              | Datum des Endes für Veranlagungsperiode        |                                           |      |
| Benutzerbemerkung                                              |                                                                           |                                                |                                           |      |
| Export in CSV                                                  |                                                                           |                                                |                                           |      |
| Exportierte Datei                                              |                                                                           |                                                | $\hat{}$                                  |      |
|                                                                | Erstelle CSV Export                                                       | CSV Datei in Dokumentation Databasis speichern | Vorige CSV in Dokumenten löschen          |      |
| CSV Datei                                                      | c:\work\                                                                  |                                                | Durchsuchen                               |      |
|                                                                | In Datei speichern                                                        |                                                |                                           |      |
|                                                                | Nachweis auf Steuerportal                                                 |                                                |                                           |      |
|                                                                | « < > »                                                                   | peichern Abbrechen Löschen                     |                                           | Menü |

• Kennzeichen über die Berichterstattung (abgeschlossen).

Im oberen Teil der Zusammenfassenden Meldung sind verschieden Links, z. B. auf Detail der Berichterstattung übergehen, die Berichterstattung drucken...

Durch "Detail" werden Details der Zusammenfassenden Meldung angezeigt.

| Zusammenfassen                  | de Meldung                                                       |                                       | ( 🖉 🎟 ( Q, 🍞 🖒 🚣 🗎 🗷 🖨                   |
|---------------------------------|------------------------------------------------------------------|---------------------------------------|------------------------------------------|
| Formular <u>Detail</u> D        | okumente<br>ucken in HTML - <u>Kontennachweis</u> - Drucken in . | PDF- <u>STI Detailzusammensetzung</u> |                                          |
| Veranlagungsperiode             | 2018.01                                                          | Turnus                                | Monatlich V Umrechnung für ganze Periode |
| Reihenfolge in einer<br>Periode | 1                                                                | Berichttyp                            | gemeldet 🗸                               |
| Meldestatus                     | Nein 🗸                                                           |                                       |                                          |
|                                 | Erfolge Entnahme der Sammelmeldung                               | Storniere Entnahme der Sammelmeldung  |                                          |
| Ühermittlungsdatum              |                                                                  | Reputzer                              |                                          |

Im oberen Teil werden grundlegende Daten aus der Zusammenfassenden Meldung des ausgewählten Zeitraumes 2018.01 angeblendet.

Im zweiten Teil ist für die ausgewählte Berichterstattung Anzahl der Leistungen (Belegkopf/Belegposten) und Gesamtwerte der Leistungen für einzelne ID und Code der Leistung der Zusammenfassende Meldung. Zum Zweck der folgenden Zusammenfassenden Meldung wird Information angezeigt, ob es sich um Stornozeile handelt. Dank dessen können nur "differenzierte" Daten gefiltert werden.

Im dritten Teil sind für die ausgewählte Berichterstattung einzelne Belege angezeigt, die in die gewählte Berichterstattung Zusammenfassende Meldung eintreten. Man sieht den Beleg Nr. 2018103. Auch hier wird die Info, ob es sich um Stornozeile handelt. Dank dessen können nur "differenzierte" Daten gefiltert werden.

Im vierten Teil werden die zur Zusammenfassenden Meldung hinzugefügte Dokumente angezeigt.

| • •                     | Zusamme                                    | nfassende Me                                                | ldung                                 |                                               |                                                |             |                                          |                       |                |                                                 | æ (                                                    | Q                   | 7                                                                                                    | t 4              |      | ×                    |          |
|-------------------------|--------------------------------------------|-------------------------------------------------------------|---------------------------------------|-----------------------------------------------|------------------------------------------------|-------------|------------------------------------------|-----------------------|----------------|-------------------------------------------------|--------------------------------------------------------|---------------------|----------------------------------------------------------------------------------------------------|------------------|------|----------------------|----------|
| Zeitra                  | um mor                                     | atlich o Reihen                                             | Berichttyp                            | Benutzerbemerkun                              | Meld Übermitt                                  | lungsdatu 📗 | Abfuhr gema                              | Abfuhr gem            | acht -         |                                                 |                                                        |                     |                                                                                                    |                  |      |                      | ^        |
| 2018                    | 08 Mor                                     | atlich 1                                                    | gemeldet                              |                                               | Nein                                           |             |                                          |                       |                |                                                 |                                                        |                     |                                                                                                    |                  |      |                      |          |
| 2018                    | 07 Mor                                     | atlich 1                                                    | gemeldet                              |                                               | Nein                                           |             |                                          |                       |                |                                                 |                                                        |                     |                                                                                                    |                  |      |                      |          |
| 2018                    | 06 Mor                                     | atlich 1                                                    | gemeldet                              |                                               | Nein                                           |             |                                          |                       |                |                                                 |                                                        |                     |                                                                                                    |                  |      |                      |          |
| 2018                    | 05 Mor                                     | atlich 1                                                    | gemeldet                              |                                               | Nein                                           |             |                                          |                       |                |                                                 |                                                        |                     |                                                                                                    |                  |      |                      |          |
| 2018                    | 04 Mor                                     | atlich 1                                                    | gemeldet                              |                                               | Nein                                           |             |                                          |                       |                |                                                 |                                                        |                     |                                                                                                    |                  |      |                      |          |
| 2018                    | 03 Mor                                     | atlich 1                                                    | gemeldet                              |                                               | Nein                                           |             |                                          |                       |                |                                                 |                                                        |                     |                                                                                                    |                  |      |                      |          |
| 2018                    | 02 Mor                                     | atlich 1                                                    | gemeldet                              |                                               | Nein                                           |             |                                          |                       |                |                                                 |                                                        |                     |                                                                                                    |                  |      |                      |          |
| 2018                    | 01 Mor                                     | atlich 1                                                    | gemeldet                              |                                               | Nein                                           |             |                                          |                       |                |                                                 |                                                        |                     |                                                                                                    |                  |      |                      |          |
| 2017                    | .12 Mor                                    | atlich 1                                                    | gemeldet                              |                                               | Nein                                           |             |                                          |                       |                |                                                 |                                                        |                     |                                                                                                    |                  |      |                      |          |
| 2017                    | .11 Mor                                    | atlich 1                                                    | gemeldet                              |                                               | Nein                                           |             |                                          |                       |                |                                                 |                                                        |                     |                                                                                                    |                  |      |                      | ~        |
| _                       |                                            |                                                             | _                                     |                                               |                                                | _           | _                                        | _                     |                |                                                 |                                                        | _                   | _                                                                                                    | _                | _    | _                    | _        |
| 🔺 📢                     | Zusamme                                    | nfassende Me                                                | ldung – D                             |                                               |                                                |             |                                          |                       |                |                                                 |                                                        | Q                   | 9 (                                                                                                    | ÷. 1,            | . 🗎  | ×                    |          |
|                         |                                            |                                                             |                                       |                                               |                                                |             |                                          |                       |                |                                                 |                                                        |                     |                                                                                                    |                  |      |                      |          |
| Zeile                   | La UstId                                   | entNr Er                                                    | füllungskode                          | Zahl d Gesam                                  | te Erfüllungswer                               | t Summ      | e der Leistung                           | on + Korrek           | turo e         | mmo dor Loie                                    | tungen                                                 | Summ                | o dor K                                                                                                    | orekture         | n    |                      |          |
|                         |                                            |                                                             |                                       |                                               |                                                | t Joanni    | o doi Loiotang                           | en · Konek            | ule Su         | innie der Leis                                  | lungen                                                 | Junin               | le uel n                                                                                                    | orenture         |      |                      |          |
| Nein                    | FR FR618                                   | 11219617 0-\                                                | Narelieferun                          | g in E 1                                      | 12 00                                          | 0,00        |                                          | 12 0                  | 00,00          | Innie der Leis                                  | 12 000,00                                              | Summ                | ie uei n                                                                                                    | orekture         | 0,00 |                      |          |
| Nein                    | FR FR618                                   | 11219617 0-\                                                | Warelieferun                          | g in E 1                                      | 12 00                                          | 0,00        |                                          | 12 0                  | 00,00          | Innie der Leis                                  | 12 000,00                                              | 301111              |                                                                                                    | orenture         | 0,00 |                      |          |
| Nein                    | FR FR618                                   | 11219617 0-1                                                | Warelieferun                          | g in E 1                                      | 12 00                                          | 0,00        |                                          | 12 0                  | 00,00          |                                                 | 12 000,00                                              | Jum                 |                                                                                                    |                  | 0,00 |                      |          |
| Nein                    | FR FR618                                   | 11219617 0-1                                                | Warelieferun                          | g in E 1                                      | 12 00                                          | 0,00        |                                          | 12 0                  | 00,00          | nine der Leis                                   | 12 000,00                                              | 301111              |                                                                                                    |                  | 0,00 |                      |          |
| Nein                    | FR FR618                                   | 11219617 0-1                                                | Warelieferun                          | g in E 1                                      | 12 00                                          | 0,00        |                                          | 12 0                  | 00,00          |                                                 | 12 000,00                                              |                     |                                                                                                    |                  | 0,00 |                      | Ē        |
| Nein                    | FR FR618                                   | nfassende Me                                                | Warelieferun<br>Leiung – B            | g in E 1                                      | 12 00                                          | 0,00        |                                          | 12 0                  | 00,00          |                                                 | 12 000,00                                              | Q                   | <b>?</b> (                                                                                                    | ۍ <u>م</u>       | 0,00 | ×                    | <b>-</b> |
| Nein                    | FR FR618                                   | nfassende Me                                                | Warelieferun<br>klung – B             | g in E 1                                      | 12 00                                          | 0,00        | stillung lie                             | 12 0                  | 00,00          |                                                 | 12 000,00                                              | Q                   | <b>?</b> (                                                                                                    | ۍ یې             | 0,00 | ×                    |          |
| Nein                    | FR FR618                                   | 11219617 0-1                                                | Warelieferun<br>Idlung – B<br>r Berid | g in E 1 elege                                | 12 00                                          | Gesamte E   | rfüllung Kori                            | 12 0<br>rektur der Le | istung         | Erfüllungskoo                                   | 12 000,00                                              | Q<br>ihen B         | Serichtty                                                                                                    | p Meld           | 0,00 | <b>X</b>             | sdat     |
| Nein                    | FR FR618<br>Zusamme<br>Belegtyp<br>FVU     | 11219617 0-1<br>Infassende Me<br>Belegnumme<br>2018103      | Narelieferun<br>Idung – B             | ginE 1<br>elege<br>ch Land Ust<br>41 FR FRG   | 12 00<br>IdentNr<br>31811219617                | Gesamte E   | rfüllung Korr<br>2 000,00                | 12 0<br>rektur der Le | istung<br>0,00 | Erfüllungskoo<br>0-Warelieferu                  | 12 000,00                                              | Q<br>ihen E         | Serichtty<br>emelde                                                                                                    | p Meld<br>Nein   | 0,00 | <b>X</b> nittlung:   | sdat     |
| Nein                    | FR FR618<br>Zusamme<br>Belegtyp<br>FVU     | nfassende Me<br>Belegnumme<br>2018103                       | Warelieferun<br>Idung – B<br>r Berid  | ginE 1<br>elege<br>ch Land Ust<br>41 FR FR6   | dentNr<br>12 00/<br>-ldentNr<br>51811219617    | Gesamte E   | rfüllung <mark>(Korr</mark><br>2 000,00  | rektur der Le         | istung         | Erfüllungskoo<br>0-Warelieferu                  | 12 000,00                                              | Q<br>ihen E<br>1 g  | Serichtty<br>Jemelde                                                                                                    | p Meld<br>t Nein | 0,00 | <b>X</b><br>nittlung | sdat     |
| Nein                    | FR FR618 Zusamme Belegtyp FVU              | Infassende Me<br>Relegnumme<br>2018103                      | Narelieferun                          | ginE 1<br>elege<br>ch Land Ust<br>41 FR FR6   | 12 00<br>-Ident_Nr<br>-Ident_Nr<br>-1811219617 | Gesamte E   | rfüllung <mark>(Korr</mark><br>2 000,00  | rektur der Le         | istung<br>0,00 | Erfüllungskoo<br>O-Warelieferu                  | 12 000,00                                              | Q<br>ihen B         | Serichtty<br>Iemelde                                                                                                    | p Meld<br>t Nein | 0,00 | nittlung             | sdat     |
| Nein                    | FR FR618<br>Zusamme<br>Belegtyp<br>FVU     | 11219617 0-<br>nfassende Me<br>Relegnumme<br>2018103        | Narelieferun                          | g in E 1<br>elege<br>ch Land Ust<br>41 FR FRC | 12 00<br>-Ident_Nr<br>1811219617               | Gesamte E   | rfüllung Kora<br>2 000,00                | rektur der Le         | istung 0,00    | Erfüllungskoo<br>0-Warelieferu                  | II 2000,00<br>II 2000,00<br>Ie Re<br>Ie Re<br>Ing in E | Q<br>ihen B<br>1 g  | Serichtty<br>emelde                                                                                                    | p Meld<br>Nein   | 0,00 | <b>X</b> nittlung    | sdat     |
| Nein                    | FR FR618<br>Zusamme<br>Belegtyp<br>FVU     | nfassende Me<br>Relegnumme<br>2018103                       | Narelieferun<br>Idung – B             | g in E 1<br>elege<br>ch Land Ust<br>41 FR FRG | 12 00<br>-Ident_Nr<br>-Ident_Nr<br>-Ident_Nr   | Gesamte E   | rfüllung Kora<br>2 000,00                | rektur der Le         | istung<br>0,00 | Erfüllungskog<br>0-Warelieferu                  | e Reng in E                                            | C<br>ihen E<br>1 g  | Serichtty<br>remelde                                                                                                    | p Meld<br>t Nein | 0,00 | <b>X</b>             | sdat     |
| Nein  Zeile  Nein       | FR FR618<br>Zusamme<br>Belegtyp<br>FVU     | 11219617 0-1<br>Infassende Me<br>Relegnumme<br>2018103<br>t | Narelieferun                          | gin E 1<br>elege<br>ch Land Ust<br>41 FR FRG  | 12 00<br>- <b>Ident-Nr</b><br>31811219617      | Gesamte E   | rfüllung Korr<br>2 000,00                | 12 0                  | istung<br>0,00 | Erfüllungskoo<br>0-Warelieferu                  | I2 000,00                                              | Q<br>ihen E<br>1 g  | Serichtty<br>Jerrichtty                                                                                                    | p Meld<br>t Nein | 0,00 | nittlung<br>X        | sdat     |
| Nein     Zeile     Nein | FR FR618<br>Zusamme<br>Belegtyp<br>FVU     | 11219617 0-1<br>Infassende Me<br>Belegnumme<br>2018103      | Narelieferun                          | ginE 1<br>elege<br>ch Land Ust<br>41 FR FR6   | 12 00<br>IdentNr<br>11811219617                | Gesamte E   | rfullung Korr                            | 12 0<br>rektur der Le | istung<br>0,00 | Erfüllungskoc<br>0-Warelieferu                  | e Rengin E                                             | Q<br>ihen E<br>1 g  | Image: Second second second | p Meld<br>t Nein | 0,00 | nittlung<br>X        | sdat     |
| Nein                    | FR FR618 Zusamme Belegtyp FVU Dokumen ment | 11219617 0-1<br>Infassende Me<br>2018103<br>t<br>Version    | Narelieferun                          | g in E 1<br>elege<br>ch Land Ust<br>41 FR FR6 | 12 00<br>-IdentNr<br>31811219617               | Gesamte E   | rfullung Korr<br>2 000,00<br>Schlüsselwö | rektur der Le         | istung<br>0,00 | Erfüllungskoc<br>O-Warelieferu<br>Effullungskoc | iz 000,00                                              | CQ<br>ihen E<br>1 g | Serichtty<br>iemelde                                                                                                    | p Meld<br>t Nein | 0,00 | ×<br>nittlung        | sdat     |

Einige Mitarbeiter der einzelnen Finanzämter fordern, damit die Summen der Werte von Leistungen in der ZM-Meldung mit den Werten in den Zeilen der USt-VA übereinstimmen. Im Hinblick auf die Abrundung der beiden Meldungen ist mathematisch nicht möglich die Übereinstimmung zu erreichen. Bei ausgewählten Datensätzen können Korrekturen angegeben werden. Dies ermöglicht, die Gesamtleistung in der ZM-Meldung so zu ändern, dass sie in den Zeilen der Ust-VA liegt.

Die Korrektionen werden durch "Korrektion der Leistung" in dem dritten Teil (ZM-Meldung – Belege) angelegt, gewöhnlich wird +1 oder -1 bei den Belegen mit dem höchsten Betrag angegeben. Zur schnellen Überprüfung befinden sich in dem zweiten Teil (ZM-Meldung – Detail) Positionen

"Leistungen Summe" (Summe der Leistungen inkl. Korrektionen nach der Abrundung), "Leistungen Summe + Korrektionen" (Summe der Leistungen inkl. der Korrektionen vor der Abrundung), "Leistungen Summe" (Summe der Beträge Grundsatz) und "Summe der Korrektionen".

Link "Drucken in HTML" dient zur Überprüfung der Beträge (Belege), die die Zusammenfassende Meldung bilden.

| o Zusammenfa                            | ssende Meldun                                     | ]                                 |                                                   | 2                 | 🖩 (Q 🌱 🖒 🚣               | 🗎 🛛 🚔 |
|-----------------------------------------|---------------------------------------------------|-----------------------------------|---------------------------------------------------|-------------------|--------------------------|-------|
| Formular <u>Deta</u><br>Zusammensetzung | il - <u>Dokumente</u><br>g: <i>Drucken in HTN</i> | L Kontennachweis - Drucken in PDF | - <u>STI Detailzusammensetzung</u>                |                   |                          |       |
| Veranlagungsperio                       | ode 2018.01                                       | Tu                                | urnus                                             | Monatlich 🗸       | Umrechnung für ganze Per | iode  |
| Reihenfolge in ein<br>Periode           | ler 1                                             | Be                                | erichttyp                                         | gemeldet 🗸        |                          |       |
| Meldestatus                             | Nein 🗸                                            |                                   |                                                   |                   |                          |       |
|                                         | Erfolge                                           | Entnahme der Sammelmeldung        | Storniere Entnahme der Sammelmele                 | dung              |                          |       |
| Ühermittlungsdati                       | Im                                                | Re                                | enutzer                                           |                   |                          |       |
|                                         |                                                   |                                   |                                                   |                   |                          |       |
|                                         |                                                   | Maschinenfabrik                   | : Müller - Sammelmeldung MwSt 1<br>Meldung Datum: | für 2018.01       |                          |       |
| Zeilestorno                             | Land Kode                                         | Warebeschaffer – Ust.Id.Nr.       | Erfüllungskode Z                                  | ahl der Erfüllung | Gesamte Erfüllungs       | wert  |

FRFR618112196170112 000,00Link "Kontennachweis" wird eine Zusammensetzung angezeigt, die zum Vergleichen der Beträge<br/>zwischen der ZM-Meldung und USt-VA. Die Bedeutung liegt in den Korrektionen, siehe oben. In der<br/>Zusammensetzung werden zu den entsprechenden Zeilen der USt-VA die Werte der gegebenen Zeile<br/>aus der USt-VA ausgeschrieben und Summe der Leistungen aus der ZM-Meldung. Gleichzeitig sind für

einzelne USt-IDNr. und Steuercode der Leistungen ZM Leistungswerte ausgeschrieben, aus denen die

Summe der Leistungen bei der angegebenen Zeile erstellt wird.

| 7                                                               | d = 1.4 - 1.4 - 1.4                                            |                                          |              |                              |     |
|-----------------------------------------------------------------|----------------------------------------------------------------|------------------------------------------|--------------|------------------------------|-----|
| <ul> <li>Zusammenrassen</li> </ul>                              | ae Melaung                                                     |                                          |              | ײ <b>୍ ५ ५ ୯ ∔</b> ײ         | × 🖶 |
| Formular <u>Detail</u> - <u>D</u><br>Zusammensetzung: <u>Dr</u> | <u>okumente</u><br>ucken in HTML - <mark>Kontennachweis</mark> | Drucken in PDF - STI Detailzusammensetzu | ng           |                              |     |
| Veranlagungsperiode                                             | 2018.01                                                        | Turnus                                   | Monatlich 🗸  | Umrechnung für ganze Periode |     |
| Reihenfolge in einer<br>Periode                                 | 1                                                              | Berichttyp                               | gemeldet 🗸   |                              |     |
| Meldestatus                                                     | Nein 💙                                                         |                                          |              |                              |     |
|                                                                 | Erfolge Entnahme der Samm                                      | nelmeldung Storniere Entnahme der S      | ammelmeldung |                              |     |
| Ühermittlungsdatum                                              |                                                                | Reputzer                                 |              |                              |     |

Zusammenfassend Maschinenfabrik Müller Januar 2018 Berichtzeile Berichtzeilebeschreibung Zeilenwert Leistungen Summe 41 an Abnehmer mit USt-IdNr. 12 000 12 000 Land Kode Ust-IDNr. Kunde Zeilestorno Erfüllungskode Wert der Leistung FR FR61811219617 0-Warelieferung in EU 12 000

Mittels "Druck in PDF" wird Zusammenfassende Meldung als Druckformular in der durch Finanzamt definierten Vorlage angeblendet.

| Zusammenfassen                                                  | de Meldung                                                                         |                                      |             |          | 7 (       | <b>, 4</b> , i | 🛛 🗷 🖨 |
|-----------------------------------------------------------------|------------------------------------------------------------------------------------|--------------------------------------|-------------|----------|-----------|----------------|-------|
| Formular <u>Detail</u> - <u>D</u><br>Zusammensetzung: <u>Dr</u> | <u>okumente</u><br>ucken in HTML - <u>Kontennachweis</u> - <mark>Drucken in</mark> | PDF - STI Detailzusammensetzung      |             |          |           |                |       |
| Veranlagungsperiode                                             | 2018.01                                                                            | Turnus                               | Monatlich 🗸 | Umrechnu | ung für g | anze Period    | •     |
| Reihenfolge in einer<br>Periode                                 | 1                                                                                  | Berichttyp                           | gemeldet 🗸  |          |           |                |       |
| Meldestatus                                                     | Nein 🗸                                                                             |                                      |             |          |           |                |       |
|                                                                 | Erfolge Entnahme der Sammelmeldung                                                 | Storniere Entnahme der Sammelmeldung |             |          |           |                |       |
| Ühermittlungsdatum                                              |                                                                                    | Benutzer                             |             |          |           |                |       |

| Umsatzsteuer-Identifikationsnummer<br>(USt-Id-Nr.) Bitte 9 Ziffern eintragen                                                                                                    |                                                                                                    |
|----------------------------------------------------------------------------------------------------|----------------------------------------------------------------------------------------------------|
| 01 DE 152/244/40192                                                                                                    |                                                                                                    |
| Bundeszentralamt für Steuern<br>- Dienstsitz Saarlouis –<br>66738 Saarlouis                                                                                                    | Zusammenfassende Meldung<br>über innergemeinschaftliche Warenlieferungen<br>und sonstige Leistungen                                                                                                    |
|                                                                                                    | Meldezeitraum                                                                                                    |
| Unternehmer - Art und Anschrift - Telefon<br>Maschinenfabrik Müller<br>Dieselstr. 1<br>68159 Mannheim                                                                                                    | vgl. Textziffer III.1. und III.2. der Anleitung<br>(Bitte nur einen Meldezeitraum angeben.<br>Nicht mit "X" füllen, sondern Jahreszahl ergänzen)<br>02 Januar 2018                                                                                                    |
| Telefon:                                                                                                    | Berichtigung 03 (falls ja, bitte "1" eintragen) Anzahl                                                                                                    |
| <ul> <li>Die in § 18a Abs. 1 Satz 2 enthaltene Reg<br/>künftig monatlich ab. Diese Anzeige binde<br/>mindestens aber für die Dauer von 12 Kal</li> <li>Widerruf meiner Anzeige nach § 18a Abs.</li> </ul>                           | Einlagebogen     04     1       gelung nehme ich nicht in Anspruch. Ich gebe die ZM       at mich bis zum Zeitpunkt des Widerrufes,       endermonaten.       1 UStG                                                                                                    |
| Ich versichere, die Angaben in dieser Zusammenfas<br>bestem Wissen und Gewissen gemacht zu haben                                                                                                    | senden Meldung wahrheitsgemäß nach                                                                                                    |
| Hinweis:<br>Wer vorsätzlich oder leichtfertig entgegen seinen Ve<br>Zusammenfassende Meldung nicht, nicht richtig, nic<br>bzw. nicht rechtzeitig berichtigt, handelt ordnungswid<br>fünftausend Euro geahndet werden (§ 26 a UStG). | rpflichtungen gem. § 18 a Umsatzsteuergesetz (UStG) eine<br>ht vollständig oder nicht rechtzeitig abgibt oder nicht<br>drig. Die Ordnungswidrigkeit kann mit einer Geldbuße bis zu                                                                                                    |
| Bei der Anfertigung dieser ZM hat mitgewirkt:                                                                                                    |                                                                                                    |
| 2                                                                                                    | 3.03.2018                                                                                                    |
| Da<br>Him<br>Die<br>aufg<br>Die                                                                                                    | tum, eigenhändige Unterschrift des Unternehmers<br>weis nach den Vorschriften der Datenschutzgesetze:<br>mit der Zusammenfassenden Meldung angeforderten Daten werden<br>rund der §§ 149 ff. Abgabenordnung (AO) und § 18 a UStG erhoben.<br>Angaben der Telefonnummern sind freiwillig. |

© -=Bearbeiten von System ESO9, www.eso9.de=-

|                                |                                                                             | Einlageb<br>zur Zusammenfassen                                                                                                    | ogen Nr. 1<br>den Meldung für den Meldez                                                                                                    | zeitrai                     | um                                                                                                    |
|--------------------------------|-----------------------------------------------------------------------------|----------------------------------------------------------------------------------------------------|----------------------------------------------------------------------------------------------------|-----------------------------|----------------------------------------------------------------------------------------------------|
|                                | Um<br>(US<br>01                                                             | satzsteuer-Identifikationsnummer<br>St-IdNr.) Bitte 9 Ziffern eintragen<br>DE 152/244/40192                                                                                                    | 02 Janua                                                                                                    | r                           | 2018                                                                                                    |
| Me<br>u. 2<br>une<br>Ab<br>Dre | Idungen<br>2 UStG)<br>d der Lie<br>s.2 USt(<br>eiecksge                     | n der Warenlieferungen (§ 18a Abs. 4 N<br>vom Inland in das übrige Gemeinschaf<br>eferungen i.S.d. § 25 b<br>3 im Rahmen innergemeinschaftlicher<br>eschäfte                                                                                      | r 1<br>ftsgebiet<br>Berichtigung<br>(falls ja, bitte "1" ein                                                                                 | ntragen)                    | 03                                                                                                    |
|                                |                                                                             | 1                                                                                                    | 1                                                                                                    |                             | 1                                                                                                    |
| Zeile                          | Länder-<br>kenn-<br>zeichen                                                 | USt-IdNr.<br>des Erwerbers/Unternehmers<br>in einem anderen Mitgliedsstaat                                                                                                    | Summe der<br>Bemessungsgrundlagen<br>volle EUR                                                                                               | Ct                          | Hinweis auf sonstige Leistungen<br>(falls Ja, bitte "1"eintragen)<br>Hinweis auf Dreiecksgeschäfte<br>(falls Ja, bitte "2"eintragen) |
| 1                              | FR                                                                          | 61811219617                                                                                                    | 12.000                                                                                                    | I                           |                                                                                                    |
|                                | Hinweis<br><sup>1.</sup> Nicht<br>der E<br>2. Eine<br>Liefe<br>ausg<br>Soge | s:<br>zu melden sind innergemeinschaftliche I<br>curopäischen Union - vgl. Zeilen 35-39 de<br>ZM ist nur abzugeben, wenn im Meldeze<br>rungen i.S.d. § 25 b Abs.2 UStG im Rahn<br>eführt worden sind.<br>enannte "Nullmeldungen" sind nicht abzug | Erwerbe (Warenbezüge aus and<br>r Umsatzsteuervoranmeldung).<br>itraum innergemeinschaftliche L<br>nen innergemeinschaftlicher Dre<br>geben. | eren M<br>ieferun<br>iecksg | litgliedstaaten<br>gen und/oder<br>eschäfte                                                                                          |

© -=Bearbeiten von System ESO9, www.eso9.de=-

Speichern in PDF ist mittels "Speichern"- Adobe PDF... möglich.

| 😗 Browser-Berichte                                    |                                                         |                                                                                                    | – Ø ×                                 |
|-------------------------------------------------------|---------------------------------------------------------|----------------------------------------------------------------------------------------------------|---------------------------------------|
| 🖶 Drucken 🚅 Öffnen 🔛 Speichem 🖡 👔 📲 😭 🐮 🚷 🗭 🙂 🖄 Schle | Sen                                                     |                                                                                                    | 0                                     |
| Dokumentdatei Ctrl+S                                  |                                                         |                                                                                                    | A                                     |
| Adobe PDF-Date                                        |                                                         |                                                                                                    |                                       |
| Microsoft XPS-Datei                                   | Umsatzsteuer-Identifikationsnummer                      |                                                                                                    |                                       |
| Microsoft PowerPoint Date                             | (Ostid-NL) Bide 9 Zinem eindagen                        |                                                                                                    |                                       |
| HTML-Datei                                            | DE 152/244/40192                                        |                                                                                                    |                                       |
| Microsoft Excel Oatel                                 | Bundeszentralamt für Steuern                            | Zusammenfassende Meldung                                                                                                    |                                       |
| Openbeckment Calc batel                               | - Dienstsitz Saarlouis -                                | über innergemeinschaftliche Warenlieferungen                                                                                                    |                                       |
| Rich Text Date                                        | 66738 Saarlouis                                         | Meldezeitzeum                                                                                                    |                                       |
| Microsoft Word Datel                                  |                                                         | mercezeraann                                                                                                    |                                       |
| OpenDocument Writer-Datei                             |                                                         | vgl. Teatziffer III.1. und III.2. der Anleitung                                                                                                    |                                       |
| Datendatei                                            | Unternehmer - Art und Anschrift - Telefon               | (Bitte nur einen Meldezeitraum angeben.<br>Nicht mit "X" füllen, sondern Jahreszahl ergänzen)                                                                                                    |                                       |
| 🐯 Biddatei                                            | Maschinenfabrik Müller                                  |                                                                                                    |                                       |
|                                                       | Dieselstr. 1<br>68159 Mannheim                          | 02 Januar 2018                                                                                                    |                                       |
|                                                       |                                                         |                                                                                                    |                                       |
|                                                       |                                                         |                                                                                                    |                                       |
|                                                       |                                                         |                                                                                                    |                                       |
|                                                       |                                                         |                                                                                                    |                                       |
|                                                       |                                                         |                                                                                                    |                                       |
|                                                       | Telefon:                                                |                                                                                                    |                                       |
|                                                       | Beric                                                   | chtigung 03                                                                                                    |                                       |
|                                                       | (fals )                                                 | a, bite "1" eintragen) Anzahl                                                                                                    |                                       |
|                                                       | Einla                                                   | gebogen 04 1                                                                                                    |                                       |
|                                                       | Die in § 18a Abs. 1 Satz 2 enthaltene Regelung          | g nehme ich nicht in Anspruch. Ich gebe die ZM                                                                                                    |                                       |
|                                                       | künftig monatlich ab. Diese Anzeige bindet mi           | ch bis zum Zeitpunkt des Widerrufes,                                                                                                    |                                       |
|                                                       |                                                         |                                                                                                    |                                       |
|                                                       | Widerruf meiner Anzeige nach § 18a Abs. 1 US            | StG                                                                                                    |                                       |
|                                                       | Ich versichere, die Angaben in dieser Zusammenfassend   | den Meldung wahrheitsgemäß nach                                                                                                    |                                       |
|                                                       | bestem Wissen und Gewissen gemacht zu haben.            | -                                                                                                    |                                       |
|                                                       | Hinweis:                                                | and a constant of the state of the state of |                                       |
|                                                       | Zusammenfassende Meldung nicht, nicht richtig, nicht vo | allständig oder nicht rechtzeitig abgibt oder nicht                                                                                                    |                                       |
|                                                       | fünftausend Euro geahndet werden (§ 26 a UStG).         | Die Ordnungsmungkeit kann mit einer Geldbülle bis zu                                                                                                    |                                       |
|                                                       | Bei der Anfertigung dieser ZM hat mitgewirkt:           |                                                                                                    |                                       |
|                                                       | Name, Arschrift, Talel:                                 | 2 2019                                                                                                    |                                       |
|                                                       | 23.0                                                    | 3.2010                                                                                                    |                                       |
|                                                       | Datum, e                                                | eigenhandige Unterschrift des Unternehmers                                                                                                    |                                       |
|                                                       |                                                         |                                                                                                    |                                       |
|                                                       |                                                         | nde Verschriften der Delenschuftmasstra-                                                                                                    |                                       |
|                                                       | Dia mit dar                                             | nin den vorsenningen versionen sonaforfanten Daten werfen.                                                                                                    | · · · · · · · · · · · · · · · · · · · |

Durch Link "STI Detailzusammensetzung" werden Details der Zusammensetzung gezeigt. Hinweis: es ist eher eine "Gewohnheit" bei SCHNELL.

| o Zusammenfassen                                                | de Meldung                                                     |                                        | 🖉 🎟 🔍 🍞 🖒 🚣 🗎 🗷 🖶                        |
|-----------------------------------------------------------------|----------------------------------------------------------------|----------------------------------------|------------------------------------------|
| Formular <u>Detail</u> - <u>D</u><br>Zusammensetzung: <u>Dr</u> | okumente<br>ucken in HTML - <u>Kontennachweis</u> - Drucken in | PDF - <u>STI Detailzusammensetzung</u> |                                          |
| Veranlagungsperiode                                             | 2018.01                                                        | Turnus                                 | Monatlich V Umrechnung für ganze Periode |
| Reihenfolge in einer<br>Periode                                 | 1                                                              | Berichttyp                             | gemeldet 🗸                               |
| Meldestatus                                                     | Nein 🗸                                                         |                                        |                                          |
|                                                                 | Erfolge Entnahme der Sammelmeldung                             | Storniere Entnahme der Sammelmeldung   |                                          |
| Ühermittlungsdatum                                              |                                                                | Benutzer                               |                                          |

#### EU-Umsatzliste Kunden (ZM-relevanter Umsatz)

#### Januar 2018

Maschinenfabrik Müller

| Konto   | Matchcode | 1       |            |             |                        | Land | USt.ID     |      | Umsatz    |
|---------|-----------|---------|------------|-------------|------------------------|------|------------|------|-----------|
| D342012 | SpaceX SA | 1       |            |             |                        | FR   | FR61811219 | 617  | 12 000,00 |
|         | Tan       | Periode | Belegdatum | Belegnummer | Buchungstext           |      | Konto      | SC   | Betrag    |
|         | 131386    | 2018.01 | 12.01.2018 | 2018103     | Rechnung Produktion EU |      | S412500    | U10  | 12 000,00 |
|         |           |         |            |             |                        |      | Summe Um   | satz | 12 000,00 |

(D) = EU Dreieckgeschäft

\* = Umsätze aus einer evtl. abweichenden Lieferanschrift

Mittels Taste "ZM abschließen" muss nach der Kontrolle die Meldung abgeschlossen werden.

**ACHTUNG:** falls die Berichte erst nach dem Export abgeschlossen werden, kann Folgendes passieren: Falls jemand im Zeitraum zwischen Export und Abschließung Belege dieses Zeitraumes anlegt, dann kommen die Belege nicht in die abgegebenen Berichte und bilden keine zusätzliche USt-VA oder folgende Zusammenfassende Meldung.

Sie werden zwar im Regelmäßigen Bericht in der Applikation inbegriffen, aber dieser wird sich von dem Bericht, den wir schon am Finanzamt abgegeben haben, unterscheiden.

Darum ist es unbedingt notwendig die Berichte vor dem Export der finalen Version abzuschließen und nicht z. B. erst einen Monat nach der Abgabe. Ansonsten kann nicht garantiert werden, dass die abgegebenen Berichte korrekt sind!

| A 7usammenfassende                                                    | Melduna                                                                            |                                                |                                          |      |
|-----------------------------------------------------------------------|------------------------------------------------------------------------------------|------------------------------------------------|------------------------------------------|------|
|                                                                       | Heldung-                                                                           |                                                |                                          |      |
| Formular <u>Detail</u> - <u>Doku</u><br>Zusammensetzung: <u>Druck</u> | i <u>mente</u><br><u>en in HTML</u> - <u>Kontennachweis</u> - <u>Drucken in PD</u> | F - <u>STI Detailzusammensetzung</u>           |                                          |      |
| Veranlagungsperiode                                                   | 2018.01                                                                            | Turnus                                         | Monatlich 🗸 Umrechnung für ganze Periode |      |
| Reihenfolge in einer<br>Periode                                       | 1                                                                                  | Berichttyp                                     | gemeldet 🗸                               |      |
| Meldestatus                                                           | Ja 🗸                                                                               | _                                              |                                          |      |
|                                                                       | Erfolge Entnahme der Sammelmeldung                                                 | Storniere Entnahme der Sammelmeldung           |                                          |      |
| Übermittlungsdatum                                                    | 1. 6. 2018 12:04:37                                                                | Benutzer                                       | eso9de ESO9 certifikace                  |      |
| Ausstellungdatum                                                      | $\sim$                                                                             | Datum für Netto nachträglicher Meldung         | <b>~</b>                                 |      |
| Anfangdatum der<br>Veranlagungsperiode                                | V                                                                                  | Datum des Endes für Veranlagungsperiode        | $\checkmark$                             |      |
| Benutzerbemerkung                                                     |                                                                                    |                                                |                                          |      |
| Export in CSV                                                         |                                                                                    |                                                |                                          |      |
| Exportierte Datei                                                     |                                                                                    |                                                | Ŷ                                        |      |
|                                                                       | Erstelle CSV Export                                                                | CSV Datei in Dokumentation Databasis speichern | Vorige CSV in Dokumenten löschen         |      |
| CSV Datei                                                             | c:\work\                                                                           |                                                | Durchsuchen                              |      |
|                                                                       | In Datei speichern                                                                 |                                                |                                          |      |
|                                                                       | Nachweis auf Steuerportal                                                          |                                                |                                          |      |
|                                                                       | $\langle \rangle \rangle \gg$                                                      | peichern Abbrechen Löschen                     |                                          | Menü |

Sobald die Zusammenfassende Meldung abgeschlossen ist, werden weitere Positionen ergänzt:

- Übermittlungsdatum
- Benutzer, von dem die Abfuhr durchgeführt worden ist

Teil "Export in CSV" dient zum Export der Zusammenfassenden Meldung in CSV Datei, die folgend auf der Steuerzahler-Website abzufragen ist. Empfehlenswert ist es den Export erst nach dem Abschließen der Berichterstattungen durchzuführen.

| <ul> <li>Zusammenfassend</li> </ul>                                | e Meldung                                                                     |                                                |                                          |
|--------------------------------------------------------------------|-------------------------------------------------------------------------------|------------------------------------------------|------------------------------------------|
| Formular <u>Detail</u> - <u>Do</u><br>Zusammensetzung: <u>Drug</u> | <u>kumente</u><br>cken in HTML - <u>Kontennachweis</u> - <u>Drucken in PD</u> | )<br>F - <u>STI Detailzusammensetzung</u>      |                                          |
| Veranlagungsperiode                                                | 2018.01                                                                       | Turnus                                         | Monatlich 🗸 Umrechnung für ganze Periode |
| Reihenfolge in einer<br>Periode                                    | 1                                                                             | Berichttyp                                     | gemeldet 🗸                               |
| Meldestatus                                                        | Ja 🗸                                                                          |                                                |                                          |
|                                                                    | Erfolge Entnahme der Sammelmeldung                                            | Storniere Entnahme der Sammelmeldung           |                                          |
| Übermittlungsdatum                                                 | 1. 6. 2018 12:04:37                                                           | Benutzer                                       | eso9de ESO9 certifikace                  |
| Ausstellungdatum                                                   | $\sim$                                                                        | Datum für Netto nachträglicher Meldung         | V                                        |
| Anfangdatum der<br>Veranlagungsperiode                             | $\checkmark$                                                                  | Datum des Endes für Veranlagungsperiode        | V                                        |
| Benutzerbemerkung                                                  |                                                                               |                                                |                                          |
| Export in CSV                                                      |                                                                               |                                                |                                          |
| Exportierte Datei                                                  |                                                                               |                                                |                                          |
|                                                                    |                                                                               |                                                |                                          |
|                                                                    |                                                                               |                                                | ~                                        |
|                                                                    | Erstelle CSV Export                                                           | CSV Datei in Dokumentation Databasis speichern | Uvrige CSV in Dokumenten löschen         |
| CSV Datei                                                          | c:\work\                                                                      |                                                | Durchsuchen                              |
|                                                                    | In Datei speichern                                                            |                                                |                                          |
|                                                                    | Nachweis auf Steuerportal                                                     |                                                |                                          |
|                                                                    |                                                                               | peichern Abbrechen Löschen                     | M                                        |

Der Pfad zum Speichern und Dateibezeichnung CSV wird in der Einstellung der Parameter Applikation angeboten. Die Bezeichnung kann vor dem Speichern manuell umschrieben werden. Durch Taste "Durchsuchen…" kann der Pfad für Speichern geändert werden. Der Export selbst verläuft in zwei Schritten – Dateigenerierung und ihre Speicherung. Exportiert wird nur die Berichterstattung, aus der der Export durchgeführt wurde.

- Durch die Taste "Export in CSV" wird die Datei mit der Zusammenfassenden Meldung gebildet, ihr Anfang wird in dem Posten "Exportierte Datei" angezeigt.
  - Bei der Bildung kann die Datei automatisch in die Dokumentation Datei gespeichert werden (und zu der Berichterstattung hinzugefügt werden, ist verfügbar unter dem Link "Dokumente"). Solange es in den Parametern Applikation eingestellt ist, ist der Posten "Speichern CSV in Dokumentation Datei" automatisch markiert. Diese automatische Speicherung kann durch Demarkierung des Postens geändert werden.
  - Falls die Datei neu generiert wird (zu derselben Berichterstattung), ist es möglich bei der Speicherung die vorige Datei zu löschen – durch Markierung des Postens "Vorläufige CSV in Dokumenten löschen".
- Nachdem ist es nötig durch Taste "In die Datei speichern" die Datei auf Laufwerk zu speichern.

Eine so erstellte Datei kann auf der Steuerzahler-Website abzurufen werden. Auf die Steuerzahler-Website gelangen Sie durch "Nachweis auf Steuerportal" im unteren Teil.

# V. Screenshot Verprobungsliste USt

Im Baum der Aktivitäten klicken Sie auf Aktivität 2. 1. 3. 1 Buch-Eingangsrechnungen

|                                                                    | Ereignis                                                                                                    |                                                     |
|--------------------------------------------------------------------|----------------------------------------------------------------------------------------------------|-----------------------------------------------------|
| Verlauf Favoriten Gefunden Alle                                    |                                                                                                    | 40                                                  |
| Buchhaltung und Finanzen                                           | Stand des Informationssystem                                                                                                    | 🕱 Kalender                                          |
| 🛋 Geschäft und Logistik                                            | Betriebsergebnis des laufenden Jahres GEWINN: 10 200,00 EUR                                                                                                    | <u>0</u>                                            |
| ▶ 2. 1 Einkauf                                                     |                                                                                                    |                                                     |
| <ul> <li>✓ 2. 2 Verkauf</li> </ul>                                 |                                                                                                    |                                                     |
| <ul> <li>2. 2. 1 Angebote/Auftragsbestätigungen/MatAnfc</li> </ul> |                                                                                                    |                                                     |
| 2.2.3 Ausgangsrechnungen                                           |                                                                                                    |                                                     |
| 2. 2. 3. 1 Buch- Ausgangsrechnung                                  |                                                                                                    |                                                     |
| 2. 2. 3. 3 Steuer- Anzahlungrechnung                               |                                                                                                    |                                                     |
| ▶2 3 Lager                                                         |                                                                                                    |                                                     |
| - zi s cogei                                                       |                                                                                                    |                                                     |
| Systemeinstellung                                                  | X Systeminformationen                                                                                                    | 🏴 Andere Informationen                              |
| Systemeinstellung                                                  | ✗ Systeminformationen<br>Nainstalovaná ESO9 verze 5.07.0002 ze dne 29.05.2018 / bez doplňku In                                                                       | Andere Informationen 2                              |
| Systemeinstellung                                                  | X Systeminformationen           Nainstalovaná ESO9 verze 5.07.0002 ze dne 29.05.2018 / bez doplňku         In           Joby ukončené s chybou - počet: 0         In | Andere Informationen                                |
| Systemeinstellung                                                  | X Systeminformationen Nainstalovaná ESO9 verze 5.07.0002 ze dne 29.05.2018 / bez doplňku In Joby ukončené s chýbou - počet: 0 In                                     | Andere Informationen                                |
| Systemeinstellung                                                  | Systeminformationen Nainstalovaná ESO9 verze 5.07.0002 ze dne 29.05.2018 / bez doplňku In Joby ukončené s chybou - počet: 0 In                                       | Andere Informationen                                |
| Systemeinstellung                                                  | Systeminformationen           Nainstalovaná ESO9 verze 5.07.0002 ze dne 29.05.2018 / bez doplňku         In           Joby ukončené s chybou - počet: 0         In   | Andere Informationen                                |
| Systemeinstellung                                                  | ★ Systeminformationen<br>Nainstalovaná ESO9 verze 5.07.0002 ze dne 29.05.2018 / bez doplňku In<br>Joby ukončené s chybou - počet: 0 In                               | Andere Informationen                                |
| Systemeinstellung                                                  | Systeminformationen Nainstalovaná ESO9 verze 5.07.0002 ze dne 29.05.2018 / bez doplňku In Joby ukončené s criybou - počet: 0 In                                      | <ul> <li>Andere Informationen</li> <li>2</li> </ul> |
| 🔥 Systemeinstellung                                                | X Systeminformationen           Nainstalovaná ESO9 verze 5.07.0002 ze dne 29.05.2018 / bez doplňku         Im           Joby ukončené s chybou - počet: 0         In | Andere Informationen                                |
| Systemeinstellung                                                  | ★ Systeminformationen<br>Nainstalovaná ESO9 verze 5.07.0002 ze dne 29.05.2018 / bez doplňku In<br>Joby ukončené s chybou - počet: 0 In                               | Andere Informationen                                |

Es wird die Liste der Muster angeboten, in der Liste der Muster klicken Sie auf Muster Rechnung Produktion EU:

| Wählen Sie Muster für Belegtyp Ausgangsrechnung                                                    |
|----------------------------------------------------------------------------------------------------|
| Rechnung Drittländer Sonstige                                                                      |
| Rechnung in EU Sonstige                                                                            |
| Rechnung Inland Sonstige                                                                           |
| Rechnung Nord Ersatzteile Drittländer                                                              |
| Rechnung Nord Ersatzteile EU                                                                       |
| Rechnung Nord Ersatzteile Inland                                                                   |
| Rechnung Produktion Drittländer                                                                    |
| Rechnung Produktion EU                                                                             |
| Rechnung Produktion Inland                                                                         |
| Rechnung Service Nord Drittländer-Leistung (Material mit Servicearbeiten oder nur Servicearbeiten) |
| Rechnung Service Nord Drittländer-Lieferung (nur Material)                                         |
| Rechnung Service Nord in EU-Leistung (Material mit Servicearbeiten oder nur Servicearbeiten)       |
| Rechnung Service Nord in EU-Lieferung (nur Material)                                               |
| Rechnung Service Nord Inland                                                                       |
| Rechnung Service Süd Drittländer-Leistung (Material mit Servicearbeiten oder nur Servicearbeiten)  |
| Rechnung Service Süd Drittländer-Lieferung (nur Material)                                          |
| Rechnung Service Süd in EU-Leistung (Material mit Servicearbeiten oder nur Servicearbeiten)        |
| Rechnung Service Süd in EU-Lieferung (nur Material)                                                |
| Rechnung Service Süd Inland                                                                        |
| Rechnung Súd Ersatzteile Drittländer                                                               |
| Rechnung Süd Ersatzteile EU                                                                        |
| Rechnung Süd Ersatzteile Inland                                                                    |

Für Nachschlagen einer schon vorhandenen Rechnung geben Sie im Filter in die "Nummer" **2018103**, löschen Sie den Zeitraum (man muss in der relevanten Position stehen), danach oben oder unten die Taste "Filter" oder "Enter" klicken:

| 😻 Filter für: Rechnung Produktion EU                                  |             |                                           |               |                                       |                 |                | 7 ×                      |  |  |
|-----------------------------------------------------------------------|-------------|-------------------------------------------|---------------|---------------------------------------|-----------------|----------------|--------------------------|--|--|
| Gunditer Erweitete Fiter Kansule Fiter Konfiguration                  |             |                                           |               |                                       |                 |                |                          |  |  |
| Filter für: Rechnung Produkt                                          | ion EU      |                                           |               |                                       |                 |                |                          |  |  |
| Typ Nummer                                                            | / _ 2018103 | Zeitraum ~                                |               | Subjekt                               | ~ [] ~ [        | UstidentNr ~   | Ust-Nr. Überprüfung      |  |  |
| Belegdatum:                                                           | =           | Kon. Symbol ~                             | · `           | Besteuerungsart                       | = Nicht filtern |                |                          |  |  |
| Leistungsdatum<br>Fällig                                              |             | Var. Symbol ~<br>Var. Sym. Vorschuss ~    |               | Konto                                 | ~               |                |                          |  |  |
| Kostenstelle HABEN                                                    | ~           | Sachkonto ~                               |               | Zuschlag                              | %+ =            | %              |                          |  |  |
| Bruttobetrag EUR / Bruttobetrag F <sup>1</sup><br>Rechnungsbetrag EUR | =           | geleistete Anzahlung =<br>Anzahlung EUR = |               | Währung<br>Kostenträger/Projektnummer |                 | Kurs<br>Status | = Nicht filtern          |  |  |
| Datum INTRASTAT                                                       | =           | INTRASTAT =                               | Nicht filtern | •                                     |                 | Zahlungsdatum  | =                        |  |  |
| Zahlungsbedin.                                                        | ~           | Skonto =                                  |               | Konto MD D/K                          | ~               |                |                          |  |  |
|                                                                       |             |                                           |               |                                       |                 |                | Filter Einzahlen Löschen |  |  |

Im Belegkopf der Eingangsrechnung im oberen Teil – Hinweis "Buchung" – werden die Buchungen gezeigt.

| Rechnung Produktion EU                                                                                                    |               |                       |         |  |  |  |  |  |  |
|----------------------------------------------------------------------------------------------------|---------------|-----------------------|---------|--|--|--|--|--|--|
| Formular <u>Kopfdetail</u> - <u>Buchung</u> - <u>Export EDI</u> - <u>Export in XML</u> - <u>Export ISDOC(X)</u> - <u>Ber</u><br>Zusammensetzung: <u>Druck Rechnung</u> / <u>Sprachauswahl</u> - <u>Druck Gutschein</u> / <u>Sprachauswahl</u><br><u>Druck Rechnungskorrektur</u> |               |                       |         |  |  |  |  |  |  |
| Typ / Nummer                                                                                                    | FVU / 2018103 | <sup>7</sup> Zeitraum | 2018.01 |  |  |  |  |  |  |
| Ihre Bestellung<br>Belegdatum:                                                                                                    | 12. 1. 2018   | Kon. Symbol           |         |  |  |  |  |  |  |

Im oberen Teil sind grundlegende Daten aus dem Belegkopf angeblendet (sie sind lediglich identifizierend und es ist nicht möglich sie zu ändern).

Im mittleren Teil sind die Buchungen angeblendet (siehe oben Punkt II.). Im Teil unten sind Unterlagen (Details) für USt-VA und Zusammenfassende Meldung angeblendet.

| i 🕙 🔞 Beleg         |                   |                          |                                  |                             |                   |              |                  | ₩ Q             | 7 0 4                    |              |       |
|---------------------|-------------------|--------------------------|----------------------------------|-----------------------------|-------------------|--------------|------------------|-----------------|--------------------------|--------------|-------|
| Belegkopf - Di      | ruckvorschau-Buch | hung - MwSt.             |                                  |                             |                   |              |                  |                 |                          |              |       |
| Typ<br>FVU          | Nummer<br>2018103 | Rechnungsperi<br>2018.01 | ode Leistungsdatu<br>12. 1. 2018 | m Buchungstex<br>Rechnung P | t<br>roduktion EU |              | Betrag<br>12 000 | Val<br>0,00 EUR | Gesamt-OP E<br>12 000,00 | UR           |       |
| Status              | Var. Symbol       | Kostenstelle SC          | Kostenstelle<br>HABEN            | Subjekt                     |                   |              | Steuero          | ode             | Kostenträger,            | /Projektnumr | mer   |
| 10<br>eingerechnete | 2018103           |                          | 10000000                         | A004 Spac                   | eX SA             |              | 10               |                 | B1                       |              |       |
|                     |                   |                          |                                  |                             |                   |              |                  |                 |                          | Me           | enu   |
| i 🕘 📢 Buchu         | ng                |                          |                                  |                             |                   |              | 2                |                 | 🕈 C 🎝                    |              |       |
| Buchungstyp         | Konto             | Bezeichnung des          | Kostens Kostenst                 | telle-Bezei Wäl             | Umsatz SOLL in    | F Umsatz SOL | L EUR Umsat      | z Haben FW 🛛 U  | msatz Haben EU           | Saldo-Betra  | g VAL |
| Automatische        | D342012           | SpaceX SA                | NULL Nicht def                   | iniert EUF                  | R 12 000          | ,00 12       | 000,00           | 0,00            | 0,00                     |              | 0,0   |
| Automatische        | S412500           | Steuerfreie ig. Liefer   | 1000000 Service                  | EUF                         | ۲ O               | ,00          | 0,00             | 12 000,00       | 12 000,00                |              | 0,0   |
|                     |                   |                          |                                  |                             |                   |              |                  |                 |                          |              |       |
| <                   |                   |                          |                                  |                             |                   |              |                  |                 |                          |              | >     |
| i 🖌 🔞 MwSt.         | Aufzeichnung l    | Jnterlagen               |                                  |                             |                   |              |                  |                 | 🕈 C 🎝                    |              |       |
| Zeitraum für        | Pflichtdatum Beri | chtreihe Bemessung       | sgrund Steuer                    | Steue                       | ersatz Mw         | St Prozent   | Steuersatz D     | MwSt Abfuhrp    | erio Reihen Us           | t Inr. Kunde | 1     |
| 2018.01             | 12. 1. 2018       | 41 12                    | 2 000,00                         | Netto                       | tarif             | 19,00        | 12. 1. 2018      | Ja 2018.01      | 1 1                      |              | \$    |

Unterlagen für USt-VA und Zusammenfassende Meldung können Sie auch in den Detail-Modus umschalten:

| Sector WwSt. Aufzeichnung Unterlagen |              |              |                 |        |            | ŧ¢           | <b>Q Y</b>   | <u> </u> | ☆ 🗉 💌       | •      |                |   |
|--------------------------------------|--------------|--------------|-----------------|--------|------------|--------------|--------------|----------|-------------|--------|----------------|---|
| Zeitraum für                         | Pflichtdatum | Berichtreihe | Bemessungsgrund | Steuer | Steuersatz | MwSt Prozent | Steuersatz D | Mw St    | Abfuhrperio | Reihen | Ust Inr. Kunde | E |
| 2018.01                              | 12. 1. 2018  | 41           | 12 000,00       |        | Nettotarif | 19,00        | 12. 1. 2018  | Nein     | 2018.01     | 1      |                | ç |

| i 🐣 ( MwSt. Aufze         | ichnung Unterlagen    |                                      |              | 2 🎟 🔍 🤊                                                   | 7 C 🔩 🗎     | ¥ 🖨  |
|---------------------------|-----------------------|--------------------------------------|--------------|-----------------------------------------------------------|-------------|------|
| Zeitraum für MwSt         | 2018.01               | Pflichtdatum für<br>Steuererklärung  | 12. 1. 2018  |                                                           |             |      |
| Daten für MwSt-Beric      | ht                    |                                      |              |                                                           |             |      |
| Berichtreihe MwSt         | 41                    |                                      |              |                                                           |             |      |
| Bemessungsgrundlage       | 12 000,00             | Steuer                               |              |                                                           |             |      |
| Steuersatz                | Nettotarif 🗸          | MwSt Prozent                         | 19,00        | Steuersatz Datum                                          | 12. 1. 2018 |      |
| MwSt-Abfuhr gemacht       | Nein V                | Abfuhrperiode MwSt                   | 2018.01      | Reihenfolge in<br>einer Periode                           | 1           |      |
| Ust Inr. Kunde            |                       | Berichttyp                           | gemeldet 🗸 🗸 | Abfuhrdatum<br>MwSt.                                      |             |      |
| Fehler                    | ОК 🗸                  |                                      |              |                                                           |             |      |
| Informationen für Sar     | nmelmeldung           | _                                    |              |                                                           |             |      |
| Erfüllungskode            | 0-Warelieferung in EU |                                      |              |                                                           |             |      |
| SM Abfuhr<br>durchgeführt | Nein 🗸                | Zeitraum der<br>Sammelmeldung Abfuhr | 2018.01      | Sammelmeldung<br>Reihe im Rahmen<br>Zeitraum<br>Datum der | 1           |      |
|                           |                       | Bericht Sammelmeldung                | gemeldet 💙   | Sammelmeldung<br>Abfuhr                                   |             |      |
| weitere Eigenschafter     | n                     |                                      |              |                                                           |             |      |
| Vortschrift Nummer        | 100                   | Verbuchung Nr.                       | 2            | Positions Nr.                                             |             |      |
| Umrechnungsymptom         | umgerechnet 🗸         | manuelle Einschreiben                | Nein 💙       |                                                           |             |      |
|                           |                       |                                      |              |                                                           |             | Menu |

Jeder Datensatz enthält Daten zur USt-VA, Daten zur Zusammenfassenden Meldung und andere gemeinsame Eigenschaften.

Details bedeuten Kumulierung laut der Zeile des MwSt.-Berichtes und laut Steuersatz. Falls in die Berichte Beträge aus den Posten eintreten (z. B. bei der steuerfreien Lieferung der Ware in die EU-Länder), werden sie nicht kumuliert. Im "Detail" ist dann für jede Position einen Datensatz vorhanden. Der Zeitraum für MwSt. wird aus dem Buchungszeitraum der Buchung übertragen, evtl. aus dem MwSt.-Zeitraum. Fall "Detail" aus dem Belegkopf oder aus dem Belegposten entsteht, wird aus dem Buchungszeitraum im Belegkopf übertragen, evtl. aus dem Datum der Bemerkung zum Belegkopf (die den Code im Parameter KodPoznProObdDPH angeführt hat) (In der CZ Gesetzgebung). Das bedeutet aber nicht, dass in diesem Zeitraum das Detail in den Bericht eintritt – in welchen Bericht wird Detail gehören, hängt von Zyklus der Berichterstellung.

Einzelheiten zur Sektion "Daten für MwSt.-Bericht:

|                               | 2                  |          |                                 |             |
|-------------------------------|--------------------|----------|---------------------------------|-------------|
| Daten für MwSt-Bericht        |                    |          |                                 |             |
| Berichtreihe MwSt 41          |                    |          |                                 |             |
| Bemessungsgrundlage 12 000,00 | Steuer             |          |                                 |             |
| Steuersatz Nettotarif 🗸       | MwSt Prozent       | 19,00    | Steuersatz Datum                | 12. 1. 2018 |
| MwSt-Abfuhr gemacht Nein 🗡    | Abfuhrperiode MwSt | 2018.01  | Reihenfolge in<br>einer Periode | 1           |
| Ust Inr. Kunde                | Berichttyp         | gemeldet | Abfuhrdatum<br>MwSt.            |             |
| Fehler OK 🗸                   |                    |          |                                 |             |

### Sektion enthält:

- Berichtreihe MwSt.
- Bemessungsgrundlage
- Steuersatz und MwSt. Prozent
- Steuersatz Datum nach dem Datum wird der Steuersatz festgelegt (bei der Steuersatzänderung sinnvoll)

ACHTUNG: Im Detail ist der MwSt Satz 19% eingeführt, auch wenn auf dem Beleg der 0% Satz erscheint. Der Kollege Chmelař weiß nicht warum, aber bei SCHNELL macht es ihnen nichts aus.

| Daten für USt-VA              |                    |            |                                 |                     |
|-------------------------------|--------------------|------------|---------------------------------|---------------------|
| Berichtreihe MwSt 41          |                    |            |                                 |                     |
| Bemessungsgrundlage 12 000,00 | Steuer             |            |                                 |                     |
| Steuersatz Grundsatz V        | MwSt Prozent       | 19,00      | Steuersatz Datum                | 12. 1. 2018         |
| MwSt-Abfuhr gemacht Ja        | Abfuhrperiode MwSt | 2018.01    | Reihenfolge in einer<br>Periode | 1                   |
| Ust Inr. Kunde                | Berichttyp         | gemeldet N | Abfuhrdatum USt                 | 1. 6. 2018 12:18:35 |
| Fehler OK 🗸                   |                    |            |                                 |                     |

Ferner enthält Positionen, die durch Vorbereitung oder Abfuhr der UStVA ausgefüllt werden: Hinweis: In DEMOVersion ist aktuell die Abfuhr geöffnet, ist nicht abgeschlossen, für Scannen ist durchgefürt worden und wieder storniert)

- MwSt.-Abfuhr gemacht informiert darüber, ob MwSt.-Bericht, in den ein bestimmtes Detail zugeordnet wurde, abgeschlossen ist.
- Abfuhrperiode MwSt. wird bei der Vorbereitung ausgefüllt, hängt vom Zyklus der Berichterstellung ab.
- Reihenfolge in einer Periode z. B. zusätzlicher Bericht wird die Nr. 2 haben.
- Berichttyp informiert, ob es sich um einen ordnungsmäßigen Bericht, Berichtigungsbericht oder zusätzlichen Bericht handelt.
- Abfuhrdatum

Einzelheiten zur Sektion "Informationen für Zusammenfassende Meldung:

| Informationen für         | Sammelmeldung         |                                      |           |                                              |   |
|---------------------------|-----------------------|--------------------------------------|-----------|----------------------------------------------|---|
| Erfüllungskode            | 0-Warelieferung in EU | ~                                    |           |                                              |   |
| SM Abfuhr<br>durchgeführt | Nein 🗸                | Zeitraum der<br>Sammelmeldung Abfuhr | 018.01    | Sammelmeldung<br>Reihe im Rahmen<br>Zeitraum | 1 |
|                           |                       | Bericht Sammelmeldung ge             | emeldet 💙 | Datum der<br>Sammelmeldung<br>Abfuhr         |   |

Sektion enthält:

• Erfüllungskode – wird laut des Postens "Für MwSt. Bericht" auf dem Posten / Belegkopf. Beschreibung siehe oben, Punkt IV.

| Informationen für Sar     | nmelmeldung           |                                      |            |                                              |                     |
|---------------------------|-----------------------|--------------------------------------|------------|----------------------------------------------|---------------------|
| Erfüllungskode            | 0-Warelieferung in EU | $\checkmark$                         |            |                                              |                     |
| SM Abfuhr<br>durchgeführt | Ja 🗸                  | Zeitraum der<br>Sammelmeldung Abfuhr | 2018.01    | Sammelmeldung<br>Reihe im Rahmen<br>Zeitraum | 1                   |
|                           |                       | Bericht Sammelmeldung                | gemeldet 🗸 | Datum der<br>Sammelmeldung<br>Abfuhr         | 1. 6. 2018 12:04:37 |

Ferner enthält Positionen, die durch Vorbereitung oder Abfuhr der Zusammenfassenden Meldung ausgefüllt werden: Hinweis: In DEMOVersion ist aktuell die Abfuhr geöffnet, ist nicht abgeschlossen, für Scannen ist durchgefürt worden und wieder storniert)

- Zusammenfassende Meldung gemacht informiert darüber, ob die Zusammenfassende Meldung, in die ein bestimmtes Detail zugeordnet wurde, abgeschlossen ist.
- Abfuhrperiode Zusammenfassende Meldung wird bei der Vorbereitung ausgefüllt, hängt vom Zyklus der Berichterstellung ab.
- Reihenfolge in einer Periode z. B. zusätzlicher Bericht wird die Nr. 2 haben.
- Typ der Zusammenfassenden Meldung informiert, ob es sich um eine ordnungsmäßige Meldung oder folgende Meldung handelt.
- Abfuhrdatum

# VI. Beschreibung, wie man zu den o.g. Screenshots gelangt

Wird oben bei jedem Beispiel angeführt.